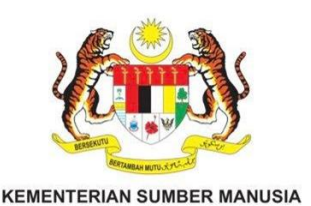

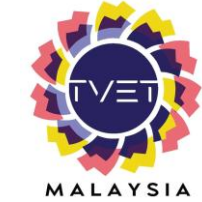

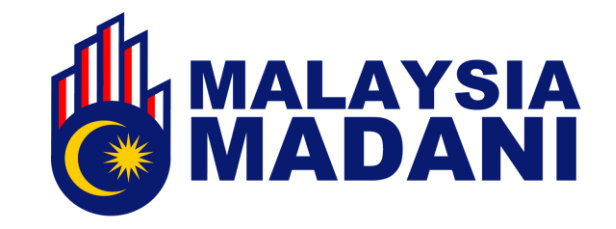

# MANUAL PENGGUNA ADMIN JABATAN

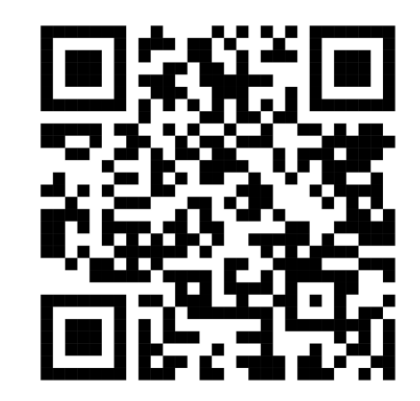

https://www.tvet.gov.my

JABATAN PEMBANGUNAN KEMAHIRAN

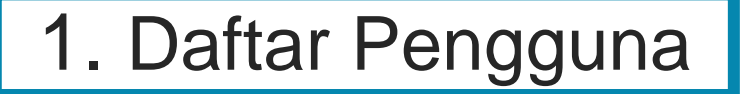

#### **1.1.** Klik Daftar untuk mendaftar sebagai pengguna baharu portal TVET MAdani

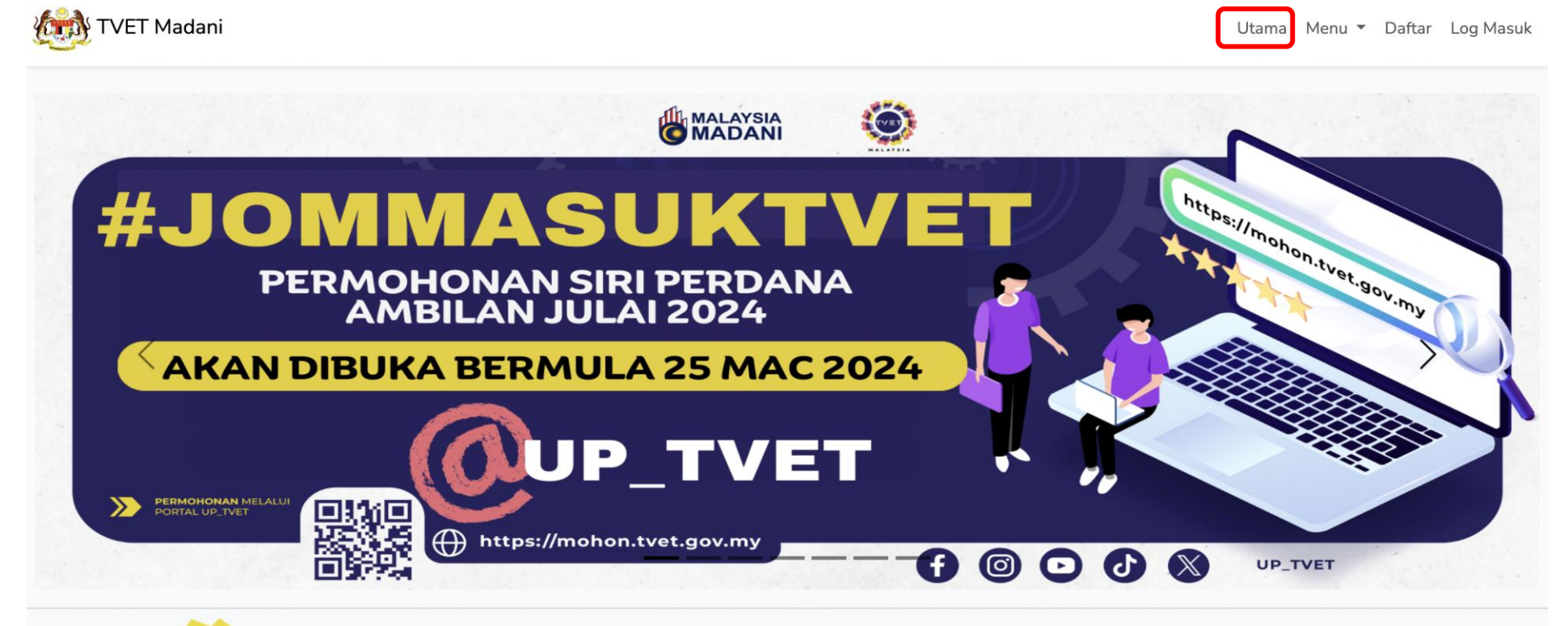

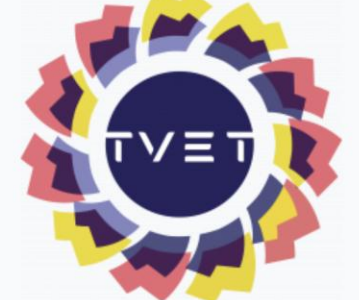

#### PENGENALAN TVET MADANI

Penubuhan institusi TVET bermula pada tahun 1964 dengan penubuhan Pusat Latihan Perusahaan Kuala Lumpur yang kini dikenali sebagai Institut Latihan Perindustrian Kuala Lumpur, Kementerian Sumber Manusia bertujuan melaksanakan program National Apprenticeship Scheme (NAS) yang diambil alih daripada Kementerian Pelajaran pada ketika itu. Seterusnya, Angkatan Belia Pelopor Negara yang kini dikenali sebagai Institut Kemahiran Belia Negara Dusun Tua, Kementerian Belia dan Sukan pula ditubuhkan bagi menyediakan latihan kemahiran untuk tujuan pembangunan tenaga mahir negara.

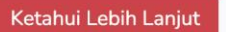

# 1. Daftar Pengguna

#### **1.2** Lengkapkan maklumat yang perlu diisi, Klik Daftar Pengguna

| Pendaf                                                                   | taran Pengguna                                                                                                    |
|--------------------------------------------------------------------------|----------------------------------------------------------------------------------------------------|
| la Masukkan Maklumat Peribadi Yang Diperlukan.                           |                                                                                                    |
| lama Penuh - Seperti di Kad Pengenalan                                   |                                                                                                    |
| ). Kad Pengenalan (Tanpa '-')                                            | Status Perkahwinan                                                                                                    |
| ewarganegaraan<br>) Warganegara Malaysia<br>) Bukan Warganegara Malaysia | <ul> <li>Bujang</li> <li>Berkahwin</li> <li>Duda</li> <li>Balu/Janda/Ibu Tunggat</li> <li>Lain-lain</li> <li>Emet</li> </ul> Peranan sebagai Penyelaras Jabatan akan diberi oleh Admin TVET Madani |
| MELAYU                                                                   |                                                                                                    |
|                                                                          | No. Telefon (Pejabat/Rumah)                                                                                                    |
| intina<br>) Lelaki<br>) Perempuan                                        | No. Tel Bimbit                                                                                                    |
| tatus OKU                                                                | Alamat                                                                                                    |
| ) Tidak<br>) Ya                                                          |                                                                                                    |
| o OKU                                                                    | Poskod                                                                                                    |
|                                                                          | Sila Masukkan Poskod                                                                                                    |
| jama                                                                     | Negeri                                                                                                    |
|                                                                          |                                                                                                    |

# 2. Log Masuk

- 2.1 Klik Log Masuk untuk log masuk ke akaun.
- 2.2 Masukkan ID (No kad Pengenalan) dan password

4

Terdapat empat (4) jenis capaian dalam portal iaitu:

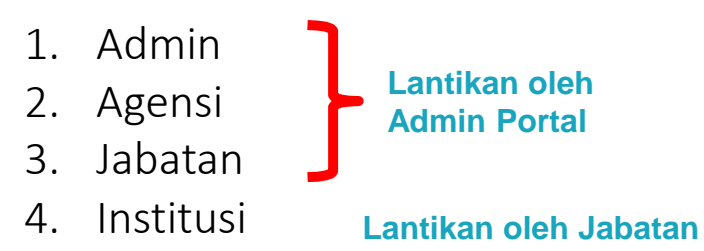

|   |   |    |    | ~ | 1 |   |
|---|---|----|----|---|---|---|
|   |   | 2  |    | Ň | L | 1 |
| 1 |   | [) | /= | 7 |   | K |
|   | - |    | 7  |   | - |   |
|   | м | AL | AY | s |   |   |

#### PENGENALAN TVET MADANI

Penubuhan institusi TVET bermula pada tahun 1964 dengan per dikenali sebagai Institut Latihan Perindustrian Kuala Lumpur, Ker National Apprenticeship Scheme (NAS) yang diambil alih daripad Belia Pelopor Negara yang kini dikenali sebagai Institut Kemahira ditubuhkan bagi menyediakan latihan kemahiran untuk tujuan pe

Ketahui Lebih Lanjut

| ID Madani |                             |
|-----------|-----------------------------|
|           |                             |
| Password  | •••••                       |
|           | Remember Me                 |
|           | Login Forgot Your Password? |
|           |                             |

INFO TVFT

Login

### 3. Akses Admin Jabatan

**3.1** Paparan menu setelah diberi peranan sebagai **Penyelaras Jabatan**, Klik **Institusi** untuk melihat perincian maklumat institusi di bawah jabatan masing-masing

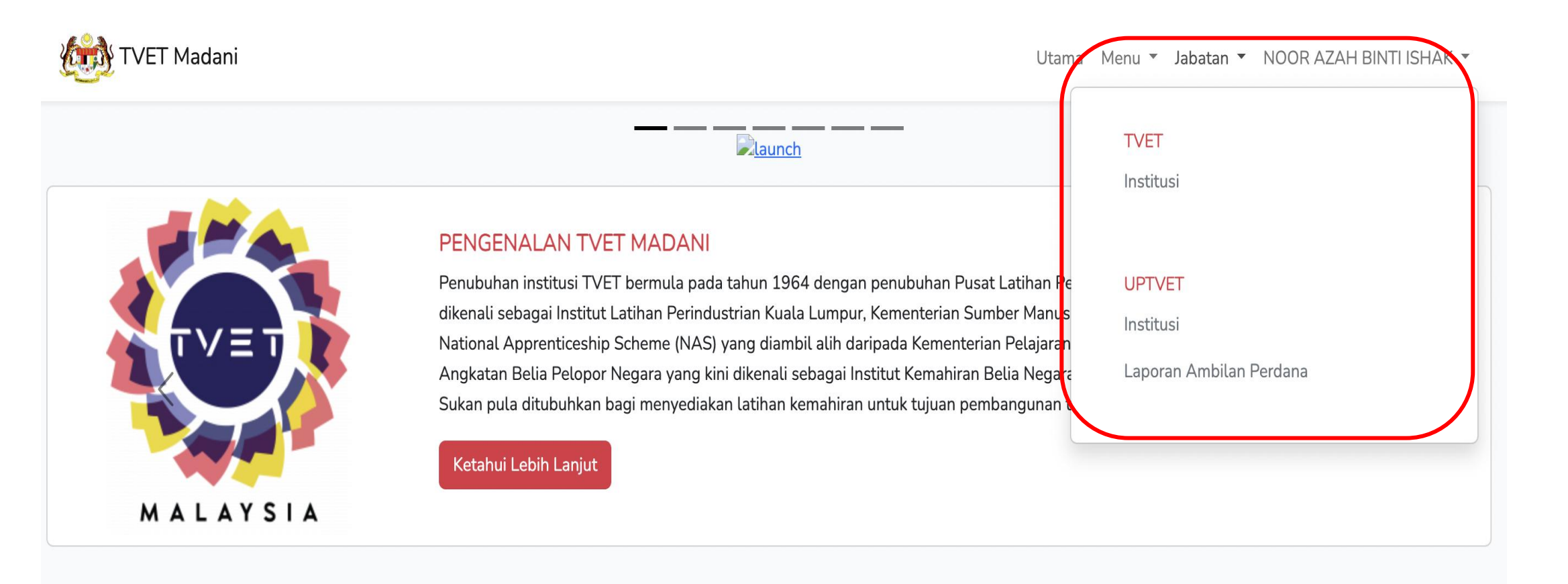

### JOM MASUK TVET @UP\_TVET

6

#### 4.1 Klik Profil untuk memasukkan atau mengemaskini Profil institusi di bawah Jabatan masing-masing.

|              |                                                                                                    | Institusi TVET                                                                                                  |                                        |                                                                                                    |
|--------------|----------------------------------------------------------------------------------------------------|----------------------------------------------------------------------------------------------------|----------------------------------------|----------------------------------------------------------------------------------------------------|
| JABA<br>Keme | TAN TENAGA MANUSIA<br>ENTERIAN SUMBER MANUSIA                                                                 |                                                                                                    |                                        |                                                                                                    |
| ID           | Nama Jabatan                                                                                                  | Integrasi PPP                                                                                                   |                                        |                                                                                                    |
| 1            | Jabatan Tenaga Manusia                                                                                        | ❹ Import Pendafta<br>❹ Import Persijilan                                                                        | Iran MySPIKE                           | <u>Tips:</u><br>Penyelaras agensi boleh membuat <b>carian</b>                                                                                                    |
| Ruang        | utama paparan rekod institusi TVET. Terdapat fungsi senarai kursus<br>nport Penyelaras Institusi Dari MySPIKE | TVET pada setiap institusi.                                                                                     | י<br>נ<br>ג                            | untuk memaparkan institusi <b>mengikut</b><br>pilihan negeri.                                                                                                    |
| ID           | Nama Institusi                                                                                                | Nama Institusi TVET                                                                                             | Negeri<br>Tindakan                     | V Q Cari Institusi<br>Data TVET                                                                                                    |
| 604          | INSTITUT LATIHAN PERINDUSTRIAN PASIR GUDANG                                                                   | Parlimen : 1/1 = 100%<br>DUN : 1/1 = 100%<br>Pengenalan Kursus : 17/20 = 85%<br>Svarat Kelayakan : 20/20 = 100% | ① Profil<br>은 Penyelaras               | <ul> <li>Permohonan UPTVET</li> <li>Pendaftaran</li> </ul>                                                                                                    |
|              |                                                                                                    | Prospek Kerjaya : 17/20 = 85%                                                                                   | i≡ Kursus<br>i≡ Semakan Akreditasi     | <ul> <li>⊘ Persijitan</li> <li>Q Pengajar</li> <li>W Statistik IEO</li> <li>Mota:-</li> <li>Peranan Admin Jabatan adalah</li> <li>L antikan alah Admin T) (ET</li> </ul> |
| 607          | INSTITUT LATIHAN PERINDUSTRIAN TANGKAK                                                                        | Parlimen : 1/1 = 100%<br>DUN : 1/1 = 100%<br>Pengenalan Kursus : 9/11 = 82%<br>Syarat Kelayakan : 11/11 = 100%  | () Profil<br>≗ Penyelaras<br>i≡ Kursus | Lantikan olen Admin TVET Permohonan UPT Pendaftaran OPersijilan                                                                                                    |

### 4. Semakan dan Pindaan Profil Institusi

#### MANUAL ADMIN JABATAN

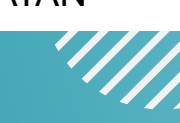

#### **4.2** Semak maklumat institusi dan kemaskini maklumat profil institusi jika perlu.

|                                                                                                    | Profil Institusi |
|----------------------------------------------------------------------------------------------------|------------------|
| Kemaskini Profil Jabatan Tenaga Manusia - KEMENTERIAN<br>Sila masukkan maklumat institusi yang diperlukan. | SUMBER MANUSIA   |
| Kod JPK                                                                                                    |                  |
| К01003                                                                                                    |                  |
| Kod MQA                                                                                                    |                  |
|                                                                                                    |                  |
| Kod Institusi                                                                                              |                  |
| 3                                                                                                    |                  |
| Nama Institusi                                                                                             |                  |
| INSTITUT LATIHAN PERINDUSTRIAN PASIR GUDANG                                                                |                  |
| Alamat Institusi                                                                                           |                  |
| (ILP) PASIR GUDANG, JALAN GANGSA, PASIR GUDANG,<br>JOHOR                                                   |                  |
| Poskod                                                                                                    |                  |
| 81700                                                                                                    |                  |
| Negeri                                                                                                    |                  |
| JOHOR                                                                                                    |                  |

#### MANUAL ADMIN JABATAN

### 4. Semakan dan Pindaan Profil Institusi

### **4.3** Klik kemaskini profil bagi mengemaskini maklumat profil institusi.

| DUN                         |
|-----------------------------|
| N43 - PERMAS                |
| Nama Penyelaras             |
| WAN ZAINAH BINTI WAN ISMAIL |
| Nama Pengurus               |
|                             |
| Web                         |
| www.ilppg.gov.my            |
| Telefon                     |
| 07-2544170/4171             |
| Fax                         |
| 07-2511910                  |
| Emel                        |
| p.ilppg@mohr.gov.my         |
| Kemaskini Profil            |

### 5. Kemaskini / Semak Penyelaras Institusi

#### 5.1 Klik Penyelaras untuk melihat senarai penyelaras di institusi

| TVET Madani                                                                   |                                                                                                    | Utama Menu 🔻 Jabatan 👻 NOOR AZAH BINTI ISHAK 👻                        |
|-------------------------------------------------------------------------------|----------------------------------------------------------------------------------------------------|-----------------------------------------------------------------------|
|                                                                               |                                                                                                    | Institus                                                              |
|                                                                               | Institusi TVET                                                                                                    |                                                                       |
| Jabatan Tenaga Manusia<br>KEMENTERIAN SUMBER MANUSIA                          |                                                                                                    |                                                                       |
| ID Nama Jabatan                                                               | Integrasi PPP                                                                                                    |                                                                       |
| 1 Jabatan Tenaga Manusia                                                      | 👁 Import Pendaftaran MySP                                                                                                    | IKE                                                                   |
|                                                                               | 🚯 Import Persijilan MySPIKE                                                                                                    |                                                                       |
| Ruang utama paparan rekod institusi TVET. Terdapat fungsi senarai kursus TVET | pada setiap institusi.                                                                                                    |                                                                       |
|                                                                               | Nama Institusi TVET                                                                                                    | Negeri 🗸 🗸 Cari Institusi                                             |
| ID Nama Institusi                                                             | Peratusan Update                                                                                                    | Tindakan                                                              |
| 604 INSTITUT LATIHAN PERINDUSTRIAN PASIR GUDANG                               | Parlimen : 1/1 = 100%<br>DUN : 1/1 = 100%<br>Pengenalan Kursus : 12/17 = 71%<br>Syarat Kelayakan : 17/17 = 100%<br>Prospek Kerjaya : 12/17 = 71% | <ul> <li>① Profil</li> <li>▲ Penyelaras</li> <li>i≡ Kursus</li> </ul> |
|                                                                               |                                                                                                    | i≡ Semakan Akreditasi                                                 |

### 5. Kemaskini / Semak Penyelaras Institusi

#### 5.2 Klik + Penyelaras untuk menambah Penyelaras baharu

|                     |                                                                                                    | Institusi TVET         |            |                  | Paparan senarai penyelaras          |
|---------------------|----------------------------------------------------------------------------------------------------|------------------------|------------|------------------|-------------------------------------|
| Jabatan 7<br>KEMENT | Tenaga Manusia<br>FERIAN SUMBER MANUSIA                                                                                                    |                        |            |                  | mengikut institusi yang dilantik.   |
| Ruang utar          | ma paparan penyelaras institusi TVET.                                                                                                    |                        |            |                  |                                     |
| + Penye             | elaras                                                                                                    |                        |            |                  |                                     |
| ID                  | Nama                                                                                                    | No. Kad Pengenalan     |            | Tindakan         |                                     |
| 2379                | WAN ZAINAH BINTI WAN ISMAIL                                                                                                    |                        |            | 🗹 Pinda          |                                     |
|                     |                                                                                                    |                        |            | 🔟 Padam          |                                     |
|                     |                                                                                                    |                        |            |                  |                                     |
|                     |                                                                                                    |                        |            |                  |                                     |
|                     | Penyelaras Institus                                                                                                    |                        | 5.3        | Lengkapkan mak   | lumat penyelaras                    |
|                     | Kemaskini Profil Jabatan Tenaga Manusia - KEME<br>Sila masukkan maklumat institusi yang diperlukan.                                              | NTERIAN SUMBER MANUSIA | <b>5</b> 4 |                  |                                     |
|                     |                                                                                                    |                        |            |                  | elaras untuk memberi canalan kenada |
|                     | Nama Atau No. Kad Pengenalan                                                                                                    |                        | 5.4        | KIIK Daltar Peny |                                     |
|                     | Nama Atau No. Kad Pengenalan<br>Sila Masukkan No. Kad Pengenalan                                                                                 |                        | 5.4        | penyelaras yang  | baru                                |
|                     | Nama Atau No. Kad Pengenalan<br>Sila Masukkan No. Kad Pengenalan<br>Tarikh Mula                                                                  | ~                      | 5.4        | penyelaras yang  | baru                                |
|                     | Nama Atau No. Kad Pengenalan<br>Sila Masukkan No. Kad Pengenalan<br>Tarikh Mula<br>dd/mm/yyyy                                                    |                        | 5.4        | penyelaras yang  | baru                                |
|                     | Nama Atau No. Kad Pengenalan<br>Sila Masukkan No. Kad Pengenalan<br>Tarikh Mula<br>dd/mm/yyyy<br>Tarikh Tamat                                    | ~<br>                  | 5.4        | penyelaras yang  | baru                                |
|                     | Nama Atau No. Kad Pengenalan<br>Sila Masukkan No. Kad Pengenalan<br>Tarikh Mula<br>dd/mm/yyyy<br>Tarikh Tamat<br>dd/mm/yyyy                      |                        | 5.4        | penyelaras yang  | baru                                |
|                     | Nama Atau No. Kad Pengenalan<br>Sila Masukkan No. Kad Pengenalan<br>Tarikh Mula<br>dd/mm/yyyy<br>Tarikh Tamat<br>dd/mm/yyyy<br>Daftar Penyelaras |                        | 5.4        | penyelaras yang  | baru                                |

#### 6.1 Klik Kursus untuk melihat maklumat terperinci Kursus

#### JABATAN TENAGA MANUSIA KEMENTERIAN SUMBER MANUSIA

| ID       | Nama Jabatan                                                     | Integrasi PPP                                                    |                            |                    |
|----------|------------------------------------------------------------------|------------------------------------------------------------------|----------------------------|--------------------|
| 1        | Jabatan Tenaga Manusia                                           | Import Pendaf                                                    | taran MySPIKE              |                    |
|          |                                                                  | ▲ Import Persijila                                               | an MySPIKE                 |                    |
| Ruang    | utama paparan rekod institusi TVET. Terdapat fungsi senarai kurs | sus TVET pada setiap institusi.                                  |                            |                    |
| <b>1</b> | nport Penyelaras Institusi Dari MySPIKE                          |                                                                  |                            |                    |
|          |                                                                  |                                                                  |                            |                    |
|          |                                                                  | Nama Institusi TVE                                               | Negeri                     | ✓ Q Cari Institusi |
| ID       | Nama Institusi                                                   | Peratusan Update                                                 | Tindakan                   | Data TVET          |
| 604      | INSTITUT LATIHAN PERINDUSTRIAN PASIR GUDANG                      | Parlimen : 1/1 = 100%<br>DUN : 1/1 = 100%                        | () Profil                  | Permohonan UPTVET  |
|          |                                                                  | Pengenalan Kursus : 17/20 = 85%                                  | යි Penyelaras              | Pendaftaran        |
|          |                                                                  | Syarat Kelayakan : 20/20 = 100%<br>Prospek Kerjaya : 17/20 = 85% | i≡ Kursus                  | 💮 Persijilan       |
|          |                                                                  |                                                                  | i≡ Semakan Akreditasi      | Pengajar           |
|          |                                                                  |                                                                  |                            | 🔟 Statistik IEO    |
| 607      | INSTITUT LATIHAN PERINDUSTRIAN TANGKAK                           | Parlimen : 1/1 = 100%                                            | <ol> <li>Profil</li> </ol> | Permohonan UPTVET  |
|          |                                                                  | Pengenalan Kursus : 9/11 = 82%                                   | 은 Penyelaras               | Pendaftaran        |
|          |                                                                  | Syarat Kelayakan : 11/11 = 100%<br>Prospek Kerjaya : 9/11 = 82%  | i≡ Kursus                  | 🕑 Persijilan       |
|          |                                                                  |                                                                  | i≡ Semakan Akreditasi      | 💽 Pengajar         |

#### 6.2 Klik Info Kursus untuk melihat maklumat terperinci Kursus

|                                | Kursus TVET                                                                                                    |                                                       |               |
|--------------------------------|----------------------------------------------------------------------------------------------------|-------------------------------------------------------|---------------|
| Senarai<br>Ruang uta<br>+ Kurs | Kursus INSTITUT LATIHAN PERINDUSTRIAN PASIR GUDANG - KEMENTERIAN SUM<br>ma paparan rekod kursus TVET. Terdapat fungsi info kursus TVET.<br>us Akreditasi MQA + Kursus Lain-lain Tauliah | BER MANUSIA                                           |               |
|                                |                                                                                                    | Nama Kursus TVET                                      | Q Cari Kursus |
| ID                             | Nama Kursus                                                                                                    | Tindakan                                              | Data TVET     |
| 7060                           | B19 Sijil Teknologi Elektrik (Persijilan PW4)<br>[EE-320-3:2012 Pemasangan & Penyelenggaraan Elektrik-Tiga Fasa ]<br>TVET(S1)/K01003/EE-320-3:2012-ST-A                                 | <ol> <li>Info Kursus</li> <li>Pinda Kursus</li> </ol> |               |
|                                |                                                                                                    | 🖻 Pra Syarat Kursus                                   |               |
|                                |                                                                                                    | i≡Link Pendaftaran MySPIKE                            |               |
| 7066                           | A12 Sijil Teknologi Rekabentuk Produk Industri<br>IMC-040-3:2013 Rombangupan Broduk Industri I                                                                                          | (j) Info Kursus                                       |               |
|                                | TVET(S1)/K01003/MC-040-3:2013-MT-B                                                                                                    | 🗹 Pinda Kursus                                        |               |
|                                |                                                                                                    | 🖻 Pra Syarat Kursus                                   |               |
|                                |                                                                                                    | i≡Link Pendaftaran MySPIKE                            |               |

#### 6. Kemaskini / Semak Info Kursus MANUAL ADMIN JABATAN 13 Kursus TVET Sijil Teknologi Elektrik (Persijilan PW4) B19 Paparan Info Kursus Pengenalan Kursus Kursus ini akan memberi pendedahan, pengetahuan dan kemahiran dalam bidang elektrik untuk dipersijilan kekompetenan ST-PW4 dan SKM Tahap 3. Dalam kursus ini pelajar akan diajar mengenai kaedahkaedah mendawai, memasang, mengendali dan menguji pendawaian satu dan tiga fasa (domestik dan industri). Mencari, mengesan dan membaikpulih kerosakan litar elektrik serta mengawal, menyelenggara alat janakuasa, motor dan peralatan elektrik industri mengikut piawaian Suruhanjaya Tenaga (ST) Dan Maklumat Latihan TVET 4. bumiputera Tahap Pengajian Sijil Kemahiran Malaysia / Sijil Tahap 3 / Sijil Setaraf 4.1 Tempoh Pengajian 27 Bulan Calon Bumiputera Sahaja Prospek Kerjaya Juruelektrik Syarat Kelayakan Dan 1. Kelayakan Umum 5. Kelayakan akademik 1.1 Syarat Am 5.1 1. Sihat Tubuh Badan (Wajib) Mempunyai Minat, Boleh Membaca Dan Menulis 2. Tiada Masalah Penglihatan Atau Rabun Warna (Wajib) 3. Boleh Membaca, Menulis dan Mengira (Wajib) Atau Dan 5.2 2. Umur Min Gred Kod Subjek Subjek Wajib/Pilihan Kategori Pilihan 2.1 Had Umur pemohon Umur Minimum : 17 1103 BAHASA MELAYU Pilihan Lain-lain F Umur Maksimum : 35 Butiran Penyedia Latihan TVET Dan Nama Institusi INSTITUT LATIHAN PERINDUSTRIAN PASIR GUDANG Warganegara Alamat INSTITUT LATIHAN PERINDUSTRIAN (ILP) PASIR GUDANG, JALAN GANGSA, PASIR GUDANG, JOHOR JOHOR Negeri Penyelaras WAN ZAINAH BINTI WAN ISMAIL Telefon 07-2544170/4171 Emel p.ilppg@mohr.gov.my Laman Web www.ilppg.gov.my Lain-lain Maklumat Lain-lain Maklumat Yuran Berkaitan

### 6. Kemaskini / Semak Info Kursus

Institusi / Kursus / Pinda Kursus

|4

#### 6.2 Klik Pinda Kursus untuk membuat pindaan/kemaskini Info Kursus

#### 6.3 Lengkapkan maklumat kursus dan klik Pinda

|                       | Kursus TVI                                                                                                    | ET                                                                                                    | Kursus TVET                                                                                                    |
|-----------------------|----------------------------------------------------------------------------------------------------|----------------------------------------------------------------------------------------------------|----------------------------------------------------------------------------------------------------|
| Senar<br>Ruang<br>+ K | rai Kursus INSTITUT LATIHAN PERINDUSTRIAN PASIR GUDANG<br>utama paparan rekod kursus TVET. Terdapat fungsi info kursus TVET.<br>ursus Akreditasi MQA + Kursus Lain-Lain Tauliah | - KEMENTERIAN SUMBER MANUSIA                                                                                               | Pinda Kursus INSTITUT LATIHAN PERINDUSTRIAN PASIR GUDANG - KEMENTERIAN SUMBER MANUSIA         Sila masukkan maklumat kursus yang diperlukan.         Kod COPTPA         TVET(S1)/K01003/EE-320-3:2012-ST-A         Tahap                             |
|                       |                                                                                                    | Nama Kursus TVET                                                                                                    | Sijil Kemahiran Malaysia / Sijil Tahap 3 / Sijil Setaraf                                                                                                    |
| ID                    | Nama Kursus                                                                                                    | Tindakan                                                                                                    | Kod Program JPK                                                                                                    |
| 7060                  | B19 Sijil Teknologi Elektrik (Persijilan PW4)<br>[EE-320-3:2012 Pemasangan & Penyelenggaraan Elektrik-Tiga Fasa ]<br>TVET(S1)/K01003/EE-320-3:2012-ST-A                         | <ul> <li>① Info Kursus</li> <li>☑ Pinda Kursus</li> <li>☑ Pra Syarat Kursus</li> <li>☑ Link Pendaftaran MySPIKE</li> </ul> | EE-320-3:2012 Nama Program JPK Pemasangan & Penyelenggaraan Elektrik-Tiga Fasa Kod NEC (National Education Code)                                                                                                    |
| 7066                  | A12 Sijil Teknologi Rekabentuk Produk Industri<br>[MC-040-3:2013 Pembangunan Produk Industri ]<br>TVET(S1)/K01003/MC-040-3:2013-MT-B                                            | <ul> <li>① Info Kursus</li> <li>☑ Pinda Kursus</li> </ul>                                                                  | <ul> <li>Kod Kursus Institusi (Jika Ada)</li> <li>B19</li> <li>Nama Kursus Institusi</li> <li>Sijil Teknologi Elektrik (Persijilan PW4)</li> <li>Nama Kursus Institusi (Bahasa Melayu)</li> <li>Sijil Teknologi Elektrik (Persijilan PW4)</li> </ul> |

| . Ke      | emaskini / Semak Info Kursus                                                                                                    | MANUAL ADMIN KEMENTER                                                                                                    |
|-----------|----------------------------------------------------------------------------------------------------|----------------------------------------------------------------------------------------------------|
| 6.4       | Pinda Kursus                                                                                                    |                                                                                                    |
|           | Kursus TVE                                                                                                    | Jabatan / Institusi / Kursu                                                                                                |
| Senarai   | i Kursus INSTITUT LATIHAN PERINDUSTRIAN PASIR GUDANG - KEMENTE                                                                                          | RIAN SUMBER MANUSIA                                                                                                    |
| Huang uta | sus Akreditasi MQA + Kursus Lain-lain Tauliah                                                                                                    | Penyelaras agensi boleh membuat <b>carian</b><br>kursus.                                                                   |
|           |                                                                                                    | Nama Kursus TVET Q Cari Kursus                                                                                             |
| ID        | Nama Kursus                                                                                                    | Tindakan Data TVET                                                                                                    |
| 7060      | B19 Sijil Teknologi Elektrik (Persijilan PW4)<br>[EE-320-3:2012 Pemasangan & Penyelenggaraan Elektrik-Tiga Fasa ]<br>TVET(S1)/K01003/EE-320-3:2012-ST-A | <ul> <li>① Info Kursus</li> <li>☑ Pinda Kursus</li> <li>☑ Pra Syarat Kursus</li> <li>☑ Link Pendaftaran MySPIKE</li> </ul> |
| 7066      | A12 Sijil Teknologi Rekabentuk Produk Industri                                                                                                    | (i) Info Kursus                                                                                                    |

| 6. Kemaskini / Pinda Info Kursus                                                                                                | MANUAL ADMIN<br>KEMENTERIAN                                      |
|----------------------------------------------------------------------------------------------------|------------------------------------------------------------------|
| 6.5 Pinda Kursus                                                                                                    |                                                                  |
|                                                                                                    | <u>Jabatan</u> / <u>Institusi</u> / <u>Kursus</u> / Pinda Kursus |
| Kurs                                                                                                    | us TVET                                                          |
| Pinda Kursus INSTITUT LATIHAN PERINDUSTRIAN PASIR GUDANG - KEME<br>Sila masukkan maklumat kursus yang diperlukan.<br>Kod COPTPA | INTERIAN SUMBER MANUSIA                                          |
| TVET(S1)/K01003/EE-320-3:2012-ST-A                                                                                              |                                                                  |
| Tahap<br>Sijil Kemahiran Malaysia / Sijil Tahap 3 / Sijil Setaraf                                                               | Lengkapkan maklumat info                                         |
| Kod Program JPK                                                                                                    | kursus yang ingin dikemaskini                                    |
| EE-320-3:2012                                                                                                    |                                                                  |
| Nama Program JPK                                                                                                    |                                                                  |
| Pemasangan & Penyelenggaraan Elektrik-Tiga Fasa                                                                                 |                                                                  |
| Kod NEC (National Education Code)                                                                                               |                                                                  |

| 6. Kemaskini / Semak Info Kursus |  |
|----------------------------------|--|
|                                  |  |

#### 6.5 Pinda Kursus

Pinda Daftar Kursus

| 150                                                                    |                                                                     |   |
|------------------------------------------------------------------------|---------------------------------------------------------------------|---|
| Mod Kursus                                                             |                                                                     |   |
| Sepenuh Masa                                                           |                                                                     | ~ |
| Pelaksanaan Kursus                                                     |                                                                     |   |
| SLaPB/Akademik                                                         |                                                                     | ~ |
| Kategori Kelayakan                                                     |                                                                     | , |
| Tiada Pendidikan Formal Atau Mempunyai Minat, Boleh Membaca Dan Menuli | is                                                                  | ~ |
| Prospek Kerjaya                                                        | Lengkankan maklumat info kursus                                     |   |
| Juruelektrik                                                           | (KATEGORI Kelayakan, Prospek<br>Kerja dan Lain-lain Maklumat Kursus |   |
| Lain-lain Maklumat Kursus                                              | yang ingin dikemaskini.                                             |   |
| Yuran                                                                  | Klik "Pinda Daftar Kursus"                                          |   |
|                                                                        |                                                                     | h |

MANUAL ADMIN JABATAN

#### 7.1 Klik Pra Syarat Kursus untuk memasukkan Pra Syarat Kursus bagi setiap tawaran kursus

|                                                                                                    | Kursus TVET                                                                                                    |                                                                                                    |  |
|----------------------------------------------------------------------------------------------------|----------------------------------------------------------------------------------------------------|----------------------------------------------------------------------------------------------------|--|
| Senarai Kursus INSTITUT LATIHAN PERINDUSTRIAN PASIR GUDANG - KEMENTERIAN SUMBER MANUSIA<br>Ruang utama paparan rekod kursus TVET. Terdapat fungsi info kursus TVET.<br>+ Kursus Akreditasi MQA + Kursus Lain-Lain Tauliah |                                                                                                    |                                                                                                    |  |
|                                                                                                    |                                                                                                    | Nama Kursus TVET                                                                                                    |  |
| ID                                                                                                    | Nama Kursus                                                                                                    | Tindakan                                                                                                    |  |
| 7060                                                                                                    | B19 Sijil Teknologi Elektrik (Persijilan PW4)<br>[EE-320-3:2012 Pemasangan & Penyelenggaraan Elektrik-Tiga Fasa ]<br>TVET(S1)/K01003/EE-320-3:2012-ST-A | <ul> <li>i) Info Kursus</li> <li>☑ Pinda Kursus</li> <li>☑ Pra Syarat Kursus</li> <li>☑ Link Pendaftaran MySPIKE</li> </ul> |  |
| 7066                                                                                                    | A12 Sijil Teknologi Rekabentuk Produk Industri<br>[MC-040-3:2013 Pembangunan Produk Industri ]<br>TVET(S1)/K01003/MC-040-3:2013-MT-B                    | <ul><li>i) Info Kursus</li><li>☑ Pinda Kursus</li></ul>                                                                     |  |

#### 7.2 Klik Kriteria Pra Syarat untuk memasukkan pra syarat untuk setiap kursus yang ditawarkan.

| Jab                                                                                      | <u>atan</u> / <u>Institusi</u> / <u>Kursus</u> / Pra Syarat |
|------------------------------------------------------------------------------------------|-------------------------------------------------------------|
| Kursus TVET                                                                              |                                                             |
|                                                                                          |                                                             |
| INSTITUT LATIHAN PERINDUSTRIAN PASIR GUDANG - KEMENTERIAN SUMBER MANUSIA                 |                                                             |
| Pra Syarat Kursus :                                                                      |                                                             |
| MC-031-3:2015 Pembuatan Logam Penekanan Dai                                              |                                                             |
| [MC-031-3:2015 Pembuatan Logam Penekanan Dai ]                                           |                                                             |
| TVET(S1)/K01003/MC-031-3:2015-ST-B                                                       |                                                             |
|                                                                                          |                                                             |
| + Kriteria Pra Syarat 🖸 C. Salin Pra Syarat Dari ID Kursus Lain 📜 \Xi Preview Pra Syarat |                                                             |
| Belum Ada Rekod Pra Syarat                                                               |                                                             |
|                                                                                          |                                                             |

#### Klik **Daftar Kriteria** untuk daftarkan kriteria pra syarat kelayakan akademik

|                                                                                                    | <u>Jabatan</u> / <u>Institusi</u> / <u>Kursus</u> / <u>Pra Syarat</u> / Kriter |
|----------------------------------------------------------------------------------------------------|--------------------------------------------------------------------------------|
| Kursus TVET                                                                                                    |                                                                                |
| INSTITUT LATIHAN PERINDUSTRIAN PASIR GUDANG - KEMENTERIAN SUMBER MANUSIA                                                            |                                                                                |
| Pra Syarat Kursus :                                                                                                    |                                                                                |
| MC-031-3:2015 Pembuatan Logam Penekanan Dai<br>[MC-031-3:2015 Pembuatan Logam Penekanan Dai ]<br>TVET(S1)/K01003/MC-031-3:2015-ST-B |                                                                                |
| Kriteria Pra Syarat                                                                                                    |                                                                                |
| Kelayakan Akademik                                                                                                    |                                                                                |
| Catatan                                                                                                    |                                                                                |
| Akademik                                                                                                    |                                                                                |
| Status                                                                                                    |                                                                                |
| Aktif                                                                                                    | ~                                                                              |
| Daftar Kriteria                                                                                                    |                                                                                |

|                                                                |                                                                                                    | Kursus TVET                             |                                                         |                                                                         |
|----------------------------------------------------------------|----------------------------------------------------------------------------------------------------|-----------------------------------------|---------------------------------------------------------|-------------------------------------------------------------------------|
| Pra Sy                                                         | arat Kursus Telah Didaftarkan!                                                                                                    |                                         |                                                         | ×                                                                       |
| INSTITU<br>Pra Sya<br>MC-031-<br>[MC-031<br>TVET(S1<br>+ Krite | UT LATIHAN PERINDUSTRIAN PAS<br>arat Kursus :<br>-3:2015 Pembuatan Logam Penekanan Dai<br>-3:2015 Pembuatan Logam Penekanan Dai<br>)/K01003/MC-031-3:2015-ST-B | SIR GUDANG - KEMENTERIAN SUMBER MANUSIA | Klik <b>+ Iter</b><br>masukkar<br>pra syara<br>akademik | <b>m Kriteria</b> utuk<br>n perincian kriteria<br>t Kelayakan           |
| ID                                                             | Kriteria                                                                                                    | Catatan                                 | Status                                                  | Tindakan                                                                |
| 20757                                                          | Kelayakan Akademik                                                                                                    | Akademik                                | Aktif                                                   | <ul> <li>☑ Pinda</li> <li>⊕ Item Kriteria</li> <li>iii Padam</li> </ul> |

| Kursus TVET                                                                                                    |                                                                                                    |                                                                                                    |  |
|----------------------------------------------------------------------------------------------------|----------------------------------------------------------------------------------------------------|----------------------------------------------------------------------------------------------------|--|
| INSTITUT LATIHAN PER<br>Pra Syarat Kursus :<br>MC-031-3:2015 Pembuatan Lo<br>[MC-031-3:2015 Pembuatan L<br>TVET(S1)/K01003/MC-031-3:2<br>Kriteria : Kelayakan Akademik | INDUSTRIAN PASIR GUDANG - KEMENTERIAN SUM<br>ogam Penekanan Dai<br>ogam Penekanan Dai ]<br>015-ST-B                                                              | BER MANUSIA<br>Klik <b>+ Item Kelayakan Utama</b><br>Pilih <b>Kategori Kelayakan</b> yang berkaitan |  |
| + Item Kelayakan Utama 🕨                                                                                                    | Tiada Pendidikan Formal Atau Mempunyai Minat, Boleh Membao                                                                                                    | a Dan Menulis                                                                                       |  |
| Belum Ada Rekod Pra Syarat                                                                                                    | Sijil Pelajaran Malaysia (SPM)<br>Persijilan Kemahiran Malaysia (SKM/DKM/DLKM)<br>Sijil Tinggi Pelajaran Malaysia (STPM)<br>Matrikulasi/Asasi/Foundation/Diploma |                                                                                                    |  |
|                                                                                                    | Pengajar TVET (TVETi)                                                                                                    | Terpelihara                                                                                         |  |

|                                                                  |                                                                                                    | Kur                       | rsus TVET                                | Perincian Pra Syarat Kursus [ +Item Kriteria]                                                                                                    |
|------------------------------------------------------------------|----------------------------------------------------------------------------------------------------|---------------------------|------------------------------------------|----------------------------------------------------------------------------------------------------|
| Kriteri                                                          | a Pra Syarat Kursus Telah Didaftarkan!                                                                                                    |                           |                                          | ×                                                                                                    |
| INSTIT<br>Pra Sya<br>MC-031-<br>[MC-031<br>TVET(S1<br>Kriteria : | UT LATIHAN PERINDUSTRIAN PASIR GUD,<br>arat Kursus :<br>-3:2015 Pembuatan Logam Penekanan Dai<br>3:2015 Pembuatan Logam Penekanan Dai ]<br>.)/K01003/MC-031-3:2015-ST-B<br>Kelayakan Akademik | ANG - KEMENTERIAN SU      | umber manusia<br>Klik <b>+ Item Kela</b> | yakan Tiada Pendidikan formal                                                                                                    |
| + Item                                                           | Kelayakan Utama ► 🕂 Item Kelayakan Pilihan ►                                                                                                    | + Item Kelayakan Terhad 🕨 |                                          |                                                                                                    |
| ID                                                               | Jenis Kelayakan                                                                                                    | Keterangan                | Status                                   | Tindakan                                                                                                    |
| 18249                                                            | Tiada Pendidikan Formal Atau Mempunyai Minat,<br>Boleh Membaca Dan Menulis                                                                                                    |                           | Aktif                                    | <ul> <li>Keterangan Kelayakan</li> <li>Item Kelayakan Tiada Pendidikan Formal Atau Mempunyai Minat,<br/>Boleh Membaca Dan Menulis</li> <li>Padam</li> </ul> |

Kursus TVET

Kriteria Pra Syarat Kursus Persekolahan!

INSTITUT LATIHAN PERINDUSTRIAN PASIR GUDANG - KEMENTERIAN SUMBER MANUSIA

Pra Syarat Kursus :

MC-031-3:2015 Pembuatan Logam Penekanan Dai [MC-031-3:2015 Pembuatan Logam Penekanan Dai] TVET(S1)/K01003/MC-031-3:2015-ST-B

Kriteria : Kelayakan Akademik

Tiada Pendidikan Formal Atau Mempunyai Minat, Boleh Membaca Dan Menulis

### Klik + Pra Syarat Persekolahan

Pilih Tiada Pendidikan Formal atau Boleh Membaca, Menulis dan Minat

Klik Daftar Persekolahan

|                                                          | Kursus TVET                                                                                                    |  |
|----------------------------------------------------------|----------------------------------------------------------------------------------------------------|--|
| <b>Pra Syarat Persekolahan</b><br>m Ada Rekod Pra Syarat | INSTITUT LATIHAN PERINDUSTRIAN PASIR GUDANG - KEMENTERIAN SUMBER MANUSIA<br>Pra Syarat Kursus :<br>Pembuatan Logam Penekanan Dai |  |
|                                                          | Kod Kursus JPK : MC-031-3:2015                                                                                                   |  |
|                                                          | Syarat Persekolahan                                                                                                    |  |
|                                                          | Tiada Pendidikan Formal Atau Mempunyai Minat, Boleh Membaca Dan Menulis 🗸                                                        |  |
|                                                          | Tiada Pendidikan Formal Atau Mempunyai Minat, Boleh Membaca Dan Menulis                                                          |  |
|                                                          | Aktif                                                                                                    |  |
|                                                          | Daftar Persekolahan                                                                                                    |  |
|                                                          | τ                                                                                                    |  |

|                                                    |                                                                                                    | Kursus TVET                    |        |                                                                                                    |
|----------------------------------------------------|----------------------------------------------------------------------------------------------------|--------------------------------|--------|----------------------------------------------------------------------------------------------------|
| INSTIT<br>Pra Sya<br>MC-031-<br>[MC-031<br>TVET(S1 | UT LATIHAN PERINDUSTRIAN PASIR GUD<br>arat Kursus :<br>-3:2015 Pembuatan Logam Penekanan Dai<br>-3:2015 Pembuatan Logam Penekanan Dai ]<br>)/K01003/MC-031-3:2015-ST-B | ANG - KEMENTERIAN SUMBER MANUS | SIA    | Pra-Syarat 3M Berjaya didaftarkan.<br>Klik <b>+ Item Kelayakan Utama sekiranya</b><br><b>hendak</b> tambah kelayakan lain |
| Kriteria :                                         | Kelayakan Akademik                                                                                                    |                                | L      |                                                                                                    |
| + Item                                             | Kelayakan Utama 🕨 🕂 Item Kelayakan Pilihan 🕨                                                                                                    | + Item Kelayakan Terhad >      |        |                                                                                                    |
| ID                                                 | Jenis Kelayakan                                                                                                    | Keterangan                     | Status | i Tindakan                                                                                                    |
| 18249                                              | Tiada Pendidikan Formal Atau Mempunyai Minat,<br>Boleh Membaca Dan Menulis                                                                                             |                                | Aktif  | Keterangan Kelayakan Item Kelayakan Tiada Pendidikan Formal Atau Mempunyai Minat,<br>Boleh Membaca Dan Menulis Padam      |

|                                                                                                    | Kursus TVET                                                                                                    | Perincian Pra Syarat Kursus [ +Item Kriteria]  |
|----------------------------------------------------------------------------------------------------|----------------------------------------------------------------------------------------------------|------------------------------------------------|
| INSTITUT LATIHAN PERI<br>Pra Syarat Kursus :<br>MC-031-3:2015 Pembuatan Lo<br>[MC-031-3:2015 Pembuatan Lo<br>TVET(S1)/K01003/MC-031-3:2 | INDUSTRIAN PASIR GUDANG - KEMENTERIAN SUMBER MANUS<br>ngam Penekanan Dai<br>ogam Penekanan Dai ]<br>1015-ST-B                                                    | Klik <b>+ Item Kelayakan Utama</b>             |
| Kriteria : Kelayakan Akademik                                                                                                    |                                                                                                    | Pilih <b>Kategori Kelayakan</b> yang berkaitan |
|                                                                                                    |                                                                                                    |                                                |
| + Item Kelayakan Utama 🕨                                                                                                    | Tiada Pendidikan Formal Atau Mempunyai Minat, Boleh Membaca Dan Menulis                                                                                          |                                                |
| Belum Ada Rekod Pra Syarat                                                                                                    | Sijil Pelajaran Malaysia (SPM)<br>Persijilan Kemahiran Malaysia (SKM/DKM/DLKM)<br>Sijil Tinggi Pelajaran Malaysia (STPM)<br>Matrikulasi/Asasi/Foundation/Diploma |                                                |
|                                                                                                    | Pengajar TVET (TVETi)                                                                                                    | Terpelihara                                    |

#### 7.3 Klik + Item Kriteria untuk masukkan Perincian Pra Syarat Kursus

|                                                         |                                    |        | <u>Institusi</u> / <u>Kursus</u> / Pra Syarat                   |
|---------------------------------------------------------|------------------------------------|--------|-----------------------------------------------------------------|
|                                                         | Kursus TVET                        |        |                                                                 |
|                                                         |                                    |        |                                                                 |
| INSTITUT LATIHAN PERINDUSTRIAN TAN                      | IGKAK - KEMENTERIAN SUMBER MANUSIA |        |                                                                 |
| Pra Syarat Kursus :                                     |                                    |        |                                                                 |
| Pembuatan Acuan Suntikan Plastik                        |                                    |        |                                                                 |
| Kod Kursus JPK : MC-030-3:2015<br>+ Kriteria Pra Syarat |                                    |        |                                                                 |
| ID Kriteria                                             | Catatan                            | Status | Tindakan                                                        |
| 10 Kelayakan Akademik: SPM                              |                                    | Aktif  | <ul> <li>Pinda</li> <li>Item Kriteria</li> <li>Padam</li> </ul> |
|                                                         |                                    |        |                                                                 |

| 7. Penetapar                                                                                                    | n Pra-Syarat Kur                           | sus                                                                                     |                          |
|----------------------------------------------------------------------------------------------------|--------------------------------------------|-----------------------------------------------------------------------------------------|--------------------------|
|                                                                                                    | Kursus TVET                                |                                                                                         |                          |
| INSTITUT LATIHAN PERINDUSTRIAN TANGKAK -<br>Pra Syarat Kursus :<br>Pembuatan Acuan Suntikan Plastik<br>Kod Kursus JPK : MC-030-3:2015<br>Kriteria : Kelayakan Akademik: SPM | KEMENTERIAN SUMBER MANUSIA                 |                                                                                         |                          |
| + Item Kelayakan Utama >       + Item Kelayakan Pilihan >         ID       Jenis Kelayakan       Keterangan         14       SPM       Lulus subjek beriku                  | + Item Kelayakan Terhad > Status tt: Aktif | Tindakan<br>E Keterangan Kelayakan                                                      |                          |
|                                                                                                    |                                            |                                                                                         | Kursus TVET              |
|                                                                                                    |                                            | INSTITUT LATIHAN PERINDUSTRIAN TANGKAK - KEM<br>Pra Syarat Kursus :                     | IENTERIAN SUMBER MANUSIA |
| Klik <b>Keterang</b> a                                                                                                    | an Kelayakan                               | Pembuatan Acuan Suntikan Plastik<br>Kod Kursus JPK : MC-030-3:2015<br>Namakan Kelayakan |                          |
| Namakan Kela                                                                                                    | yakan                                      | Lulus subjek berikut:<br>Status                                                         |                          |
| Klik <b>Daftar Kri</b>                                                                                                    | teria                                      | Aktif<br>Daftar K <mark>i</mark> teria                                                  | ~<br>28                  |

|                                                                                                    |                |                            | Kurs                      | sus TVET |        |                                |                             |        |
|----------------------------------------------------------------------------------------------------|----------------|----------------------------|---------------------------|----------|--------|--------------------------------|-----------------------------|--------|
| INSTITUT LATIHAN PERINDUSTRIAN TANGKAK - KEMENTERIAN SUMBER MANUSIA<br>Pra Syarat Kursus :<br>Pembuatan Acuan Suntikan Plastik<br>Kod Kursus JPK : MC-030-3:2015<br>Kriteria : Kelayakan Akademik: SPM |                |                            |                           |          |        |                                |                             |        |
| + Item Kela                                                                                                    | ayakan Utama ▶ | + Item Kelayakan Pilihan 🕨 | + Item Kelayakan Terhad → |          |        |                                | Klik <b>+ltem Kelavak</b> a | an SPM |
| ID Jenis                                                                                                    | is Kelayakan   | Keterangan                 |                           |          | Status | Tindakan                       |                             |        |
| 14 SPM                                                                                                    | М              | Lulus subjek berikut:      |                           |          | Aktif  | ■ Keterang + Item Kela 1 Padam | an Kelayakan<br>ayakan SPM  |        |

#### Klik +Kelayakan Subjek SPM untuk tambah senarai subjek SPM

| Kursus TVE                                                       | Т                                                                             |                                                                     |
|------------------------------------------------------------------|-------------------------------------------------------------------------------|---------------------------------------------------------------------|
| Kriteria Pra Svarat Kursus SPMI                                  | 😥 TVET Madani                                                                 | L<br>L                                                              |
|                                                                  |                                                                               | <u>Institusi</u> / <u>Ku</u>                                        |
| PUSAT LATIHAN PENGAJAR DAN KEMAHIRAN LANJUTAN (CIAST) - KEMENTER |                                                                               | Kursus TVET                                                         |
| Pra Syarat Kursus :<br>Pengurusan Pembuatan (CAD/CAM)            | PUSAT LATIHAN PENGAJA<br>Pra Syarat Kursus :<br>Pengurusan Pembuatan (CAD/CAM | R DAN KEMAHIRAN LANJUTAN (CIAST) - KEMENTERIAN SUMBER MANUSIA<br>1) |
| Kod Kursus JPK : MC-050-5:2012<br>Kriteria : Kelayakan Akademik  | Kod Kursus JPK : MC-050-5:2012<br>Subjek                                      | -                                                                   |
| Kelayakan SPM                                                    | BAHASA MELAYU                                                                 |                                                                     |
| + Kelayakan Subjek SPM<br>Belum Ada Rekod Pra Syarat             | Wajib/Pilihan<br>Wajib<br>Gred Minimum                                        |                                                                     |
|                                                                  | A+<br>Status                                                                  |                                                                     |
|                                                                  | Aktif<br>Daftar Subjek                                                        |                                                                     |

31

Pilih Subjek, Kategori Wajib/Pilhan, Gred Minimum dan Status bagi subjek SPM

Klik **Daftar Subjek**, Ulang Langkah yang sama untuk tambah Subjek SPM yang lain.

| TVET Madani                    | Utan                             | na Menu 🔻 Jabatan 👻 NURUL ASHIKIN BINTI S                                             | AARI -        |       |          |
|--------------------------------|----------------------------------|---------------------------------------------------------------------------------------|---------------|-------|----------|
|                                | <u>Institusi</u> / <u>Kursus</u> | <u>s</u> / <u>Pra Syarat</u> / <u>Kriteria</u> / <u>Kelayakan SPM</u> / Tamb <i>a</i> | ıh Subjek     |       |          |
|                                | Kursus TVET                      |                                                                                       |               |       |          |
| ILP Pasir Gudang               | - KEMENTERIAN SUMBER MANUSIA     |                                                                                       |               |       |          |
| Pra Syarat Kursus :            |                                  | Kursus TVET                                                                           |               |       |          |
| Pengurusan Pembuatan (CAD/CAM) |                                  |                                                                                       |               |       |          |
| Kod Kursus JPK : MC-050-5:2012 | Subjek SPM Telah Didaftarkan!    |                                                                                       |               |       |          |
| Subjek                         |                                  |                                                                                       |               |       |          |
| BAHASA MELAYU                  | ILP Pasir Gudang                 | - KEMENTERIAN S                                                                       | SUMBER MANUSI | IA    |          |
| Wajib/Pilihan                  | Pengurusan Pembuatan (CAD/CAM)   |                                                                                       |               |       |          |
| Wajib                          | Kod Kursus JPK : MC-050-5:2012   |                                                                                       |               |       |          |
| Gred Minimum                   | Kriteria : Kelayakan Akademik    |                                                                                       |               |       |          |
| A+                             | Kelayakan SPM                    |                                                                                       |               |       |          |
| Status                         |                                  |                                                                                       |               |       |          |
| Aktif                          | + Kelayakan Subjek SPM           |                                                                                       |               |       |          |
| Daftar Subjek                  | ID Subjek [Kod Subjek]           | Gred Minimum                                                                          | Wajib/Pilihan | Aktif | Tindakan |
|                                | 8 BAHASA MELAYU [1103]           | С                                                                                     | Wajib         | Aktif | 🗹 Pinda  |
|                                |                                  |                                                                                       |               |       | 🗑 Padam  |

### Klik Pra Syarat untuk preview pra syarat yang telah dimasukkan

| <b>(1)</b>         | IVET Madani                                        |                            |                           |                     | Utama | Menu 🔻 | Jabatan 🔻      | NURUL ASHIKIN BINTI S                   | SAAF |
|--------------------|----------------------------------------------------|----------------------------|---------------------------|---------------------|-------|--------|----------------|-----------------------------------------|------|
|                    |                                                    |                            |                           |                     |       |        | <u>Institu</u> | usi / <u>Kursus</u> / <u>Pra Syarat</u> | Kr   |
|                    |                                                    |                            | Ku                        | rsus TVET           |       |        |                |                                         |      |
| ILP<br>Pra S       | Pasir Gudang                                       |                            | ) - KEM                   | ENTERIAN SUMBER MAN | NUSIA |        |                |                                         |      |
| Pengu              | rusan Pembuatan (CAD/C                             | CAM)                       |                           |                     |       |        |                |                                         |      |
| Kod Ku<br>Kriteria | ırsus JPK : MC-050-5:201<br>a : Kelayakan Akademik | 12                         |                           |                     |       |        |                |                                         |      |
| + Ite              | em Kelayakan Utama 🕨                               | + Item Kelayakan Pilihan 🔸 | + Item Kelayakan Terhad 🕨 |                     |       |        |                |                                         |      |
| ID                 | Jenis Kelayakan                                    | Keterangan                 |                           | Sta                 | atus  | Tindal | kan            |                                         |      |
| 23                 | SPM                                                | Lulus Subjek SPM Beri      | kut:-                     | Ak                  | tif   | 🖃 Ke   | terangan Kel   | layakan                                 |      |
|                    |                                                    |                            |                           |                     |       | + Ite  | m Kelayakan    | SPM                                     |      |
|                    |                                                    |                            |                           |                     |       | 🗓 Pa   | dam            |                                         |      |
| 26                 | SKM/DKM/DLKM                                       | Mempunyai Kelayakan        | SKM/DKM/DLKM bidang berik | ut:- Ak             | tif   | 🔳 Ke   | terangan Kel   | layakan                                 |      |
|                    |                                                    |                            |                           |                     |       | + Ite  | m Kelayakan    | 1 SKM/DKM/DLKM                          |      |
|                    |                                                    |                            |                           |                     |       | 🛅 Pa   | dam            |                                         |      |

Klik Preview Pra Syarat untuk melihat maklumat pra syarat yang telah dimasukkan

Klik Pra Syarat untuk masukkan Kriteria Pra Syarat lain

|                                                                                                    |                            |                              | <u>Jabatan</u> / <u>Institusi</u> / <u>Kurs</u> | <u>us</u> / Pra Syarat |                                                         |
|----------------------------------------------------------------------------------------------------|----------------------------|------------------------------|-------------------------------------------------|------------------------|---------------------------------------------------------|
|                                                                                                    | Kursus                     | TVET                         |                                                 |                        |                                                         |
| INSTITUT LATIHAN PERINDUSTRIAN PASIR GUDANO<br>Pra Syarat Kursus :                                                                  | G - KEMENTERIAN SUM        | BER MANUSIA                  |                                                 | Preview Pr             | a Svarat Kursus                                         |
| MC-031-3:2015 Pembuatan Logam Penekanan Dai<br>[MC-031-3:2015 Pembuatan Logam Penekanan Dai ]<br>TVET(S1)/K01003/MC-031-3:2015-ST-B |                            |                              |                                                 | Jabatan                | / <u>Institusi</u> / <u>Kursus</u> <u>Pra Syarat</u> Kr |
|                                                                                                    |                            |                              | Kursus TVET                                     |                        |                                                         |
| + Kriteria Pra Syarat<br>I III Preview Pra Syarat                                                                                   | INSTITUT LATIHAN I         | PERINDUSTRIAN PASIR GUDANG - | KEMENTERIAN SUMBER MANUSIA                      |                        |                                                         |
| ID Kriteria                                                                                                    | Pembuatan Logam Peneka     | anan Dai                     |                                                 |                        |                                                         |
| 20757 Kalayakan Akadamik                                                                                                    | Kod Kursus JPK : MC-031-   | 3:2015                       |                                                 |                        |                                                         |
| 20757 Kelayakan Akademik                                                                                                    | Pra Syarat Kursus :        |                              |                                                 |                        |                                                         |
|                                                                                                    | 1. Kelayakan Akademik      |                              |                                                 |                        |                                                         |
|                                                                                                    | 1.1<br>Mempunyai Minat, Bo | oleh Membaca Dan Menulis     |                                                 |                        |                                                         |
|                                                                                                    | Atau                       |                              |                                                 |                        |                                                         |
|                                                                                                    | 1.2                        |                              |                                                 |                        |                                                         |
|                                                                                                    | Kod Subjek                 | Subjek                       | Wajib/Pilihan                                   | Kategori Pilihan       | Min Gred                                                |
|                                                                                                    | 1103                       | BAHASA MELAYU                | Pilihan                                         | Lain-lain              | G                                                       |
|                                                                                                    | 1249                       | SEJARAH                      | Pilihan                                         | Lain-lain              | G                                                       |

### Klik Pra Syarat untuk preview pra syarat yang telah dimasukkan

| K TVE                                          | ET Madani                                                                                         |                                       |                         | Utama I | Menu 🔻 Jabatan 🔻            | NURUL ASHIKIN BINTI SAAF                           |
|------------------------------------------------|---------------------------------------------------------------------------------------------------|---------------------------------------|-------------------------|---------|-----------------------------|----------------------------------------------------|
|                                                |                                                                                                   |                                       |                         |         | Institu                     | <u>si</u> / <u>Kursus</u> / <u>Pra Syarat</u> / Kr |
|                                                |                                                                                                   |                                       | Kursus TVET             |         |                             |                                                    |
| Institut<br>Pra Syar<br>Pengurusa<br>Kod Kursu | : <b>Latihan Perindustria</b><br>rat Kursus :<br>an Pembuatan (CAD/CAM)<br>is JPK : MC-050-5:2012 | an (ILP) Pasir Gudang                 | T) - KEMENTERIAN SUMBER | MANUSIA |                             |                                                    |
| Kriteria : K                                   | elayakan Akademik<br>Kelayakan Utama 🕨 🕂 Iter                                                     | n Kelayakan Pilihan 🕨 🕇 Item Kelayaka | an Terhad 🕨             |         |                             |                                                    |
| ID Je                                          | enis Kelayakan                                                                                    | Keterangan                            |                         | Status  | Tindakan                    |                                                    |
| 23 SI                                          | РМ                                                                                                | Lulus Subjek SPM Berikut:-            |                         | Aktif   | 🖻 Keterangan Kela           | ayakan<br>SPM                                      |
| 26 SI                                          | KM/DKM/DLKM                                                                                       | Mempunyai Kelayakan SKM/DKM/DLKM I    | bidang berikut:-        | Aktif   | ⊞ Padam                     | ayakan                                             |
|                                                |                                                                                                   |                                       |                         |         | 🛨 Item Kelayakan<br>🗊 Padam | SKM/DKM/DLKM                                       |

Klik Preview Pra Syarat untuk melihat maklumat pra syarat yang telah dimasukkan

### Klik Pra Syarat untuk masukkan Kriteria Pra Syarat lain

|                                                   | Kursus TVET                                                                                                    |                                                                                                    |
|---------------------------------------------------|----------------------------------------------------------------------------------------------------|----------------------------------------------------------------------------------------------------|
|                                                   |                                                                                                    |                                                                                                    |
| Institut Latihan Perindustrian (ILP) Pasir Gudang | TAN (CIAST) - KEMENTERIAN SUMBER MANUSIA                                                                                                    |                                                                                                    |
| Pra Syarat Kursus :                               |                                                                                                    |                                                                                                    |
| Pengurusan Pembuatan (CAD/CAM)                    |                                                                                                    |                                                                                                    |
| Kod Kursus JPK : MC-050-5:2012                    |                                                                                                    | Preview Pra Syarat Kursus                                                                                             |
| + Kriteria Pra Syarat                             | TVET Madani                                                                                                    | Utama Menu ▼ Jabatan ▼ NURUL ASHIKIN BINTI SAARI ▼<br><u>Institusi</u> / <u>Kursus</u> / <u>Pra Syarat</u> / Kriteria |
| ID Kriteria                                       |                                                                                                    | Kursus TVET                                                                                                    |
| 20 Kelayakan Akademik                             | Institut Latihan Perindustrian (ILP) Pasir Gudang       - K         Pra Syarat Kursus :         Pengurusan Pembuatan (CAD/CAM)         Kod Kursus JPK : MC-050-5:2012         1. Kelayakan Akademik         1.1 Lulus Subjek SPM Berikut:-         Kod Subjek       Subjek         Vajib/Pilihan       Min Gred       Aktif         1103       BAHASA MELAYU       Wajib       C       Aktif         1249       SEJARAH       Wajib       C       Aktif | EMENTERIAN SUMBER MANUSIA                                                                                             |

Klik + Item Kriteria untuk masukkan maklumat kelayakan akademik/Sijil lain

### Klik +Item Kelayakan Utama dan pilih SKM/DKM/DLKM

|                                                         |                 | Kursus TVET                 |        |                 |
|---------------------------------------------------------|-----------------|-----------------------------|--------|-----------------|
|                                                         |                 |                             |        |                 |
| Institut Latihan Perindustrian (ILF                     | P) Pasir Gudang | KEMENTERIAN SUMBER MANUSIA  |        |                 |
| Pra Syarat Kursus :                                     |                 |                             |        |                 |
| Pengurusan Pembuatan (CAD/CAM)                          |                 |                             |        |                 |
| Kod Kursus JPK : MC-050-5:2012<br>+ Kriteria Pra Syarat |                 |                             |        |                 |
| ID Kriteria                                             | Catatan         |                             | Status | Tindakan        |
| 20 Kelayakan Akademik                                   | Kelayakan       | Perskeolahan/SPM/Sijil lain | Aktif  | 🗹 Pinda         |
|                                                         |                 |                             |        | 🕂 Item Kriteria |
|                                                         |                 |                             |        | 🗊 Padam         |
|                                                         |                 |                             |        |                 |
|                                                         |                 |                             |        |                 |

#### **Preview Pra Syarat Kursus**

TVET Madani

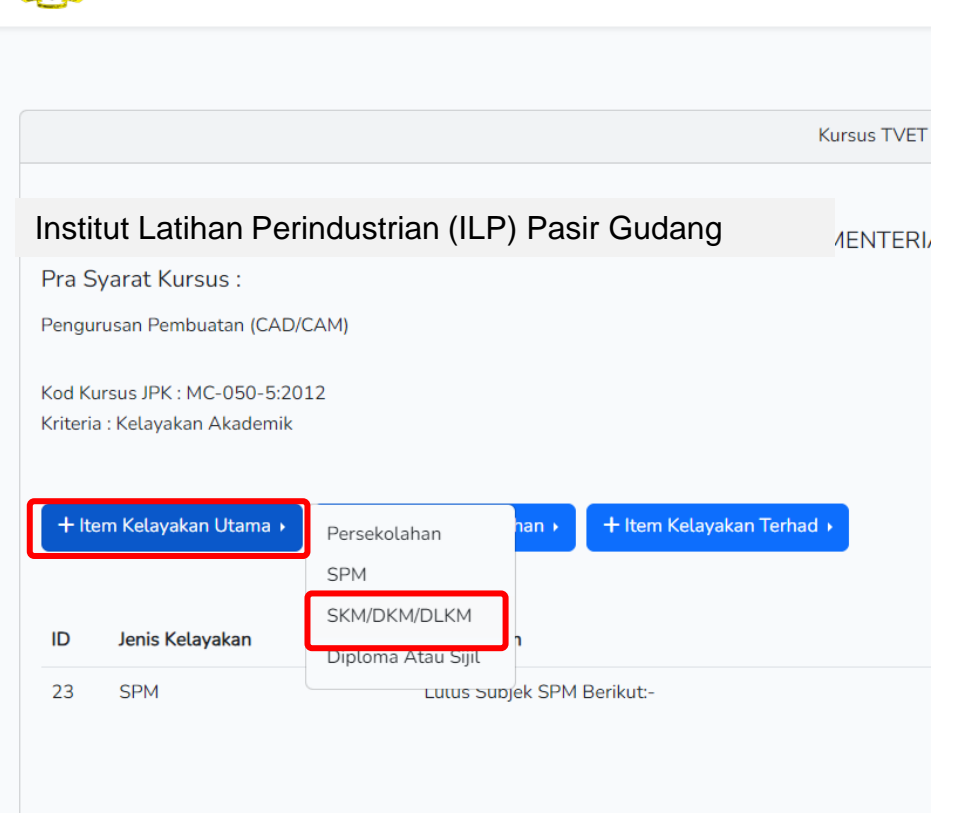
Klik + Item Kriteria untuk masukkan maklumat kelayakan akademik/Sijil lain

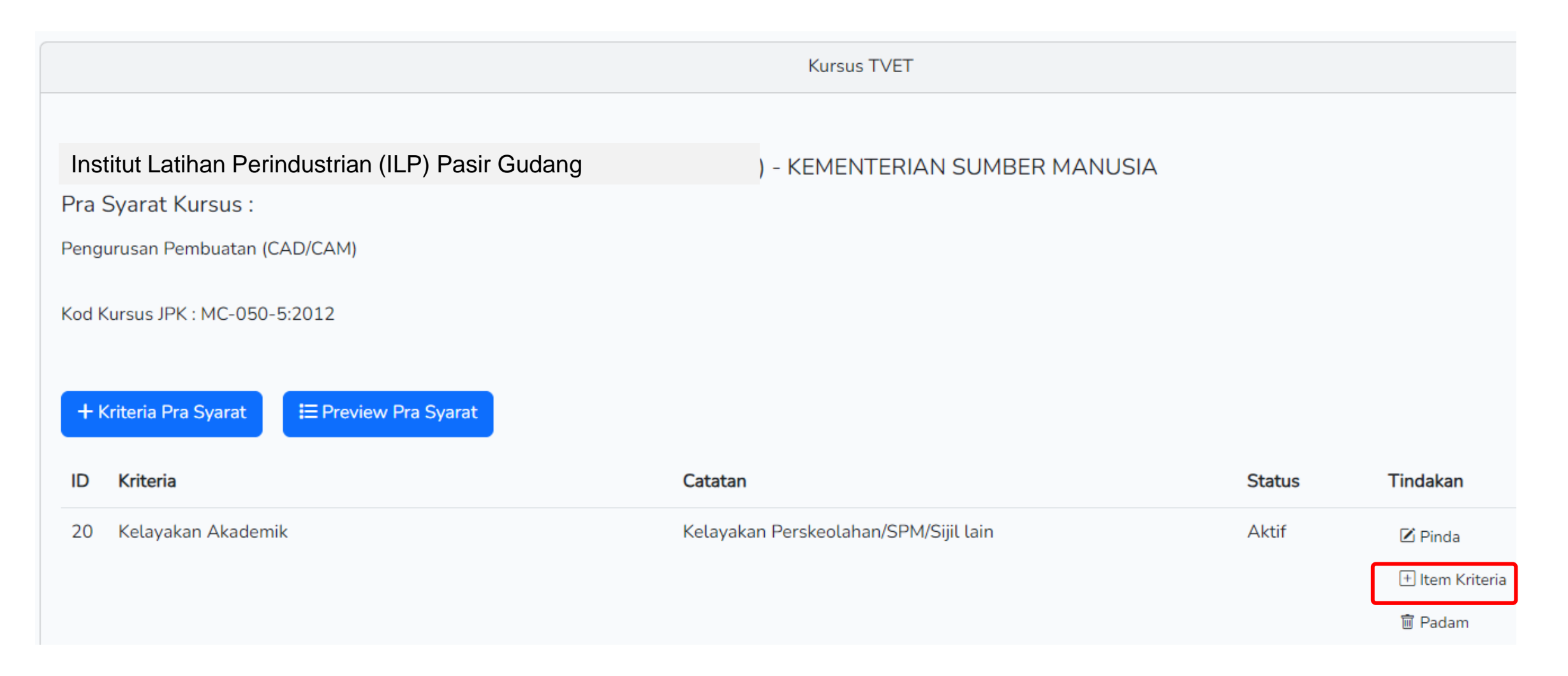

#### Klik +Item Kelayakan Utama dan pilih Persijilan Kemahiran Malaysia (SKM/DKM/DLKM)

|                                                                                        |                                                       | Kursus TVET         |
|----------------------------------------------------------------------------------------|-------------------------------------------------------|---------------------|
|                                                                                        |                                                       |                     |
| INSTITUT LATIHAN PER                                                                   | NDUSTRIAN PASIR GUDANG - KEMENTERIAN                  | N SUMBER MANUSI     |
| Pra Syarat Kursus :                                                                    |                                                       |                     |
| MC-031-3:2015 Pembuatan Lc<br>[MC-031-3:2015 Pembuatan L<br>TVET(S1)/K01003/MC-031-3:2 | gam Penekanan Dai<br>ogam Penekanan Dai ]<br>015-ST-B |                     |
| Kriteria : Kelayakan Akademik                                                          |                                                       |                     |
|                                                                                        |                                                       |                     |
| + Item Kelayakan Utama 🕨                                                               | Tiada Pendidikan Formal Atau Mempunyai Minat, Boleh N | Membaca Dan Menulis |
|                                                                                        | Sijil Pelajaran Malaysia (SPM)                        |                     |
| Belum Ada Rekod Pra Svarat                                                             | Persijilan Kemahiran Malaysia (SKM/DKM/DLKM)          |                     |
|                                                                                        | Sijil Tinggi Pelajaran Malaysia (STPM)                |                     |
|                                                                                        | Matrikulasi/Asasi/Foundation/Diploma                  |                     |
|                                                                                        | Pengajar TVET (TVETi)                                 |                     |

#### Klik Keterangan Kelayakan untuk masukkan penerangan kriteria kelayakan SKM/DKM/DLKM

| ID    | Jenis Kelavakan                                                               | Keterangan | Status | Tindakan                                                                                                    |                                                                                                    |                                                                                                    |
|-------|-------------------------------------------------------------------------------|------------|--------|----------------------------------------------------------------------------------------------------|----------------------------------------------------------------------------------------------------|----------------------------------------------------------------------------------------------------|
| 18249 | Tiada Pendidikan Formal Atau<br>Mempunyai Minat, Boleh Membaca Dan<br>Menulis |            | Aktif  | <ul> <li>E Keterangan Kelayał</li> <li>⊕ Item Kelayakan T<br/>Mempunyai Minat, I</li> <li>m Padam</li> </ul> | kan<br>Fiada Pendidikan Formal Atau<br>Boleh Membaca Dan Menulis                                                                                                    |                                                                                                    |
| 18250 | Sijil Pelajaran Malaysia (SPM)                                                |            | Aktif  | ा Keterangan Kelaya                                                                                          | kan<br>I Pelajaran Malaysia (SPM)                                                                                                    |                                                                                                    |
| 18251 | Persijilan Kemahiran Malaysia<br>(SKM/DKM/DLKM)                               |            | Aktif  | E Keterangan Kelayakan P                                                                                     | kan<br>INSTITUT LATIHAN PE<br>Pra Syarat Kursus :<br>MC-031-3:2015 Pembuatan<br>[MC-031-3:2015 Pembuatan<br>TVET(S1)/K01003/MC-031-3<br>Keterangan<br>Mempunyai Kelayakan SKM<br>Status<br>Aktif | Kursus TVET<br>RINDUSTRIAN PASIR GUDANG - KEMENTERIAN SUMBER MANUSIA<br>Logam Penekanan Dai<br>D Logam Penekanan Dai ]<br>3:2015-ST-B |
|       |                                                                               |            |        |                                                                                                    | Daftar Kriteria                                                                                                    | 39                                                                                                    |

#### Klik Item Kelayakan SKM/DKM/DLKM untuk masukkan item SKM

| ID    | Jenis Kelayakan                                                               | Keterangan | Status | Tindakan                                                                                                    |
|-------|-------------------------------------------------------------------------------|------------|--------|----------------------------------------------------------------------------------------------------|
| 18249 | Tiada Pendidikan Formal Atau<br>Mempunyai Minat, Boleh Membaca Dan<br>Menulis |            | Aktif  | <ul> <li>Keterangan Kelayakan</li> <li>Item Kelayakan Tiada Pendidikan Formal Atau<br/>Mempunyai Minat, Boleh Membaca Dan Menulis</li> <li>Padam</li> </ul> |
| 18250 | Sijil Pelajaran Malaysia (SPM)                                                |            | Aktif  | ा E Keterangan Kelayakan<br>⊕ Item Kelayakan Sijil Pelajaran Malaysia (SPM)<br>■ Padam                                                                      |
| 18251 | Persijilan Kemahiran Malaysia<br>(SKM/DKM/DLKM)                               |            | Aktif  | <ul> <li>Keterangan Kelayakan</li> <li>Item Kelayakan Persijilan Kemahiran Malaysia<br/>(SKM/DKM/DLKM)</li> <li>Padam</li> </ul>                            |

#### Klik + Import Kelayakan SKM/DKM/DLKM dari MySPIKE

Jabatan / Institusi / Kursus / Pra Syarat / Kriteria / Kelayakan SKM

| Kursus TVET                                                                                                    |   |
|----------------------------------------------------------------------------------------------------|---|
| Kriteria Pra Syarat Kursus SKM/DKM/DLKM!                                                                                                    | × |
| INSTITUT LATIHAN PERINDUSTRIAN PASIR GUDANG - KEMENTERIAN SUMBER MANUSIA<br>Pra Syarat Kursus :<br>MC-031-3:2015 Pembuatan Logam Penekanan Dai<br>[MC-031-3:2015 Pembuatan Logam Penekanan Dai ]<br>TVET(S1)/K01003/MC-031-3:2015-ST-B |   |
| Kriteria : Kelayakan Akademik<br>Kelayakan SKM/DKM/DLKM                                                                                                    |   |
| + Kelayakan SKM/DKM/DLKM<br>Nota: Jika ingin menggunakan kaedah import, pada masa ini merujuk sahaja pada Daftar NOSS. Jika program Single Tier (ST), sila PADAM program NOSS yang bukan Pra Syarat Kemasukan                          |   |
| + Import Kelayakan SKM/DKM/DLKM Dari MySPIKE                                                                                                    |   |

Kriteria : Kelayakan Akademik

Kelayakan SKM/DKM/DLKM

#### + Kelayakan SKM/DKM/DLKM

Nota: Jika ingin menggunakan kaedah import, pada masa ini merujuk sahaja pada Daftar NOSS. Jika program Single Tier (ST), sila PADAM program NOSS yang bukan Pra Syarat Kemasukan

#### + Import Kelayakan SKM/DKM/DLKM Dari MySPIKE

| ID    | Program [Kod Program]               | Tahap | Aktif | Tindakan           |
|-------|-------------------------------------|-------|-------|--------------------|
| 10239 | OPERASI PEMESINAN [C259-006-2:2020] | 2     | Aktif | 🗹 Pinda<br>🖻 Padam |
| 10240 | Operasi Pemesinan [MC-050-2:2012]   | 2     | Aktif | ☑ Pinda<br>前 Padam |
| .0241 | Pemesin [MC-050-2]                  | 2     | Aktif | 🗹 Pinda<br>🔟 Padam |
| 0242  | Pemesin CNC [MC-032-2]              | 2     | Aktif | 🗹 Pinda            |

#### MANUAL ADMIN JABATAN

#### Klik /+ Kelayakan SKM/DKM/DLKM untuk masukkan maklumat Kod NOSS berkaitan

#### Taip dan pilih Kod NOSS yang berkaitan

|                                                  |     | TVET Madani                                       | Utama                            |
|--------------------------------------------------|-----|---------------------------------------------------|----------------------------------|
| Program SKM Telah Didaftarkanl                   |     |                                                   | <u>Institusi</u> / <u>Kursus</u> |
|                                                  |     |                                                   | Kursus TVET                      |
|                                                  |     | Institut Latihan Perindustrian (ILP) Pasir Gudang | KEMENTERIAN SUMBER MANUSIA       |
| nstitut Latihan Perindustrian (ILP) Pasir Gudang | ) - | Pra Syarat Kursus :                               |                                  |
| Pra Syarat Kursus :                              |     | Pengurusan Pembuatan (CAD/CAM)                    |                                  |
| Pengurusan Pembuatan (CAD/CAM)                   |     | Kod Kursus JPK : MC-050-5:2012                    |                                  |
| od Kursus JPK : MC-050-5:2012                    |     | Program [Kod Program]                             |                                  |
| riteria : Kelayakan Akademik                     |     | Sila Masukkan Kod/Nama Program                    |                                  |
| elayakan SKM/DKM/DLKM                            |     | MC-050                                            |                                  |
|                                                  |     | Koordinasi Pembuatan (CAD/CAM) [MC-050-4:2012]    |                                  |
| + Kelayakan SKM/DKM/DLKM                         |     | Operasi Pemesinan [MC-050-2:2012]                 |                                  |
|                                                  |     | Operasi Pemesinan [MC-050-3:2012]                 |                                  |
|                                                  |     | Pemesin Am [MC-050-1]                             |                                  |
|                                                  |     | Pemesin [MC-050-2]                                |                                  |
|                                                  |     | Pemesin Kanan [MC-050-3]                          |                                  |
|                                                  |     | Eksekutif Pembuatan (CAD/CAM) [MC-050-4]          | Δ                                |

#### Klik Daftar Program untuk masukkan SKM/DKM/DLKM berkaitan

|                                                       | Kursus TVET                                                             |                                 |           |
|-------------------------------------------------------|-------------------------------------------------------------------------|---------------------------------|-----------|
| Institut Latihan Perindustrian (ILP) Pasir Gudang     | ) - KEMENTERIAN SUMBER MANUSIA                                          |                                 |           |
| Pra Syarat Kursus :<br>Pengurusan Pembuatan (CAD/CAM) |                                                                         |                                 |           |
| od Kursus JPK : MC-050-5:2012                         |                                                                         |                                 |           |
| rogram [Kod Program]                                  |                                                                         | Kursus IVEI                     |           |
| Eksekutif Pembuatan (CAD/CAM) [MC-050-4]              | Program SKM Telah Didaftarkan!                                          |                                 |           |
| Daftar Program                                        | Institut Latihan Perindustrian (ILP) Pasir Gudar<br>Pra Svarat Kursus : | ng ) - KEMENTERIAN SUMBER MANUS | SIA       |
|                                                       | Pengurusan Pembuatan (CAD/CAM)                                          |                                 |           |
|                                                       | Kod Kursus JPK : MC-050-5:2012<br>Kriteria : Kelayakan Akademik         |                                 |           |
|                                                       | Kelayakan SKM/DKM/DLKM                                                  |                                 |           |
|                                                       | + Kelayakan SKM/DKM/DLKM                                                |                                 |           |
|                                                       | ID Subjek [Kod Subjek]                                                  | Tahap Akti                      | f Tindaka |
|                                                       | 11 Eksekutif Pembuatan (CAD/CAM) [MC-050-4]                             | 4 Akti                          | f 🗹 Pinda |
|                                                       |                                                                         |                                 | 🗊 Pada    |

#### Kod Program telah didaftarkan

# Klik **Pra Syarat** untuk Kembali ke paparan pra-syarat untuk melihat preview pra syarat yang telah dimasukkan

| <b>/ (10)</b>                                 | TVET Madani                                                                                                    |                                 |                        | Utama      | Menu 🔻 Jabatan 👻 NURUL ASHIKIN BINTI SAAF                 |
|-----------------------------------------------|----------------------------------------------------------------------------------------------------|---------------------------------|------------------------|------------|-----------------------------------------------------------|
|                                               |                                                                                                    |                                 |                        |            | <u>Institusi</u> / <u>Kursus</u> / <u>Pra Syarat</u> / Kr |
|                                               |                                                                                                    |                                 | Kursus TVET            |            |                                                           |
| Insti<br>Pra S<br>Pengu<br>Kod Ku<br>Kriteria | tut Latihan Perine<br>yarat Kursus :<br>rusan Pembuatan (CAD/C<br>ursus JPK : MC-050-5:201<br>a : Kelayakan Akademik | dustrian (ILP) Pasir Gudang     | ) - KEMENTERIAN SUMBI  | ER MANUSIA |                                                           |
| + Ite                                         | em Kelayakan Utama 🕨                                                                                                 | + Item Kelayakan Pilihan + Item | Kelayakan Terhad 🕨     |            |                                                           |
| ID                                            | Jenis Kelayakan                                                                                                    | Keterangan                      |                        | Status     | Tindakan                                                  |
| 23                                            | SPM                                                                                                    | Lulus Subjek SPM Berikut:-      |                        | Aktif      | <ul> <li>E Keterangan Kelayakan</li> <li></li></ul>       |
| 26                                            | SKM/DKM/DLKM                                                                                                    | Mempunyai Kelayakan SKM/DKM     | /DLKM bidang berikut:- | Aktif      | <ul> <li>■ Keterangan Kelayakan</li> <li></li></ul>       |

#### Klik Preview Pra Syarat untuk melihat maklumat pra syarat yang telah dimasukkan

|                                                         | Kursus TVET                           |
|---------------------------------------------------------|---------------------------------------|
|                                                         |                                       |
| Institut Latihan Perindustrian (ILP) Pasir Gudang       | - KEMENTERIAN SUMBEI                  |
| Pra Syarat Kursus :                                     |                                       |
| Pengurusan Pembuatan (CAD/CAM)                          |                                       |
| Kod Kursus JPK : MC-050-5:2012<br>+ Kriteria Pra Syarat |                                       |
| ID Kriteria                                             | Catatan                               |
| 20 Kelayakan Akademik                                   | Kelayakan Perskeolahan/SPM/Sijil lain |
|                                                         |                                       |
|                                                         |                                       |

| Penetap                  | an Pra-Sya                | rat Kursus                |                                                | MANUAL ADMIN JABAT                                 |
|--------------------------|---------------------------|---------------------------|------------------------------------------------|----------------------------------------------------|
| 📸 TVET Madani            |                           | Preview Pra Syarat Kursus | Utama Menu <del>-</del> Adr                    | nin 👻 NORAZMA BINTI SAARI 👻                        |
|                          |                           |                           | <u>Agensi</u> / <u>Jabatan</u> / <u>Instit</u> | usi / <u>Kursus</u> / <u>Pra Syarat</u> / Kriteria |
|                          |                           | Kursus TVET               |                                                |                                                    |
| Institut Latihan Perin   | dustrian (ILP) Pasir Guda | ng                        |                                                |                                                    |
| Pra Syarat Kursus :      |                           |                           | Klik Pra-Sy                                    | arat untuk                                         |
| DIPLOMA LANJUTAN PER     | NGAJAR VOKASIONAL (DLPV)  | TEKNOLOGI PENGELUARAN     | tambah pra                                     | a-syarat lain                                      |
| Kod Kursus JPK : MC-050- | -5:2012                   |                           |                                                |                                                    |
| 1. Kelayakan Akademik    |                           |                           |                                                |                                                    |
| 1.1 Lulus Subjek SPM E   | 3erikut:-                 |                           |                                                |                                                    |
| Kod Subjek               | Subjek                    | Wajib/Pilihan             | Kategori Pilihan                               | Min Gred                                           |
| 1103                     | BAHASA MELAYU             | Wajib                     |                                                | C                                                  |
| 10.10                    | SEIARAH                   | Wajib                     |                                                | С                                                  |

Atau

1.2 Mempunyai Kelayakan SKM/DKM/DLKM bidang berikut:-

Eksekutif Pembuatan (CAD/CAM) [MC-050-4]

Klik + Kriteria Pra Syarat untuk masukkan maklumat pra syarat seterusnya

Lengkapkan maklumat dan klik Daftar Kriteria

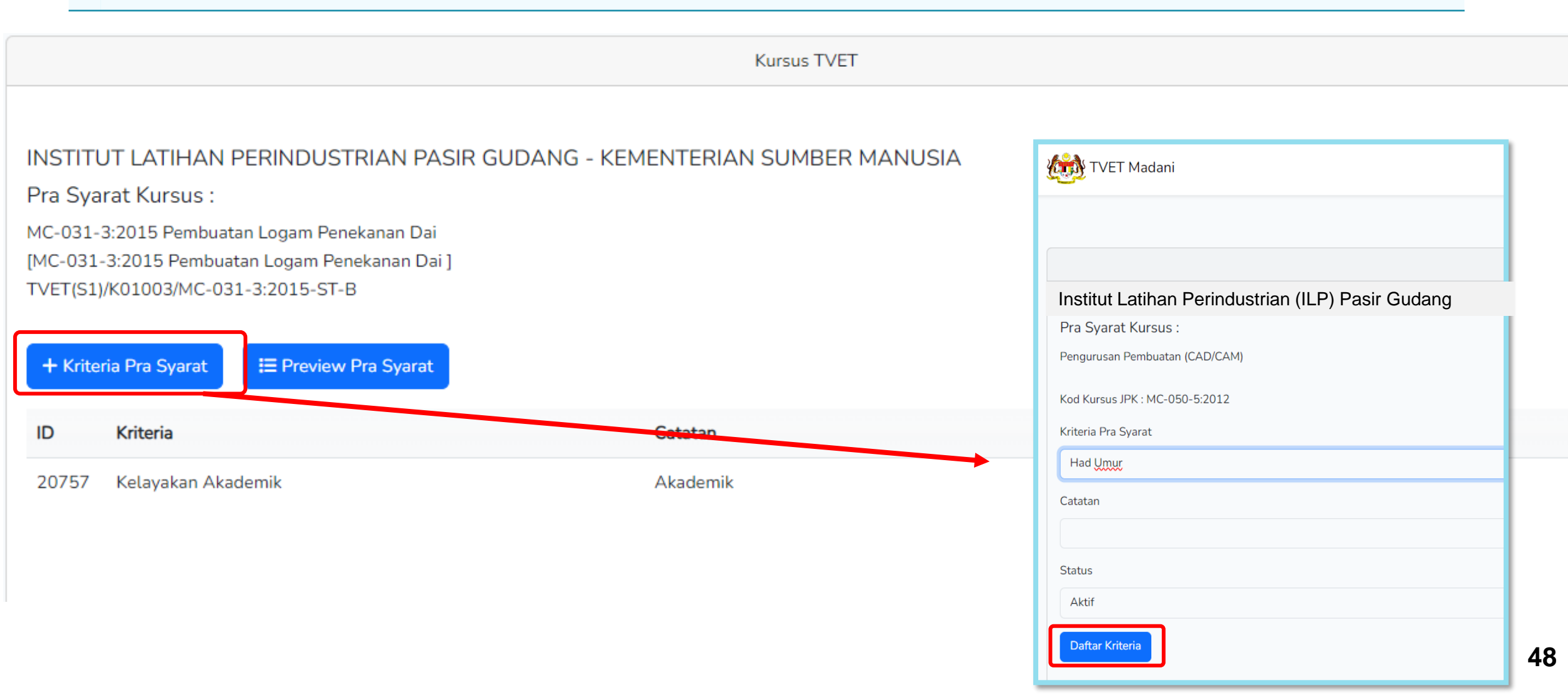

#### Kriteria Pra Syarat Umur telah didaftarkan.

#### Klik + Item Kriteria untuk masukkan had umur pemohon

|                                                               |                                                                                                    | Kursus TVET                                                   |        |                 |
|---------------------------------------------------------------|----------------------------------------------------------------------------------------------------|---------------------------------------------------------------|--------|-----------------|
| Pra Sy                                                        | arat Kursus Telah Didaftarkan!                                                                                                    |                                                               |        | ×               |
| NSTITI<br>Pra Sya<br>19 Sijil<br>EE-320-<br>VET(S1<br>+ Krite | JT LATIHAN PERINDUSTRIAN PA<br>arat Kursus :<br>Teknologi Elektrik (Persijilan PW4)<br>3:2012 Pemasangan & Penyelenggaraan El<br>J/K01003/EE-320-3:2012-ST-A<br>ria Pra Syarat I III Preview Pra Syarat | SIR GUDANG - KEMENTERIAN SUMBER MANUSIA<br>ektrik-Tiga Fasa ] |        |                 |
| ID                                                            | Kriteria                                                                                                    | Catatan                                                       | Status | Tindakan        |
| 14022                                                         | Kelayakan Umum                                                                                                    | Maklumat Tambahan                                             | Aktif  | 🗹 Pinda         |
|                                                               |                                                                                                    |                                                               |        | 🛨 Item Kriteria |
|                                                               |                                                                                                    |                                                               |        | 🗊 Padam         |
| 14112                                                         | Umur                                                                                                    | Had umur Pemohon                                              | Aktif  | 🗹 Pinda         |
|                                                               |                                                                                                    |                                                               |        |                 |
|                                                               |                                                                                                    |                                                               |        | 🛨 Item Kriteria |

#### Klik **Daftar Kriteria** untuk daftar kriteria pra syarat (Kriteria Umur)

|                                                                                                    |                                      | Kursus TVET       |
|----------------------------------------------------------------------------------------------------|--------------------------------------|-------------------|
|                                                                                                    |                                      |                   |
| INSTITUT LATIHAN PERINDUSTRIA                                                                                                  | AN PASIR GUDANG - KEMENTERI          | AN SUMBER MANUSIA |
| Pra Syarat Kursus :                                                                                                    |                                      |                   |
| B19 Sijil Teknologi Elektrik (Persijilan PW4)<br>[EE-320-3:2012 Pemasangan & Penyelengga<br>TVET(S1)/K01003/EE-320-3:2012-ST-A | araan Elektrik-Tiga Fasa ]           |                   |
| Kriteria : Umur                                                                                                    |                                      |                   |
|                                                                                                    |                                      |                   |
| + Item Kelayakan Utama 🕨 🕇 Item Kel                                                                                            | ayakan Pilihan 🕨 🕂 Item Kelayakan Te | rhad ► Umur       |
|                                                                                                    |                                      | Bumiputera        |
| ID Ionis Kalayakan                                                                                                    | Katarangan                           | Warganegara       |

Klik + Item kelayakan Umur untuk masukkan had umur

Kriteria Pra Syarat Had Umur!

#### INSTITUT LATIHAN PERINDUSTRIAN PASIR GUDANG - KEMEN

Pra Syarat Kursus :

MC-031-3:2015 Pembuatan Logam Penekanan Dai [MC-031-3:2015 Pembuatan Logam Penekanan Dai ] TVET(S1)/K01003/MC-031-3:2015-ST-B

Kriteria : Umur

Kelayakan Umur

+ Tambah Kelayakan Umur

Belum Ada Rekod Pra Syarat

#### INSTITUT LATIHAN PERINDUSTRIAN PASIR GUDANG - KEMENTERIAN SUM

Pra Syarat Kursus :

MC-031-3:2015 Pembuatan Logam Penekanan Dai [MC-031-3:2015 Pembuatan Logam Penekanan Dai ] TVET(S1)/K01003/MC-031-3:2015-ST-B

#### Minimun Umur

| 15            |  |  |  |
|---------------|--|--|--|
| Maksimum Umur |  |  |  |
| 100           |  |  |  |
| Status        |  |  |  |
| Aktif         |  |  |  |
| Defter Harver |  |  |  |

Kursus TVET

|                                         | Pra-                                                                                                    | syarat umur                                                                                                 | telah dimasukkan.                                                       |                       |                                                   |                                              |
|-----------------------------------------|----------------------------------------------------------------------------------------------------|----------------------------------------------------------------------------------------------------|-------------------------------------------------------------------------|-----------------------|---------------------------------------------------|----------------------------------------------|
|                                         | Klik                                                                                                    | Pra-Syarat u                                                                                                | ntuk preview.                                                           |                       |                                                   |                                              |
|                                         |                                                                                                    |                                                                                                    |                                                                         |                       | <u>Jabatan</u> / <u>Institusi</u> / <u>Kursus</u> | <u>Pra Syarat</u> / <u>Kriteria</u> / Kelaya |
|                                         |                                                                                                    |                                                                                                    |                                                                         | Kursus TVET           |                                                   |                                              |
|                                         | Had Umur Te                                                                                                | elah Didaftarkan!                                                                                           |                                                                         |                       |                                                   |                                              |
|                                         |                                                                                                    |                                                                                                    |                                                                         |                       |                                                   |                                              |
|                                         |                                                                                                    |                                                                                                    |                                                                         |                       |                                                   |                                              |
| IN<br>Pr                                | ISTITUT LA<br>ra Syarat K                                                                                  | ATIHAN PERINDUST<br>Jursus :                                                                                | RIAN PASIR GUDANG - KEM                                                 | ENTERIAN SUMBER MANUS | ΪA                                                |                                              |
| IN<br>Pr<br>мс                          | ISTITUT LA<br>ra Syarat K<br>c-031-3:201                                                                   | ATIHAN PERINDUST<br>Jursus :<br>5 Pembuatan Logam Pene                                                      | RIAN PASIR GUDANG - KEM<br>ekanan Dai                                   | ENTERIAN SUMBER MANUS | ΊA                                                |                                              |
| IN<br>Pr<br>MC<br>[M                    | ISTITUT LA<br>ra Syarat K<br>C-031-3:201<br>IC-031-3:201<br>VET(S1)/K010                                   | ATIHAN PERINDUST<br>Jursus :<br>5 Pembuatan Logam Pene<br>15 Pembuatan Logam Pene<br>003/MC-031-3:2015-ST-B | RIAN PASIR GUDANG - KEM<br>ekanan Dai<br>ekanan Dai ]<br>3              | ENTERIAN SUMBER MANUS | ΊA                                                |                                              |
| IN<br>Pr<br>MC<br>[M<br>TV<br>Kri       | ↓STITUT LA<br>ra Syarat K<br>C-031-3:201<br>↓C-031-3:201<br>√ET(S1)/K010<br>∙iteria : Umur                 | ATIHAN PERINDUST<br>Jursus :<br>5 Pembuatan Logam Pene<br>15 Pembuatan Logam Pene<br>003/MC-031-3:2015-ST-B | RIAN PASIR GUDANG - KEM<br>ekanan Dai<br>ekanan Dai ]<br>3              | ENTERIAN SUMBER MANUS | ΊA                                                |                                              |
| IN<br>Pr<br>[M<br>[V<br>Kri<br>Ke       | ISTITUT LA<br>ra Syarat K<br>C-031-3:201<br>IC-031-3:201<br>VET(S1)/K010<br>riteria : Umur<br>elayakan Umu | ATIHAN PERINDUST<br>Jursus :<br>5 Pembuatan Logam Pene<br>15 Pembuatan Logam Pene<br>103/MC-031-3:2015-ST-B | RIAN PASIR GUDANG - KEM<br>ekanan Dai<br>ekanan Dai ]<br>3              | ENTERIAN SUMBER MANUS | ΊA                                                |                                              |
| IN<br>Pr<br>MC<br>[M<br>TV<br>Kri<br>Ke | ISTITUT LA<br>ra Syarat K<br>C-031-3:201<br>IC-031-3:201<br>VET(S1)/K010<br>riteria : Umur<br>elayakan Umu | ATIHAN PERINDUST<br>Jursus :<br>5 Pembuatan Logam Pene<br>15 Pembuatan Logam Pene<br>003/MC-031-3:2015-ST-B | RIAN PASIR GUDANG - KEM<br>ekanan Dai<br>ekanan Dai ]<br>3              | ENTERIAN SUMBER MANUS | ΊΑ                                                |                                              |
| IN<br>Pr<br>MC<br>[M<br>TV<br>Kri<br>Ke | ISTITUT LA<br>ra Syarat K<br>C-031-3:201<br>IC-031-3:201<br>VET(S1)/K010<br>riteria : Umur<br>elayakan Umu | ATIHAN PERINDUST<br>fursus :<br>5 Pembuatan Logam Pene<br>15 Pembuatan Logam Pene<br>003/MC-031-3:2015-ST-B | RIAN PASIR GUDANG - KEM<br>ekanan Dai<br>ekanan Dai ]<br>3<br>Max. Umur | ENTERIAN SUMBER MANUS | Tindakan                                          |                                              |
| IN<br>Pr<br>[M<br>TV<br>Kri<br>Ke       | ISTITUT LA<br>ra Syarat K<br>C-031-3:201<br>IC-031-3:201<br>VET(S1)/K010<br>riteria : Umur<br>elayakan Umu | ATIHAN PERINDUST<br>Jursus :<br>5 Pembuatan Logam Pene<br>15 Pembuatan Logam Pene<br>003/MC-031-3:2015-ST-B | RIAN PASIR GUDANG - KEM<br>ekanan Dai<br>ekanan Dai ]<br>3              | ENTERIAN SUMBER MANUS | Tindakan                                          |                                              |

### Kembali ke Paparan Pra-Syarat dan Klik Preview Pra Syarat

Umur Maksimum : 100

### INSTITUT LATIHAN PERINDUSTRIAN PASIR GUDANG - KE

Pra Syarat Kursus :

MC-031-3:2015 Pembuatan Logam Penekanan Dai [MC-031-3:2015 Pembuatan Logam Penekanan Dai ] TVET(S1)/K01003/MC-031-3:2015-ST-B

| + Kriter | ria Pra Syarat 📰 Preview Pra Syarat |
|----------|-------------------------------------|
| ID       | Kriteria                            |
| 20757    | Kelayakan Akademik                  |
| 20758    | Umur                                |

|                                                                                                    |                                                                              |                           | <u>Jabatan</u> /                         | Institusi / Kursus / Pra Syarat Kriter |
|----------------------------------------------------------------------------------------------------|------------------------------------------------------------------------------|---------------------------|------------------------------------------|----------------------------------------|
|                                                                                                    |                                                                              | Kursus TVET               |                                          |                                        |
| INSTITUT LATIHAN F<br>Pembuatan Logam Peneka<br>Kod Kursus JPK : MC-031-<br>Pra Syarat Kursus :<br>1. Kelayakan Akademik | PERINDUSTRIAN PASIR GUDANG - K<br>anan Dai<br>-3:2015                        | EMENTERIAN SUMBER MANUSIA | Klik Pra-Sya<br>Kembali ke<br>Pra-Syarat | arat untuk<br>Paparan                  |
| Mempunyai Minat, Bo<br>Atau<br>1.2<br>Kod Subjek                                                                         | oleh Membaca Dan Menulis<br>Subjek                                           | Wajib/Pilihan             | Kategori Pilihan                         | Min Gred                               |
| 1103                                                                                                    | BAHASA MELAYU                                                                | Pilihan                   | Lain-lain                                | G                                      |
| 1249                                                                                                    | SEJARAH                                                                      | Pilihan                   | Lain-lain                                | G                                      |
| Atau<br>1.3 Mempunyai Kelayak<br>OPERASI PEMESINA<br>Operasi Pemesinan (M<br>Pemesin CNC (MC-03<br>Dan                   | an SKM berikut:-<br>N [C259-006-2:2020] Atau<br>MC-050-2:2012] Atau<br>32-2] |                           |                                          |                                        |
| 2. Umur<br>2.1<br>Umur Minimum : 15                                                                                      |                                                                              |                           |                                          |                                        |

### Klik Kriteria Pra Syarat untuk masukkan maklumat pra syarat seterusnya

|                    |                                                                                                    | Kursus TVET                                         |        |                            |
|--------------------|----------------------------------------------------------------------------------------------------|-----------------------------------------------------|--------|----------------------------|
| PUS<br>Pra<br>DIPL | AT LATIHAN PENGAJAR DAN KEMAHIRAN LANJUTA<br>Syarat Kursus :<br>OMA LANJUTAN PENGAJAR VOKASIONAL (DLPV) -TEKNOLOGI PE | N (CIAST) - KEMENTERIAN SUMBER MANUSIA<br>NGELUARAN |        |                            |
| Kod ł              | Kursus JPK : MC-050-5:2012                                                                                            |                                                     |        |                            |
| +1                 | Kriteria Pra Syarat 🗮 Preview Pra Syarat                                                                              |                                                     |        |                            |
| ID                 | Kriteria                                                                                                    | Catatan                                             | Status | Tindakan                   |
| 20                 | Kelayakan Akademik                                                                                                    | Kelayakan Perskeolahan/SPM/Sijil lain               | Aktif  | 🗹 Pinda                    |
|                    |                                                                                                    |                                                     |        | 🛨 Item Kriteria<br>🛅 Padam |
| 23                 | Had Umur                                                                                                    | Umur pemohon                                        | Aktif  | 🗹 Pinda                    |
|                    |                                                                                                    |                                                     |        | + Item Kriteria            |
|                    |                                                                                                    |                                                     |        | 🖻 Padam                    |

# Lengkapkan maklumat dan Klik **Daftar Kriteria** untuk daftar kriteria pra syarat seterusnya (Kriteria Tambahan)

| <u>Jabatan</u> / <u>Institusi</u> / <u>Kursus</u> / <u>Pra Syarat</u> / Kriteri |
|---------------------------------------------------------------------------------|
| Kursus TVET                                                                     |
| INSTITUT LATIHAN PERINDUSTRIAN PASIR GUDANG - KEMENTERIAN SUMBER MANUSIA        |
| Pra Syarat Kursus :                                                             |
| MC-031-3:2015 Pembuatan Logam Penekanan Dai                                     |
| [MC-031-3:2015 Pembuatan Logam Penekanan Dai ]                                  |
| TVET(51)/K01005/MC-051-5.2015-51-6                                              |
| Kriteria Pra Syarat                                                             |
| Warganegara                                                                     |
| Catatan                                                                         |
| Syarat Kewarganegaraan                                                          |
| Status                                                                          |
| Aktif                                                                           |
| Daftar Kriteria                                                                 |

#### Klik + Item Kriteria untuk masukkan kriteria kelayakan

|                                                       |                                                                                                    | Kursus TVET                            |        |                   |
|-------------------------------------------------------|----------------------------------------------------------------------------------------------------|----------------------------------------|--------|-------------------|
| Pra Sy                                                | arat Kursus Telah Didaftarkan!                                                                                                    |                                        |        | ×                 |
| INSTITU<br>Pra Sya<br>MC-031-<br>[MC-031-<br>TVET(S1) | UT LATIHAN PERINDUSTRIAN PAS<br>arat Kursus :<br>3:2015 Pembuatan Logam Penekanan Dai<br>-3:2015 Pembuatan Logam Penekanan Dai ]<br>)/K01003/MC-031-3:2015-ST-B | IR GUDANG - KEMENTERIAN SUMBER MANUSIA |        |                   |
| + Krite                                               | ria Pra Syarat I≣ Preview Pra Syarat Kriteria                                                                                                    | Catatan                                | Status | Tindakan          |
| 20757                                                 | Kelayakan Akademik                                                                                                    | Akademik                               | Aktif  | Z Pinda           |
|                                                       |                                                                                                    |                                        |        | + Item Kriteria   |
|                                                       |                                                                                                    |                                        |        | 🔟 Padam           |
| 20758                                                 | Umur                                                                                                    | Had umur                               | Aktif  | 🗹 Pinda           |
|                                                       |                                                                                                    |                                        |        | \pm Item Kriteria |
|                                                       |                                                                                                    |                                        |        | 🗐 Padam           |
| 20759                                                 | Warganegara                                                                                                    | Status kewarganegaraan                 | Aktif  | 🗹 Pinda           |
|                                                       |                                                                                                    |                                        |        | 🕂 Item Kriteria   |
|                                                       |                                                                                                    |                                        |        |                   |

### Klik Item Kelayakan Pilihan Terhad, Pilih Warganegara

| TVET Madani                                                                                                    | Utama              | Dasar TVET Negara         | Menu 🝷         | Kementerian 🝷                  | Mohd Safian bin Saari 🔻                     |
|----------------------------------------------------------------------------------------------------|--------------------|---------------------------|----------------|--------------------------------|---------------------------------------------|
|                                                                                                    |                    |                           | <u>Jabatan</u> | / <u>Institusi</u> / <u>Ku</u> | r <u>sus</u> / <u>Pra Syarat</u> / Kriteria |
|                                                                                                    | Kursus TVET        |                           |                |                                |                                             |
| INSTITUT LATIHAN PERINDUSTRIAN PASIR GUDANG - KI<br>Pra Syarat Kursus :<br>MC-031-3:2015 Pembuatan Logam Penekanan Dai<br>[MC-031-3:2015 Pembuatan Logam Penekanan Dai ]<br>TVET(S1)/K01003/MC-031-3:2015-ST-B | EMENTERIAN S       | UMBER MANUSI              | 4              |                                |                                             |
| Kriteria : Warganegara                                                                                                    |                    |                           |                |                                |                                             |
| + Item Kelayakan Utama + Item Kelayakan Pilihan + Item H                                                                                                    | Kelayakan Terhad 🕨 | Umur                      |                |                                |                                             |
| Belum Ada Rekod Pra Syarat                                                                                                    |                    | Bumiputera<br>Warganegara |                |                                |                                             |

### Klik Keterangan Kelayakan

|                                                                                                    | <u>Jabatan</u> / <u>Institusi</u> / <u>Kursus</u> / <u>Pra Syarat</u> / Kriteri              |
|----------------------------------------------------------------------------------------------------|----------------------------------------------------------------------------------------------|
| Kursus TVET                                                                                                    |                                                                                              |
| Kriteria Pra Syarat Kursus Telah Didaftarkan!                                                                                       | ×                                                                                            |
| INSTITUT LATIHAN PERINDUSTRIAN PASIR GUDANG - KEMENTERIAN SUMBER MANU<br>Pra Syarat Kursus :                                        | JSIA                                                                                         |
| MC-031-3:2015 Pembuatan Logam Penekanan Dai<br>[MC-031-3:2015 Pembuatan Logam Penekanan Dai ]<br>TVET(S1)/K01003/MC-031-3:2015-ST-B |                                                                                              |
| Kriteria : Warganegara                                                                                                    |                                                                                              |
| + Item Kelayakan Utama + Item Kelayakan Pilihan + Item Kelayakan Terhad +                                                           |                                                                                              |
| ID Jenis Kelayakan Keterangan Status                                                                                                | Tindakan                                                                                     |
| 18253 Warganegara Aktif                                                                                                    | <ul> <li>■ Keterangan Kelayakan</li> <li>         Item Kelayakan Warganegara     </li> </ul> |

#### Namakan kelayakan, dan Klik Daftar Kriteria

Kursus TVET

#### INSTITUT LATIHAN PERINDUSTRIAN PASIR GUDANG - KEMENTERIAN SUMBER MANU

Pra Syarat Kursus :

MC-031-3:2015 Pembuatan Logam Penekanan Dai

[MC-031-3:2015 Pembuatan Logam Penekanan Dai]

TVET(S1)/K01003/MC-031-3:2015-ST-B

Keterangan

Daftar Kriteria

| Calon <u>mestilah</u> |  |  |  |
|-----------------------|--|--|--|
| Status                |  |  |  |
| Aktif                 |  |  |  |

### Klik + Item Kelayakan Warganegara

|                                                                                      |                                                                                                    |                                                                                   | Kursus TVET         |                                                                                               |
|--------------------------------------------------------------------------------------|----------------------------------------------------------------------------------------------------|-----------------------------------------------------------------------------------|---------------------|-----------------------------------------------------------------------------------------------|
| Nama Kel                                                                             | ayakan Telah Dipinda!                                                                                           |                                                                                   |                     | ×                                                                                             |
| INSTITUT<br>Pra Syarat<br>MC-031-3:2<br>[MC-031-3:2<br>TVET(S1)/K0<br>Kriteria : Wat | LATIHAN PERINE<br>t Kursus :<br>015 Pembuatan Logan<br>2015 Pembuatan Logan<br>01003/MC-031-3:2015<br>rganegara | DUSTRIAN PASIR GUDANG - KEMENTE<br>n Penekanan Dai<br>m Penekanan Dai ]<br>5-ST-B | RIAN SUMBER MANUSIA |                                                                                               |
| ID                                                                                   | Jenis Kelayakan                                                                                                 | Keterangan                                                                        | Status              | Tindakan                                                                                      |
| 18253                                                                                | Warganegara                                                                                                    | Calon mestilah                                                                    | Aktif               | <ul> <li>E Keterangan Kelayakan</li> <li>Item Kelayakan Warganegara</li> <li>Padam</li> </ul> |

### Klik + Item Kelayakan Warganegara

Kursus TVET

Kriteria Pra Syarat Warganegara!

#### INSTITUT LATIHAN PERINDUSTRIAN PASIR GUDANG - KEMENTERIAN SUMBER MANUSIA

Pra Syarat Kursus :

MC-031-3:2015 Pembuatan Logam Penekanan Dai [MC-031-3:2015 Pembuatan Logam Penekanan Dai] TVET(S1)/K01003/MC-031-3:2015-ST-B

Kriteria : Warganegara

Kelayakan Warganegara

🕂 Tambah Kelayakan Warganegara

Belum Ada Rekod Pra Syarat

|                                                       | Kursus <sup>-</sup> |
|-------------------------------------------------------|---------------------|
| INSTITUT LATIHAN PERINDUSTRIAN PASIR GUDANG - KEMENTE | RIAN SUME           |
| Pra Syarat Kursus :                                   |                     |
| MC-031-3:2015 Pembuatan Logam Penekanan Dai           |                     |
| [MC-031-3:2015 Pembuatan Logam Penekanan Dai ]        |                     |
| TVET(S1)/K01003/MC-031-3:2015-ST-B                    |                     |
| Status                                                |                     |
| Aktif                                                 |                     |
|                                                       |                     |
|                                                       |                     |

### Klik + Item Kelayakan Warganegara

Kursus TVET

Kelayakan Warganegara Telah Didaftarkan!

| INSTITUT LATIHAN P | ERINDUSTRIAN PASIR | GUDANG - KEMENT |
|--------------------|--------------------|-----------------|
|--------------------|--------------------|-----------------|

Pra Syarat Kursus :

MC-031-3:2015 Pembuatan Logam Penekanan Dai [MC-031-3:2015 Pembuatan Logam Penekanan Dai ] TVET(S1)/K01003/MC-031-3:2015-ST-B

Kriteria : Warganegara

Kelayakan Warganegara

| ID  | Status |
|-----|--------|
| 597 | Aktif  |

| INSTITUT LATIHAN PERINDUSTRIAN PASIR GUDANG - KEMENTERIAN SUMBER MANUSIA |
|--------------------------------------------------------------------------|
| Pra Syarat Kursus :                                                      |
| MC-031-3:2015 Pembuatan Logam Penekanan Dai                              |
| [MC-031-3:2015 Pembuatan Logam Penekanan Dai ]                           |
| TVET(S1)/K01003/MC-031-3:2015-ST-B                                       |
|                                                                          |

#### 🕂 Kriteria Pra Syarat 🛛 🔚 Preview Pra Syarat

| ID    | Kriteria           | Catatan                | Status | Tindakan        |
|-------|--------------------|------------------------|--------|-----------------|
| 20757 | Kelayakan Akademik | Akademik               | Aktif  | 🗹 Pinda         |
|       |                    |                        |        | + Item Kriteria |
|       |                    |                        |        | 💼 Padam         |
| 20758 | Umur               | Had umur               | Aktif  | 🗹 Pinda         |
|       |                    |                        |        | 🕂 Item Kriteria |
|       |                    |                        |        | 💼 Padam         |
| 20759 | Warganegara        | Status kewarganegaraan | Aktif  | 🗷 Pinda         |
|       |                    |                        |        | + Item Kriteria |
|       |                    |                        |        | 🖩 Padam         |

Kursus TVET

Jabatan / Institusi / Kursu

Pra Syara

### Namakan kriteria prasyarat "Bumiputera". Klik Daftar Kriteria

Kursus TVET

| INSTITUT LATIHAN PERINDUSTRIAN PASIR GUDANG - KEMENTERIAN SUMBER MANUSIA<br>Pra Syarat Kursus :<br>MC-031-3:2015 Pembuatan Logam Penekanan Dai<br>[MC-031-3:2015 Pembuatan Logam Penekanan Dai ]<br>TVET(S1)/K01003/MC-031-3:2015-ST-B |
|----------------------------------------------------------------------------------------------------|
| Kriteria Pra Syarat                                                                                                    |
| Bumiputera                                                                                                    |
| Catatan                                                                                                    |
| Status Bumiputra                                                                                                    |
| Status                                                                                                    |
| Aktif                                                                                                    |
| Daftar Kriteria                                                                                                    |

#### Klik + Item Kriteria

| Pra Sya                                                                                                    | arat Kursus Telah Didaftarkan! |                        |        |                 | × |  |  |
|----------------------------------------------------------------------------------------------------|--------------------------------|------------------------|--------|-----------------|---|--|--|
| INSTITUT LATIHAN PERINDUSTRIAN PASIR GUDANG - KEMENTERIAN SUMBER MANUSIA<br>Pra Syarat Kursus :<br>MC-031-3:2015 Pembuatan Logam Penekanan Dai<br>[MC-031-3:2015 Pembuatan Logam Penekanan Dai ]<br>TVET(S1)/K01003/MC-031-3:2015-ST-B |                                |                        |        |                 |   |  |  |
| ID                                                                                                    | Kriteria                       | Catatan                | Status | Tindakan        |   |  |  |
| 20757                                                                                                    | Kelayakan Akademik             | Akademik               | Aktif  | 🗹 Pinda         |   |  |  |
|                                                                                                    |                                |                        |        | 🛨 Item Kriteria |   |  |  |
|                                                                                                    |                                |                        |        | 🔟 Padam         |   |  |  |
| 20758                                                                                                    | Umur                           | Had umur               | Aktif  | 🗹 Pinda         |   |  |  |
|                                                                                                    |                                |                        |        | + Item Kriteria |   |  |  |
|                                                                                                    |                                |                        |        | 前 Padam         |   |  |  |
| 20759                                                                                                    | Warganegara                    | Status kewarganegaraan | Aktif  | 🗹 Pinda         |   |  |  |
|                                                                                                    |                                |                        |        | 🕂 Item Kriteria |   |  |  |
|                                                                                                    |                                |                        |        | 🔟 Padam         |   |  |  |
| 20760                                                                                                    | Bumiputera                     | Status Bumiputra       | Aktif  | 🗹 Pinda         |   |  |  |
|                                                                                                    |                                |                        |        | 🛨 Item Kriteria |   |  |  |
|                                                                                                    |                                |                        |        | 🔟 Padam         |   |  |  |

#### Klik + Item Kelayakan Bumputera

|                                                                                              |                                                                                                    |                                                      | Kurs                                             | sus TVET      |        |                                                     |   |
|----------------------------------------------------------------------------------------------|----------------------------------------------------------------------------------------------------|------------------------------------------------------|--------------------------------------------------|---------------|--------|-----------------------------------------------------|---|
| Kriteria P                                                                                   | ra Syarat Kursus Telah Didaf                                                                                                    | tarkan!                                              |                                                  |               |        |                                                     | × |
| INSTITUT<br>Pra Syara<br>MC-031-3:<br>[MC-031-3:<br>TVET(S1)/K<br>Kriteria : Bu<br>+ Item Ke | LATIHAN PERINDUST<br>t Kursus :<br>2015 Pembuatan Logam Pen<br>2015 Pembuatan Logam Per<br>01003/MC-031-3:2015-ST-1<br>miputera | 「RIAN PASIR GUDA<br>ekanan Dai<br>nekanan Dai ]<br>B | NG - KEMENTERIAN SU<br>+ Item Kelayakan Terhad • | IMBER MANUSIA |        |                                                     |   |
| ID                                                                                           | Jenis Kelayakan                                                                                                    | Keterangan                                           |                                                  |               | Status | Tindakan                                            |   |
| 18254                                                                                        | Bumiputera                                                                                                    |                                                      |                                                  |               | Aktif  | <ul> <li>■ Keterangan Kelayakan</li> <li></li></ul> |   |

# 7. Penetapan Pra-Syarat Kursus Klik + Tambah Kelayakan Bumiputera. Klik Daftar bumputera

Kriteria Pra Syarat Bumiputra!

#### INSTITUT LATIHAN PERINDUSTRIAN PASIR GUDANG - KEMENTERIAN SUMBER M

Pra Syarat Kursus :

MC-031-3:2015 Pembuatan Logam Penekanan Dai [MC-031-3:2015 Pembuatan Logam Penekanan Dai ] TVET(S1)/K01003/MC-031-3:2015-ST-B

Kriteria : Bumiputera

Kelayakan Bumiputra

#### + Tambah Kelayakan Bumiputra

Belum Ada Rekod Pra Syarat

| Kursus TVET                                                                                                    |
|----------------------------------------------------------------------------------------------------|
| INSTITUT LATIHAN PERINDUSTRIAN PASIR GUDANG - KEMENTERIAN SUMBER I<br>Pra Syarat Kursus :                                           |
| MC-031-3:2015 Pembuatan Logam Penekanan Dai<br>[MC-031-3:2015 Pembuatan Logam Penekanan Dai ]<br>TVET(S1)/K01003/MC-031-3:2015-ST-B |
| Status                                                                                                    |
| Aktif                                                                                                    |
| Daftar Bumiputera                                                                                                    |

| Klik <b>Pra</b>                                                                                                    | a-Syarat untuk pre                                                                                                    | view pra-syarat             |            |                                                                                                    |
|----------------------------------------------------------------------------------------------------|----------------------------------------------------------------------------------------------------|-----------------------------|------------|----------------------------------------------------------------------------------------------------|
|                                                                                                    |                                                                                                    |                             |            | <u>Jabatan</u> / <u>Institusi</u> / <u>Kursus</u> / <u>Pra Syarat</u> / <u>Kriteria</u> / Kelayakan |
|                                                                                                    |                                                                                                    | Kursus 1                    | VET        |                                                                                                    |
| Kelayakan Bu                                                                                                    | ımiputra Telah Didaftarkan!                                                                                                    |                             |            |                                                                                                    |
|                                                                                                    |                                                                                                    |                             |            |                                                                                                    |
| INSTITUT LA<br>Pra Syarat Ku<br>MC-031-3:2015<br>[MC-031-3:201<br>TVET(S1)/K0100                                         | ATIHAN PERINDUSTRIAN PASI<br>ursus :<br>5 Pembuatan Logam Penekanan Dai<br>5 Pembuatan Logam Penekanan Dai ]<br>03/MC-031-3:2015-ST-B                   | R GUDANG - KEMENTERIAN SUME | ER MANUSIA |                                                                                                    |
| INSTITUT LA<br>Pra Syarat Ku<br>MC-031-3:2015<br>[MC-031-3:201<br>TVET(S1)/K0100<br>Kriteria : Bumipu<br>Kelayakan Bumi  | ATIHAN PERINDUSTRIAN PASI<br>ursus :<br>5 Pembuatan Logam Penekanan Dai<br>5 Pembuatan Logam Penekanan Dai ]<br>03/MC-031-3:2015-ST-B<br>utera          | R GUDANG - KEMENTERIAN SUME | ER MANUSIA |                                                                                                    |
| INSTITUT LA<br>Pra Syarat Ku<br>MC-031-3:2015<br>[MC-031-3:2019<br>TVET(S1)/K0100<br>Kriteria : Bumipu<br>Kelayakan Bumi | ATIHAN PERINDUSTRIAN PASI<br>ursus :<br>5 Pembuatan Logam Penekanan Dai<br>5 Pembuatan Logam Penekanan Dai ]<br>03/MC-031-3:2015-ST-B<br>utera<br>putra | R GUDANG - KEMENTERIAN SUME | ER MANUSIA |                                                                                                    |

#### Klik Preview Pra-Syarat untuk preview pra-syarat

<u>Jabatan</u> / <u>Institusi</u> / <u>Kursus</u> / Pra Syara

Kursus TVET

INSTITUT LATIHAN PERINDUSTRIAN PASIR GUDANG - KEMENTERIAN SUMBER MANUSIA

Pra Syarat Kursus :

MC-031-3:2015 Pembuatan Logam Penekanan Dai [MC-031-3:2015 Pembuatan Logam Penekanan Dai] TVET(S1)/K01003/MC-031-3:2015-ST-B

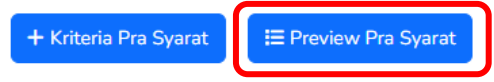

| ID    | Kriteria           | Catatan                | Status | Tindakan        |
|-------|--------------------|------------------------|--------|-----------------|
| 20757 | Kelayakan Akademik | Akademik               | Aktif  | 🗾 Pinda         |
|       |                    |                        |        | + Item Kriteria |
|       |                    |                        |        | 🔟 Padam         |
| 20758 | Umur               | Had umur               | Aktif  | 🗹 Pinda         |
|       |                    |                        |        | + Item Kriteria |
|       |                    |                        |        | 🔟 Padam         |
| 20759 | Warganegara        | Status kewarganegaraan | Aktif  | Z Pinda         |
|       |                    |                        |        | + Item Kriteria |
|       |                    |                        |        | 🔟 Padam         |
| 20760 | Bumiputera         | Status Bumiputra       | Aktif  | 🗹 Pinda         |
|       |                    |                        |        | 🕂 Item Kriteria |
|       |                    |                        |        | 🗓 Padam         |

| Kursus TVET<br>TUT LATIHAN PERINDUSTRIAN PASIR GUDANG - KEMENTERIAN SUMBER MANUSIA |          |
|------------------------------------------------------------------------------------|----------|
| TUT LATIHAN PERINDUSTRIAN PASIR GUDANG - KEMENTERIAN SUMBER MANUSIA                |          |
|                                                                                    |          |
| iatan Logam Penekanan Dai                                                          |          |
| irsus JPK : MC-031-3:2015                                                          |          |
| yarat Kursus :                                                                     |          |
| yakan Akademik Dan                                                                 |          |
| 2 Umur                                                                             |          |
| 2. Ondi                                                                            |          |
| Umur Minimum : 15                                                                  |          |
| Umur Maksimum : 100                                                                | )        |
|                                                                                    |          |
| Kod Subjek Subjek Wajib/Pilihan Kategori Pilihan                                   |          |
| 1103 BAHASA MELAYU Pilihan Lain-lain Dan                                           |          |
| 1249 SEJARAH Pilihan Lain-lain                                                     |          |
| 3.1 Calon mestilah                                                                 |          |
| Wargapogara Malays                                                                 | ia Sabai |
| Warganegara Matays                                                                 | a Sandjo |
| Mempunyai Kelayakan SKM berikut:-                                                  |          |
| PERASI PEMESINAN [C259-006-2:2020] Atau Dan                                        |          |
| perasi Pemesinan [MC-050-2:2012] Atau 4. Bumiputera                                |          |
| emesin CNC [MC-032-2] 4.1                                                          |          |
| Calon Bumiputera Sa                                                                | naja     |

|                                                                                                    |                                     |                                  | Jaba                  | <u>tan</u> / <u>Institusi</u> / <u>Kursus</u> / Pra Syarat |  |
|----------------------------------------------------------------------------------------------------|-------------------------------------|----------------------------------|-----------------------|------------------------------------------------------------|--|
|                                                                                                    |                                     | Kursus TVET                      |                       |                                                            |  |
| INSTITUT LATIHAN PERINDUSTRIAN PASIR GUDANG - KEMENTERIAN SUMBER MANUSIA<br>Pra Syarat Kursus :<br>MC-031-3:2015 Pembuatan Logam Penekanan Dai<br>[MC-031-3:2015 Pembuatan Logam Penekanan Dai ]<br>TVET(S1)/K01003/MC-031-3:2015-ST-B |                                     |                                  |                       |                                                            |  |
| + Krite                                                                                                    | ria Pra Syarat 🔚 Preview Pra Syarat | Klik <b>+ Kriteria Pra-Syara</b> | <b>at</b> untuk tamba | h pra-syarat                                               |  |
| ID                                                                                                    | Kriteria                            | Catatan                          | Status                | Tindakan                                                   |  |
| 20757                                                                                                    | Kelayakan Akademik                  | Akademik                         | Aktif                 | Z Pinda                                                    |  |
|                                                                                                    |                                     |                                  |                       | + Item Kriteria                                            |  |
|                                                                                                    |                                     |                                  |                       | 🖻 Padam                                                    |  |
| 20758                                                                                                    | Umur                                | Had umur                         | Aktif                 | Z Pinda                                                    |  |
|                                                                                                    |                                     |                                  |                       | + Item Kriteria                                            |  |
|                                                                                                    |                                     |                                  |                       | 🔟 Padam                                                    |  |
| 20759                                                                                                    | Warganegara                         | Status kewarganegaraan           | Aktif                 | 🗹 Pinda                                                    |  |
|                                                                                                    |                                     |                                  |                       | + Item Kriteria                                            |  |
|                                                                                                    |                                     |                                  |                       | 🔟 Padam                                                    |  |
| 20760                                                                                                    | Bumiputera                          | Status Bumiputra                 | Aktif                 | Zi Pinda                                                   |  |
|                                                                                                    |                                     |                                  |                       | 🛨 Item Kriteria                                            |  |
|                                                                                                    |                                     |                                  |                       | 🗓 Padam                                                    |  |

|                                                                                                    | <u>Jabatan</u> / <u>Institusi</u> / <u>Kursus</u> / <u>Pra Syarat</u> / Kriteria |
|----------------------------------------------------------------------------------------------------|----------------------------------------------------------------------------------|
| Kursus TVET                                                                                                    |                                                                                  |
| INSTITUT LATIHAN PERINDUSTRIAN PASIR GUDANG - KEMENTERIAN SUMBER MANUSIA<br>Pra Syarat Kursus :<br>MC-031-3:2015 Pembuatan Logam Penekanan Dai<br>[MC-031-3:2015 Pembuatan Logam Penekanan Dai ] |                                                                                  |
| TVET(S1)/K01003/MC-031-3:2015-ST-B<br>Kriteria Pra Syarat                                                                                                    |                                                                                  |
| Catatan<br>3M, Status Perkahwinan,                                                                                                    |                                                                                  |
| Status<br>Aktif                                                                                                    | ~                                                                                |
| Daftar Kriteria                                                                                                    |                                                                                  |

INSTITUT LATIHAN PERINDUSTRIAN PASIR GUDANG - KEMENTERIAN SUMBER MANUSIA

Pra Syarat Kursus :

MC-031-3:2015 Pembuatan Logam Penekanan Dai [MC-031-3:2015 Pembuatan Logam Penekanan Dai] TVET(S1)/K01003/MC-031-3:2015-ST-B

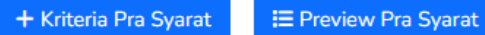

| ID    | Kriteria           | Catatan                 | Status | Tindakan        |
|-------|--------------------|-------------------------|--------|-----------------|
| 20757 | Kelayakan Akademik | Akademik                | Aktif  | 🗹 Pinda         |
|       |                    |                         |        | 🛨 Item Kriteria |
|       |                    |                         |        | 🖻 Padam         |
| 20758 | Umur               | Had umur                | Aktif  | Zi Pinda        |
|       |                    |                         |        | + Item Kriteria |
|       |                    |                         |        | 🗊 Padam         |
| 20759 | Warganegara        | Status kewarganegaraan  | Aktif  | 🗹 Pinda         |
|       |                    |                         |        | + Item Kriteria |
|       |                    |                         |        | 🔟 Padam         |
| 20760 | Bumiputera         | Status Bumiputra        | Aktif  | 🗹 Pinda         |
|       |                    |                         |        | + Item Kriteria |
|       |                    |                         |        | Padam           |
| 20761 | Syarat Tambahan    | 3M, Status Perkahwinan, | Aktif  |                 |
|       |                    |                         |        | + Item Kriteria |
|       |                    |                         |        | 🗊 Padam         |
| 7. | Penetapan | Pra-Syarat | Kursus |
|----|-----------|------------|--------|
|----|-----------|------------|--------|

Kursus TVET

| INSTITUT LATIHAN | PERINDUSTRIAN PASIR | <b>GUDANG - KEMEN</b> | <b>NTERIAN SUMBER I</b> | MANUSIA |
|------------------|---------------------|-----------------------|-------------------------|---------|
|                  |                     |                       |                         |         |

Pra Syarat Kursus :

| MC-031-3:2015 Pembuatan Logam Penekanan Dai   |
|-----------------------------------------------|
| [MC-031-3:2015 Pembuatan Logam Penekanan Dai] |
| TVET(S1)/K01003/MC-031-3:2015-ST-B            |

Kriteria : Syarat Tambahan

| + Item Kelayakan Utama 🕨   | + Item Kelayakan Pilihan 🕨 | Ma | klumat Tambahan  | d ►             |
|----------------------------|----------------------------|----|------------------|-----------------|
|                            |                            | Um | num              |                 |
| Belum Ada Rekod Pra Syarat |                            |    | Klik <b>+ Ma</b> | klumat tambahan |

|                                                                              |                                                                                                    |                            | Kursus TVET             |        |                                                                                                   |  |  |  |
|------------------------------------------------------------------------------|----------------------------------------------------------------------------------------------------|----------------------------|-------------------------|--------|---------------------------------------------------------------------------------------------------|--|--|--|
| Kriteria I                                                                   | Pra Syarat Kursus Telah Dida                                                                                                    | aftarkan!                  |                         |        | ×                                                                                                 |  |  |  |
| INSTITU<br>Pra Syara<br>MC-031-3<br>[MC-031-3<br>TVET(S1)/H<br>Kriteria : Sy | INSTITUT LATIHAN PERINDUSTRIAN PASIR GUDANG - KEMENTERIAN SUMBER MANUSIA<br>Pra Syarat Kursus :<br>MC-031-3:2015 Pembuatan Logam Penekanan Dai<br>[MC-031-3:2015 Pembuatan Logam Penekanan Dai ]<br>TVET(S1)/K01003/MC-031-3:2015-ST-B<br>Kriteria : Syarat Tambahan |                            |                         |        |                                                                                                   |  |  |  |
| + Item K                                                                     | elayakan Utama → 🛛 + Ite                                                                                                    | em Kelayakan Pilihan → 🛛 🕇 | Item Kelayakan Terhad 🕨 |        | Klik <b>+ Item Kelayakan</b><br>Maklumat Tambahan                                                 |  |  |  |
| ID                                                                           | Jenis Kelayakan                                                                                                    | Keterangan                 |                         | Status | Tindakan                                                                                          |  |  |  |
| 18255                                                                        | Maklumat Tambahan                                                                                                    |                            |                         | Aktif  | <ul> <li>Keterangan Kelayakan</li> <li>Item Kelayakan Maklumat Tambahan</li> <li>Padam</li> </ul> |  |  |  |

#### Klik +Maklumat Tambahan

Jabatan / Institusi / Kursus / Pra Syarat / Kriteria / Maklumat Tambahan

Kursus TVET INSTITUT LATIHAN PERINDUSTRIAN PASIR GUDANG - KEMENTERIAN SUMBER MANUSIA Pra Syarat Kursus : MC-031-3:2015 Pembuatan Logam Penekanan Dai [MC-031-3:2015 Pembuatan Logam Penekanan Dai] TVET(S1)/K01003/MC-031-3:2015-ST-B Kriteria : Syarat Tambahan Kelayakan Khas + Maklumat Tambahan

Belum Ada Rekod Pra Syarat

#### Pilih maklumat tambahan dan Klik Daftar Kriteria

| Kursus TVET                                                                                                    |   |  |  |  |  |  |
|----------------------------------------------------------------------------------------------------|---|--|--|--|--|--|
| ISTITUT LATIHAN PERINDUSTRIAN PASIR GUDANG - KEMENTERIAN SUMBER MANUSIA                                                          |   |  |  |  |  |  |
| ra Syarat Kursus :                                                                                                    |   |  |  |  |  |  |
| C-031-3:2015 Pembuatan Logam Penekanan Dai<br>1C-031-3:2015 Pembuatan Logam Penekanan Dai ]<br>/ET(S1)/K01003/MC-031-3:2015-ST-B |   |  |  |  |  |  |
| 1aklumat Tambahan                                                                                                    |   |  |  |  |  |  |
| Tiada Masalah Penglihatan Atau Rabun Warna                                                                                       |   |  |  |  |  |  |
| Tiada Masalah Penglihatan Atau Rabun Warna                                                                                       | Í |  |  |  |  |  |
| Sihat Tubuh Badan                                                                                                    | 1 |  |  |  |  |  |
| Boleh Membaca, Menulis dan Mengira                                                                                               |   |  |  |  |  |  |
| Bujang                                                                                                    |   |  |  |  |  |  |
| Tiada Maklumat Tambahan Seperti Di Atas                                                                                          |   |  |  |  |  |  |

Simpan

|                                                                                              |                                                                                                    | :             | <u>Jabatan</u> / <u>Institusi</u> / <u>k</u> | Cursus ( <u>Pra Syarat</u> ) <u>Kriteria</u> ) | / Maklumat Tambahan |
|----------------------------------------------------------------------------------------------|----------------------------------------------------------------------------------------------------|---------------|----------------------------------------------|------------------------------------------------|---------------------|
|                                                                                              | Kurs                                                                                                    | sus TVET      | Klik                                         | Pra-Syarat                                     | untuk               |
| Syarat K                                                                                     | has Telah Didaftarkan!                                                                                                    |               | preview                                      | v pra-syarat                                   | ×                   |
| INSTITU<br>Pra Syara<br>MC-031-3:<br>[MC-031-3<br>TVET(S1)/k<br>Kriteria : Sy<br>Kelayakan I | T LATIHAN PERINDUSTRIAN PASIR GUDANG - KEMENTERIAN SU<br>at Kursus :<br>2015 Pembuatan Logam Penekanan Dai<br>:2015 Pembuatan Logam Penekanan Dai ]<br>:01003/MC-031-3:2015-ST-B<br>rarat Tambahan<br>Khas | IMBER MANUSIA |                                              |                                                |                     |
| + Maklur                                                                                     | mat Tambahan                                                                                                    |               |                                              |                                                |                     |
| ID                                                                                           | Syarat Khas                                                                                                    | Wajib         | Status                                       | Tindakan                                       |                     |
| 15067                                                                                        | Tiada Masalah Penglihatan Atau Rabun Warna                                                                                                    | Ya            | Aktif                                        | 🗹 Pinda<br>🔟 Padam                             |                     |
| 15068                                                                                        | Boleh Membaca, Menulis dan Mengira                                                                                                    | Ya            | Aktif                                        | ☑ Pinda<br>前 Padam                             |                     |

#### Klik Preview Pra-Syarat.

|                                                                          | Kursus TVET                                   |                                                                                              |                         |                                                                                                    |  |  |  |  |  |
|--------------------------------------------------------------------------|-----------------------------------------------|----------------------------------------------------------------------------------------------|-------------------------|----------------------------------------------------------------------------------------------------|--|--|--|--|--|
|                                                                          |                                               |                                                                                              |                         |                                                                                                    |  |  |  |  |  |
| INSTITUT LATIHAN PERINDUSTRIAN PASIR GUDANG - KEMENTERIAN SUMBER MANUSIA |                                               |                                                                                              |                         |                                                                                                    |  |  |  |  |  |
| Pra Syarat Kursus :                                                      |                                               |                                                                                              |                         |                                                                                                    |  |  |  |  |  |
| DIPLOMA LANJUTAN PENGAJAR VOKASIONAL (DLPV) -TEKNOLOGI PENGELUARAN       |                                               |                                                                                              |                         |                                                                                                    |  |  |  |  |  |
| Kod Kurs                                                                 | us IPK · MC-050-5-2012                        |                                                                                              |                         |                                                                                                    |  |  |  |  |  |
| Roa Rais                                                                 |                                               |                                                                                              |                         |                                                                                                    |  |  |  |  |  |
|                                                                          |                                               |                                                                                              |                         |                                                                                                    |  |  |  |  |  |
| + Krite                                                                  | ria Pra Syarat IIII Preview Pra Syarat        |                                                                                              |                         |                                                                                                    |  |  |  |  |  |
| ID                                                                       | Kriteria                                      | Catatan                                                                                      | Status                  | Tindakan                                                                                                    |  |  |  |  |  |
|                                                                          |                                               |                                                                                              |                         |                                                                                                    |  |  |  |  |  |
| 20                                                                       | Kelayakan Akademik                            | Kelayakan Perskeolahan/SPM/Sijil lain                                                        | Aktif                   | 🗹 Pinda                                                                                                    |  |  |  |  |  |
| 20                                                                       | Kelayakan Akademik                            | Kelayakan Perskeolahan/SPM/Sijil lain                                                        | Aktif                   | ☑ Pinda<br>+ Item Kriteria                                                                                                    |  |  |  |  |  |
| 20                                                                       | Kelayakan Akademik                            | Kelayakan Perskeolahan/SPM/Sijil lain                                                        | Aktif                   | ☑ Pinda                                                                                                    |  |  |  |  |  |
| 20                                                                       | Kelayakan Akademik<br>Had Umur                | Kelayakan Perskeolahan/SPM/Sijil lain<br>Umur pemohon                                        | Aktif<br>Aktif          | <ul> <li>☑ Pinda</li> <li></li></ul>                                                                                                    |  |  |  |  |  |
| 20                                                                       | Kelayakan Akademik<br>Had Umur                | Kelayakan Perskeolahan/SPM/Sijil lain<br>Umur pemohon                                        | Aktif<br>Aktif          | <ul> <li>Pinda</li> <li>Item Kriteria</li> <li>Padam</li> <li>Pinda</li> <li>Hinda</li> <li>Item Kriteria</li> </ul>                                                     |  |  |  |  |  |
| 20<br>23                                                                 | Kelayakan Akademik<br>Had Umur                | Kelayakan Perskeolahan/SPM/Sijil lain<br>Umur pemohon                                        | Aktif<br>Aktif          | <ul> <li>Pinda</li> <li>Item Kriteria</li> <li>Padam</li> <li>Pinda</li> <li>Hitem Kriteria</li> <li>Padam</li> </ul>                                                    |  |  |  |  |  |
| 20<br>23                                                                 | Kelayakan Akademik<br>Had Umur                | Kelayakan Perskeolahan/SPM/Sijil lain<br>Umur pemohon                                        | Aktif<br>Aktif          | <ul> <li>Pinda</li> <li>Item Kriteria</li> <li>Padam</li> <li>Pinda</li> <li>Item Kriteria</li> <li>Padam</li> </ul>                                                     |  |  |  |  |  |
| 20<br>23<br>15955                                                        | Kelayakan Akademik<br>Had Umur<br>Syarat Umum | Kelayakan Perskeolahan/SPM/Sijil lain Umur pemohon Status kewarganegaraan, perkahwinan       | Aktif<br>Aktif<br>Aktif | <ul> <li>Pinda</li> <li>Item Kriteria</li> <li>Padam</li> <li>Pinda</li> <li>Item Kriteria</li> <li>Padam</li> <li>Padam</li> </ul>                                      |  |  |  |  |  |
| 20<br>23<br>15955                                                        | Kelayakan Akademik<br>Had Umur<br>Syarat Umum | Kelayakan Perskeolahan/SPM/Sijil lain<br>Umur pemohon<br>Status kewarganegaraan, perkahwinan | Aktif<br>Aktif<br>Aktif | <ul> <li>Pinda</li> <li>Item Kriteria</li> <li>Padam</li> <li>Pinda</li> <li>Item Kriteria</li> <li>Padam</li> <li>Padam</li> <li>Pinda</li> <li>Hem Kriteria</li> </ul> |  |  |  |  |  |

#### Preview Pra-Syarat.

|               |                                       |                            | <u>Jabatar</u>   | n / <u>Institusi</u> / <u>Kursus</u> / <u>Pra Syarat</u> / Kriteria |
|---------------|---------------------------------------|----------------------------|------------------|---------------------------------------------------------------------|
|               |                                       | Kursus TVET                |                  |                                                                     |
| INSTITUT I    | ATIHAN PERINDUSTRIAN PASIR GUDANG - K | KEMENTERIAN SUMBER MANUSIA |                  |                                                                     |
| Pembuatan Lo  | ogam Penekanan Dai                    |                            |                  | Dan                                                                 |
| Kod Kursus JF | K:MC-031-3:2015                       |                            |                  |                                                                     |
| Pra Syarat    | Kursus :                              |                            |                  | 2. Umur                                                             |
| 1. Kelavakan  | Akademik                              |                            |                  | 2.1                                                                 |
| 1.1           |                                       |                            |                  | Umur Minimum : 15                                                   |
| Mempun        | yai Minat, Boleh Membaca Dan Menulis  |                            |                  | Umur Maksimum : 100                                                 |
|               |                                       |                            |                  |                                                                     |
| Atau          |                                       |                            |                  | Dan                                                                 |
|               |                                       |                            |                  |                                                                     |
| 1.2           |                                       |                            |                  | 3. Warganegara                                                      |
| Kod Sul       | ojek Subjek                           | Wajib/Pilihan              | Kategori Pilihan | 3.1 Caton mestitan                                                  |
| 1103          | BAHASA MELAYU                         | Pilihan                    | Lain-lain        | warganegara Mataysia Sanaja                                         |
| 1249          | SEJARAH                               | Pilihan                    | Lain-lain        | Dan                                                                 |
|               |                                       |                            |                  |                                                                     |
|               |                                       |                            |                  | 4. Bumiputera                                                       |
| Atau          |                                       |                            |                  | 4.1                                                                 |
|               |                                       |                            |                  | Calon Bumiputera Sahaja                                             |
| 1.3 Mempu     | nyai Kelayakan SKM berikut:-          |                            |                  |                                                                     |
| OPERAS        | I PEMESINAN [C259-006-2:2020] Atau    |                            |                  | Dan                                                                 |
| Operasi I     | Pemesinan [MC-050-2:2012] Atau        |                            |                  | E. Guarat Tarababaa                                                 |
| Pemesin       | CNC [MC-032-2]                        |                            |                  | 5. Syarat Tambanan<br>5.1                                           |
| . emeolii     |                                       |                            |                  | 1. Tiada Masalah Penglihatan Atau Rabun V                           |
|               |                                       |                            |                  | 2. Boleh Membaca, Menulis dan Mengira (V                            |
|               |                                       |                            |                  |                                                                     |

| TVET Madani                                                                                                    |                                        | Utama Menu 🔻 Jabatar | n 🔻 NURUL ASHIKIN BINTI SAARI 👻               |                    |
|----------------------------------------------------------------------------------------------------|----------------------------------------|----------------------|-----------------------------------------------|--------------------|
|                                                                                                    |                                        |                      |                                               | Pindaan Pra-Syarat |
|                                                                                                    |                                        |                      | <u>Institusi</u> / <u>Kursus</u> / Pra Syarat |                    |
|                                                                                                    | Kursus TVET                            |                      |                                               |                    |
| PUSAT LATIHAN PENGAJAR DAN KEMAHIRAN LAN<br>Pra Syarat Kursus :<br>Pengurusan Pembuatan (CAD/CAM)<br>Kod Kursus JPK : MC-050-5:2012<br>+ Kriteria Pra Syarat | JUTAN (CIAST) - KEMENTERIAN SUMBER MAN | NUSIA                |                                               |                    |
| ID Kriteria                                                                                                    | Catatan                                | Status               | Tindakan Klik                                 | "Pinda"            |
| 20 Kelayakan Akademik                                                                                                    | Kelayakan Perskeolahan/SPM/Sijil lain  | Aktif                | 🗹 Pinda                                       |                    |
|                                                                                                    |                                        |                      | ± Item Kriteria                               |                    |
|                                                                                                    |                                        |                      | 🗓 Padam                                       |                    |
| 23 Had Umur                                                                                                    | Umur pemohon                           | Aktif                | 🗹 Pinda                                       |                    |
|                                                                                                    |                                        |                      | 🛨 Item Kriteria                               |                    |
|                                                                                                    |                                        |                      | 🗓 Padam                                       |                    |
| 26 Kriteria Tambahan Lain                                                                                                    | Kelayakan lain                         | Aktif                | 🗹 Pinda                                       |                    |
|                                                                                                    |                                        |                      | ± Item Kriteria                               |                    |
|                                                                                                    |                                        |                      | 🗓 Padam                                       |                    |

| Pindaan Pra-Syarat.                     |
|-----------------------------------------|
|                                         |
| Masukkan pindaan dan klik Pinda Kriteri |
|                                         |
|                                         |
|                                         |
|                                         |

|                             |                                                                                                    |                                       | L          |             | Institusi / K | <u>ursus</u> / Pra Syarat |                     |
|-----------------------------|----------------------------------------------------------------------------------------------------|---------------------------------------|------------|-------------|---------------|---------------------------|---------------------|
|                             |                                                                                                    | Kursus TVET                           |            |             |               |                           |                     |
| PUS<br>Pra<br>Peng<br>Kod I | AT LATIHAN PENGAJAR DAN KEMAHIRAN LANJUTA<br>Syarat Kursus :<br>urusan Pembuatan (CAD/CAM)<br>Kursus JPK : MC-050-5:2012 | N (CIAST) - KEMENTERIAN SUMBER I      | MANUSIA    |             |               |                           |                     |
| +1                          | Kriteria Pra Syarat 🔚 Preview Pra Syarat                                                                                 |                                       |            |             |               | Klik " <b>P</b> a         | adam"               |
| ID                          | Kriteria                                                                                                    | Catatan                               |            | Status      | Tindakan      | Klik " <b>Ya</b>          | a" pada pop-up      |
| 20                          | Kelayakan Akademik                                                                                                    | Kelayakan Perskeolahan/SPM/Sijil lain |            | Aktif       | Pinda         | penges                    | ahan padam kriteria |
|                             |                                                                                                    |                                       |            |             | 1 Padam       |                           |                     |
| 23                          | Had Umur                                                                                                    | Umur pemohon                          | _          |             |               |                           |                     |
|                             |                                                                                                    |                                       | Ti Padam H | Kriteria    |               |                           | ×                   |
| 26                          | Kriteria Tambahan Lain                                                                                                   | Kelayakan lain                        | Adakah ar  | nda pasti i | ngin memad    | amkan kriter              | ria ID 14022 ini?   |
|                             |                                                                                                    |                                       |            |             |               |                           | Tidak Ya 2          |

#### Kriteria telah dipadamkan. Boleh preview pra-syarat untuk semakan.

|                                               | Kursu                                                                                                    | is TVET        |         |          |
|-----------------------------------------------|----------------------------------------------------------------------------------------------------|----------------|---------|----------|
| Syarat Kh                                     | nas Telah Dipadam!                                                                                                    |                |         |          |
| PUSAT LA<br>Pra Syara<br>DIPLOMA L            | ATIHAN PENGAJAR DAN KEMAHIRAN LANJUTAN (CIAST) - KEMEI<br>t Kursus :<br>anjutan pengajar vokasional (dlpv) -teknologi pengeluaran | NTERIAN SUMBER | MANUSIA |          |
| Kod Kursus .<br>Kriteria : Sya<br>Kelayakan K | JPK : MC-050-5:2012<br>arat Umum<br>(has                                                                                          |                |         |          |
| + Maklum<br>ID                                | nat Tambahan<br>Syarat Khas                                                                                                    | Wajib          | Status  | Tindakan |
| 12778                                         | Warganegara Malaysia                                                                                                    | Ya             | Aktif   | ☑ Pinda  |

#### Klik Menu Jabatan, Klik Institusi di bawah sub menu UPTVET

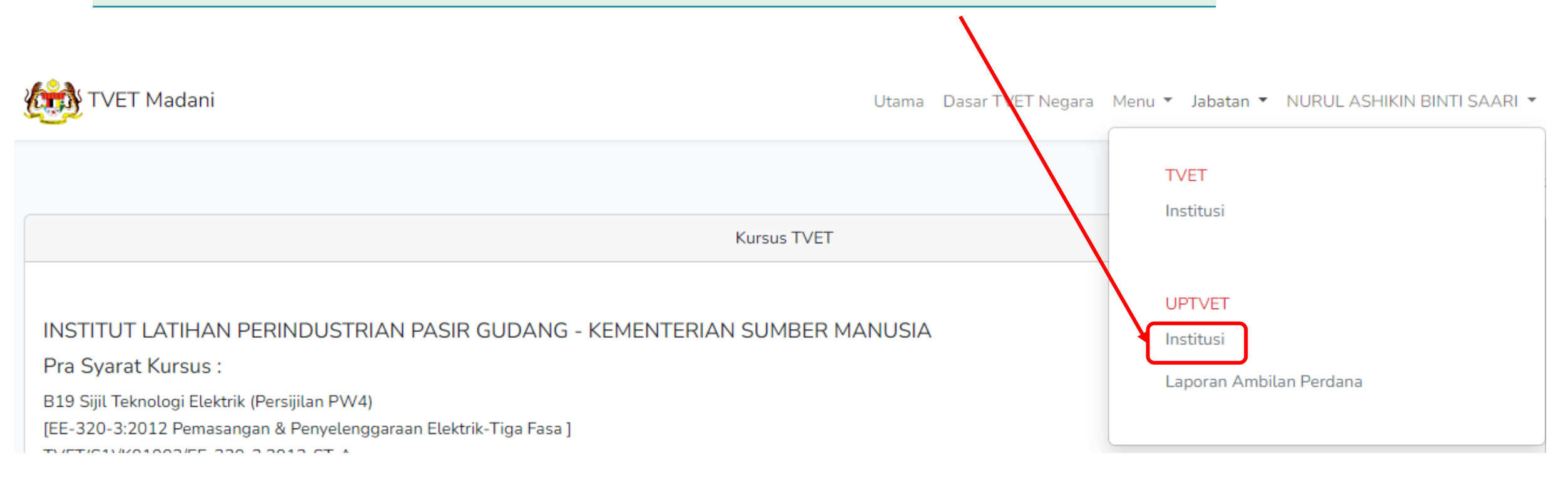

|                                    |                                                                                                    | Nama Institusi | Semua Negeri | ~                 | Q Cari Institusi        |
|------------------------------------|----------------------------------------------------------------------------------------------------|----------------|--------------|-------------------|-------------------------|
|                                    |                                                                                                    |                |              |                   |                         |
| JABAT<br>KEMEN                     | AN TENAGA MANUSIA<br>ITERIAN SUMBER MANUSIA                                                                                              |                |              |                   |                         |
| Senarai                            | nstitusi TVET. Sila Pilih Kursus.                                                                                                    |                |              |                   |                         |
| Downloa                            | ad Senarai Pemohon Dari Semua Institusi 🛛 🛿 Download Pemohon                                                                             |                |              |                   |                         |
| Downloa                            | ad Senarai Calon Terima Tawaran Dari Semua Institusi 🛛 🗟 Download Calon Terima Tawaran                                                   |                |              |                   |                         |
| Senarai                            | Pemohon Dari Semua Institusi 🔍 Senarai Pemohon                                                                                           |                |              |                   |                         |
| (i) Int<br>Jumla<br>Jumla<br>Jumla | io<br>ah Penawaran Kursus : 12<br>ah Kapasiti Ambilan : 128<br>ah Calon Setuju Terima : 2                                                |                |              | Klik "F<br>Tawara | Penetapan<br>an Kursus" |
|                                    |                                                                                                    |                |              | /                 |                         |
| ID                                 | Nama Institusi                                                                                                    |                | Tindakan     |                   |                         |
| 604                                | INSTITUT LATIHAN PERINDUSTRIAN PASIR GUDANG                                                                                              |                | 🗹 Penetap    | an Tawaran Kursus |                         |
|                                    | ID : 5378                                                                                                    |                | 🗹 Tawaran    | Pengambilan Calon |                         |
|                                    | STAS03 Sijil Teknologi Automotif Servis<br>[TP-300-3:2013 Automotif-Servis Selepas Jualan ]                                              |                | 🛿 Downloa    | ad Pemohon        |                         |
|                                    | ID : 5379<br>DTAS34 Diploma Teknologi Automotif Servis<br>ITP-300-4 EKSEKUTIF AUTOMOTIF - SERVIS SELEPAS JUALAN 1                        |                |              |                   |                         |
|                                    | ID : 5380<br>Operasi Servis Selepas Jualan – Kenderaan Bermotor<br>[G452-002-4:2017 Operasi Servis Selepas Jualan – Kenderaan Bermotor ] |                |              |                   |                         |

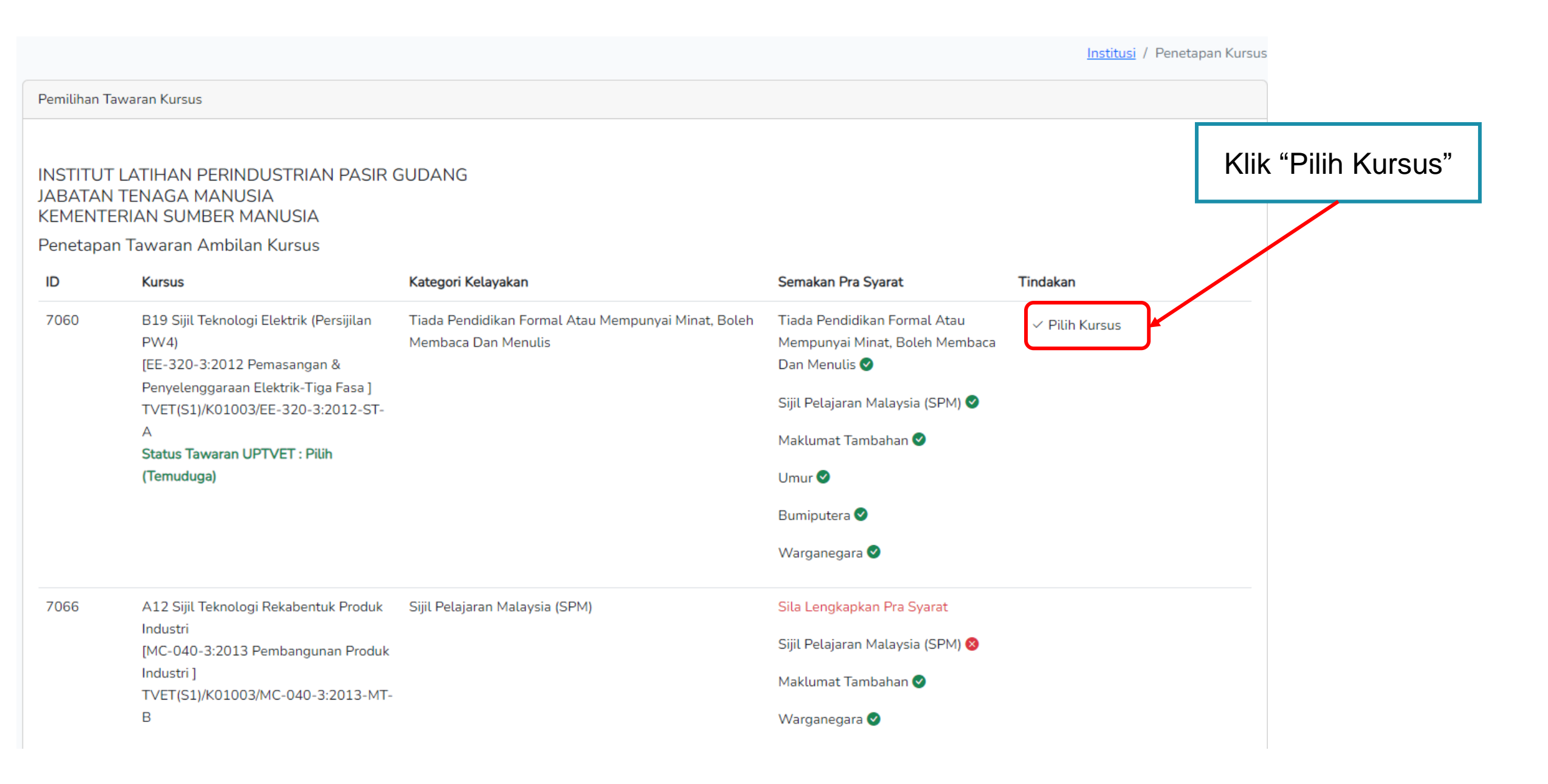

#### KURSUS TANPA TEMUDUGA

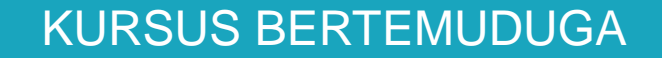

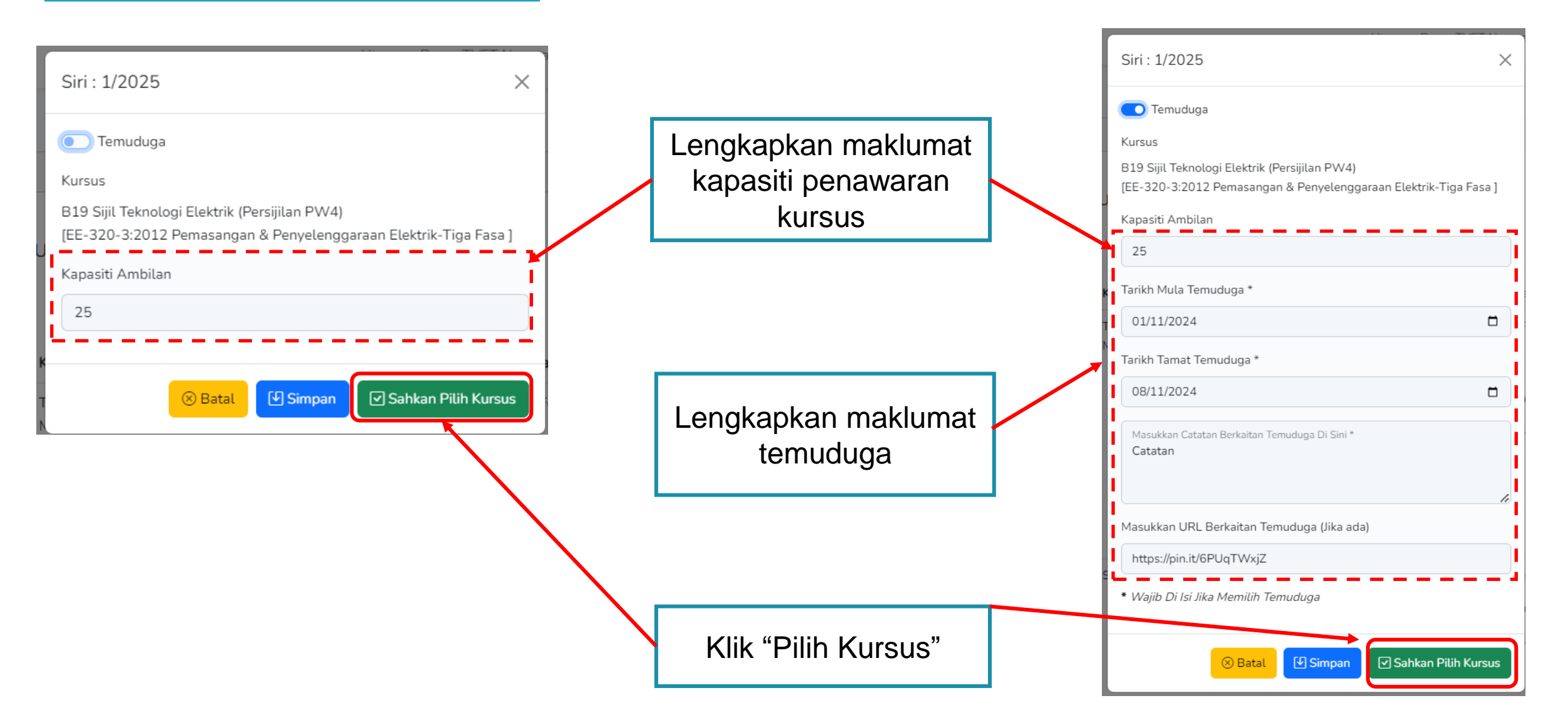

| Pemilihan                                                                                           | Tawaran Kursus                                                                  |                                                                                   |                 |                                                                                 |                 |
|----------------------------------------------------------------------------------------------------|---------------------------------------------------------------------------------|-----------------------------------------------------------------------------------|-----------------|---------------------------------------------------------------------------------|-----------------|
| Penetapan Kursus Dikemaskini!                                                                       |                                                                                 | Penetapan Kursus selesai.                                                         |                 |                                                                                 |                 |
| INSTITUT LATIHAN PERINDUSTRIAN PASIR GUDANG<br>JABATAN TENAGA MANUSIA<br>KEMENTERIAN SUMBER MANUSIA |                                                                                 |                                                                                   | Kursus<br>semas | akan dipaparkan di k<br>a di UP_TVET                                            | Katalog Ambilan |
| Penetap                                                                                             | ban Tawaran Ambilan Kursus                                                      | Katagori Kalayakan                                                                |                 | Somakan Dra Svarat                                                              | Tindakan        |
| 7060                                                                                                | B19 Sijil Teknologi Elektrik (Persijilan<br>PW4)<br>[EE-320-3:2012 Pemasangan & | Persijilan Tiada Pendidikan Formal Atau Mempunyai Minat, E<br>Membaca Dan Menulis |                 | Tiada Pendidikan Formal Atau<br>Mempunyai Minat, Boleh Membaca<br>Dan Menulis 😪 | ✓ Pilih Kursus  |
|                                                                                                    | Penyelenggaraan Elektrik-Tiga Fasa ]<br>TVET(S1)/K01003/EE-320-3:2012-ST-<br>^  |                                                                                   |                 | Sijil Pelajaran Malaysia (SPM) 🥑                                                |                 |
|                                                                                                    | Status Tawaran UPTVET : Pilih<br>(Temuduga)                                     |                                                                                   |                 | Maklumat Tambahan 🛇<br>Umur 🛇                                                   |                 |
|                                                                                                    |                                                                                 |                                                                                   |                 | Bumiputera 🕑                                                                    |                 |
|                                                                                                    |                                                                                 |                                                                                   |                 | Warganegara 🥑                                                                   |                 |

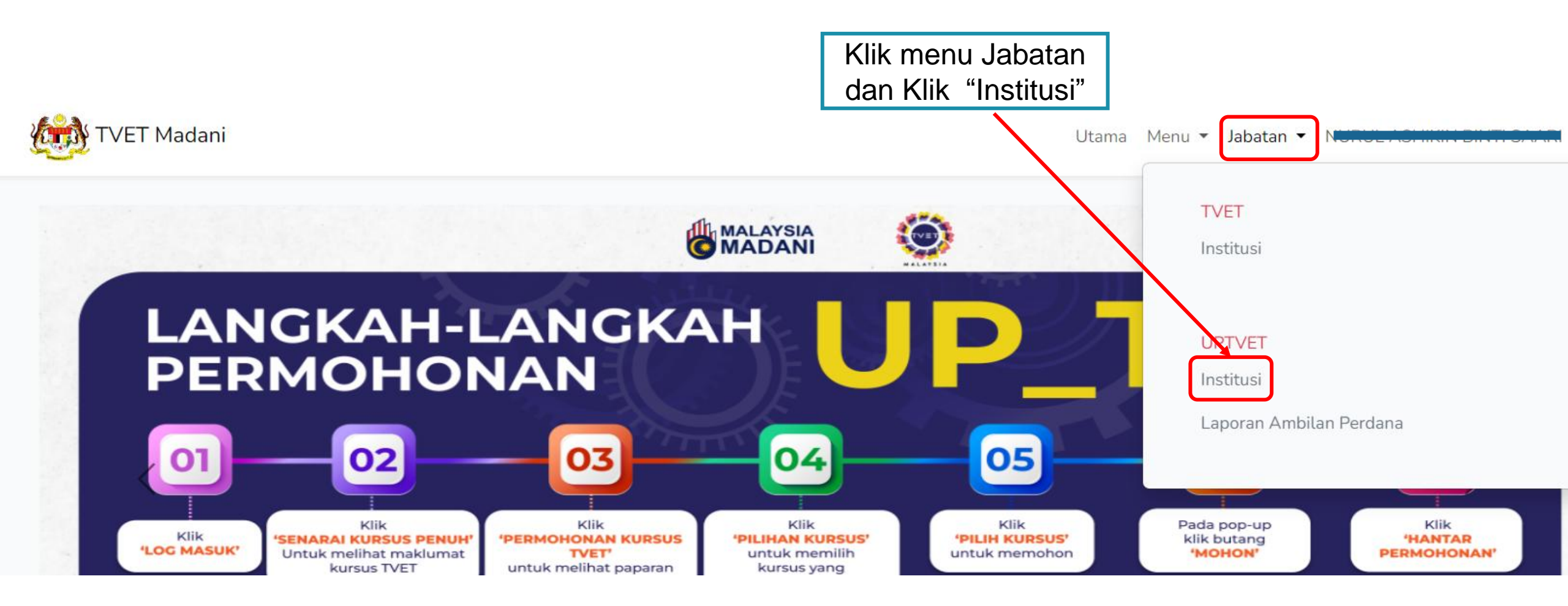

#### MANUAL ADMIN JABATAN

Download Senarai Pemohon Dari Semua Institusi 🛛 📓 Download Pemohon

Download Senarai Calon Terima Tawaran Dari Semua Institusi 🛛 🛚 Download Calon Terima Tawaran

Senarai Pemohon Dari Semua Institusi 🛛 🔍 Senarai Pemohon

# Info Jumlah Penawaran Kursus : 12 Jumlah Kapasiti Ambilan : 128 Jumlah Calon Setuju Terima : 2

| ID  | Nama Institusi                                   | Tindakan                             | Klik "Tawaran      |
|-----|--------------------------------------------------|--------------------------------------|--------------------|
| 604 | INSTITUT LATIHAN PERINDUSTRIAN PASIR GUDANG      | i≡ Penetapan Tawaran Kursus Di Tutup | Pengambilan Calon" |
|     | ID : 5378                                        | 🖸 Tawaran Pengambilan Calon          |                    |
|     | STAS03 Sijil Teknologi Automotif Servis          |                                      |                    |
|     | [TP-300-3:2013 Automotif-Servis Selepas Jualan ] | Download Pemohon                     |                    |

ID : 5379 DTAS34 Diploma Teknologi Automotif Servis [TP-300-4 EKSEKUTIF AUTOMOTIF - SERVIS SELEPAS JUALAN ]

ID : 5380 Operasi Servis Selepas Jualan – Kenderaan Bermotor [G452-002-4:2017 Operasi Servis Selepas Jualan – Kenderaan Bermotor ]

ID : 5407 B19 Sijil Teknologi Elektrik (Persijilan PW4) [EE-320-3:2012 Pemasangan & Penyelenggaraan Elektrik-Tiga Fasa ]

| Senarai T                             | awaran Kursus                                                                                         |                       |                                |                |
|---------------------------------------|----------------------------------------------------------------------------------------------------|-----------------------|--------------------------------|----------------|
| (i) Info<br>Jumlah F                  | Penawaran Kursus : 4                                                                                  |                       | ×                              |                |
| Jumlah K<br>Jumlah (                  | Kapasiti Ambilan : 38<br>Calon Setuju Terima : 1                                                      |                       |                                |                |
| INSTITU<br>JABATA<br>KEMEN<br>Senarai | JT LATIHAN PERINDUSTRIAN PASIR GUDANG<br>AN TENAGA MANUSIA<br>TERIAN SUMBER MANUSIA<br>Tawaran Kursus |                       | Klik "Se                       | narai Pemohon" |
| ID                                    | Kursus                                                                                                | Status                | Tindakan                       |                |
| 5378                                  | STAS03 Sijil Teknologi Automotif Servis<br>[TP-300-3:2013 Automotif-Servis Selepas Jualan ]           | Bilangan Pemohon : 18 | Senarai Pemohon                |                |
|                                       |                                                                                                    |                       | Download Pemohon               |                |
|                                       |                                                                                                    |                       | i≡ Link Pendaftaran ke MySPIKE |                |
| 5379                                  | DTAS34 Diploma Teknologi Automotif Servis<br>[TP-300-4 EKSEKUTIF AUTOMOTIF - SERVIS SELEPAS JUALAN ]  | Bilangan Pemohon : 4  | 🚨 Senarai Pemohon              |                |
|                                       |                                                                                                    |                       | 🛤 Senarai Perayu               |                |
|                                       |                                                                                                    |                       | Download Pemohon               |                |
|                                       |                                                                                                    |                       | i≡ Link Pendaftaran ke MySPIKE |                |

#### MANUAL ADMIN JABATAN 92

### 9. PENAWARAN KURSUS

| STAS03 Sijil Teknologi Automotif Servis<br>[TP-300-3:2013 Automotif-Servis Selepas Jualan ]<br>INSTITUT LATIHAN PERINDUSTRIAN PASIR GUDANG<br>JABATAN TENAGA MANUSIA<br>KEMENTERIAN SUMBER MANUSIA                                                                                                    | i        |                                                          |                       |                           |                                              |
|----------------------------------------------------------------------------------------------------|----------|----------------------------------------------------------|-----------------------|---------------------------|----------------------------------------------|
| <ul> <li>Info</li> <li>Status Ambilan : 1 / 5</li> <li>Bilangan Pemohon : 16</li> <li>Bilangan Tawaran : 4</li> <li>Jika Memerlukan Maklumat SPM, Sila Hubungi Calon Supaya Mel</li> </ul>                                                                                                    | engkapka | n Data No. Kad Pengenalan, Ta <u>Tips :</u><br>Boleh bua | at carian calc        | on dengan Nama a          | atau no kad pengenalan calon                 |
| Senarai Calon                                                                                                    |          | dan Klik "                                               | Cari Calon"           |                           |                                              |
| Taip Nama atau No. Kad Pengenalan atau Status Permohonan atau                                                                                                    | Semakan  | Permohonan                                               |                       | Cari Cal                  | on                                           |
| Bil Calon                                                                                                    | Pilihan  | Status Permohonan                                        | Semakan<br>Permohonan | Tindakan                  | Klik "Semak Kelayakan<br>Calon"              |
| 1 HAN-172511725117110172117251720000172]                                                                                                    | 3        | 🔵 Institusi Bida Calon                                   | Dalam Semakan         | 🖪 Semak Kelayakan Calon   |                                              |
| 2 Nor / [000000000070270]                                                                                                    | 3        | ● Institusi Bida Calon                                   | Dalam Semakan         | 🖪 Semak Kelayakan Calon   |                                              |
| 3 AZH                                                                                                    | 5        | <ul> <li>Institusi Bida Calon</li> </ul>                 | Layak                 | 🖪 Semak Kelayakan Calon   |                                              |
| 4 Muhammad Syariff Asyraff bin Mohd Aszairi<br>[061                                                                                                    | 3        | Calon Mohon                                              | Dalam Semakan         | 🖪 Semak Kelayakan Calon 🗼 | Calon Mohon bermaksud calon telah menghantar |
| 5 Danus, Andre personal Construction of Construction of Constr | 1        | Calon Belum Menghantar Pengesahan<br>Permohonan!         | Baru                  | 🖪 Semak Kelayakan Calon   | permohonan kursus                            |
| 6 MLRADZALI<br>[051]                                                                                                    | 2        | Calon Belum Menghantar Pengesahan<br>Permohonan!         | Baru                  | 🖪 Semak Kelayakan Calon   |                                              |

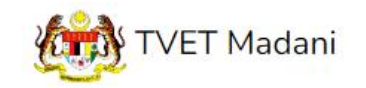

Utama Menu - Admin - NORAZMA BINTI SAARI -

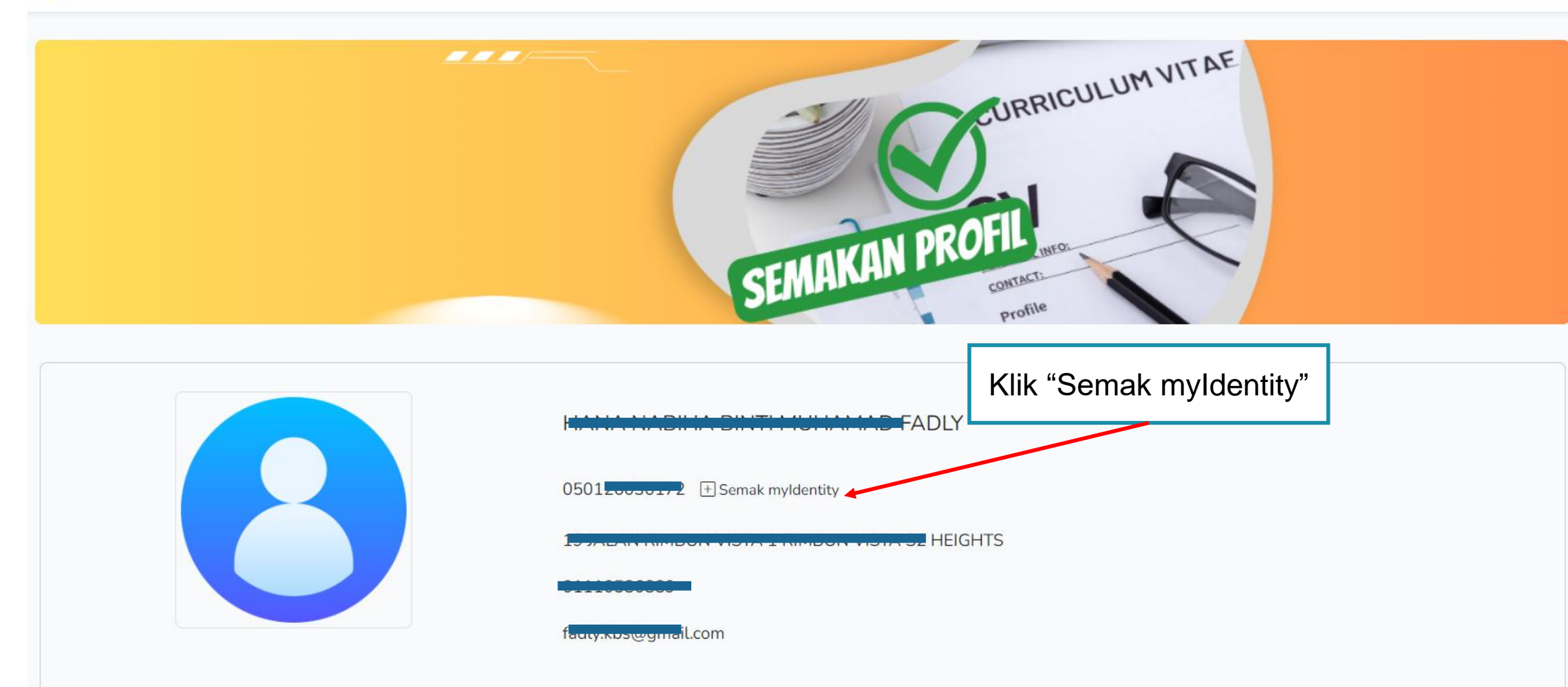

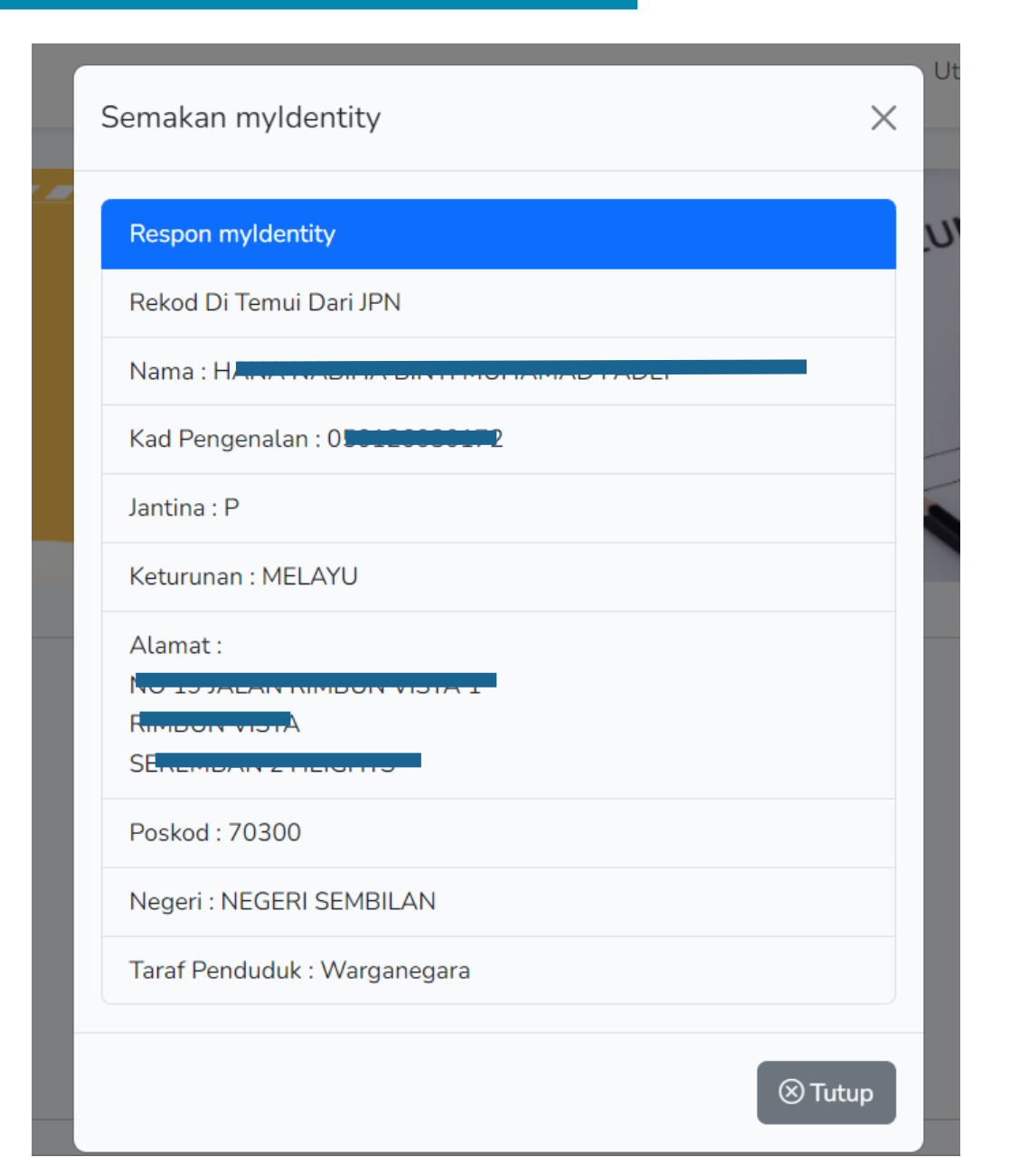

#### Kursus Dipohon HT-014-2:2011 PEMBUATAN PASTRI [HT-014-2:2011 Pembuatan Pastri] **KOLEJ RISDA PERAK** IBU PEJABAT KKDW Semakan myldentity Klik "Semak myldentity" KEMENTERIAN KEMAJUAN DESA DAN WILAYAH **Respon myldentity** Maklumat Ibu/Bapa/Penjaga Rekod Di Temui Dari JPN Hubungan No. KP/Passport No. Tentera/ Polis No. Telefon Emel Nama Nama : Montheline 0108891889 fadly.jpl Bapa MANSOR Kad Pengenalan : COLOLO + Semak myldentity Jantina : L -Keturunan : MELAYU Kelayakan Calon Alamat : 4077 M 1. Kelayakan Akademik 1.1 Tamat Tingkatan 3 Mempunyai Sijil Tamat Persekolahan Poskod : 15150 Semakan sistem :- 📀 Negeri : KELANTAN Dan Taraf Penduduk : Warganegara 2. Umur

Х

| Kelayakan Calon                                                                                                    | Contoh semakan kelayakan calon |
|----------------------------------------------------------------------------------------------------|--------------------------------|
| <ol> <li>Kelayakan Akademik</li> <li>1.1 Tamat Tingkatan 3<br/>Mempunyai Sijil Tamat Persekolahan<br/>Semakan sistem :- </li> </ol>                                                                                                    |                                |
| Dan                                                                                                    |                                |
| 2. Umur<br>2.1 Umur Pemohon<br>Umur Minimum : 15<br>Umur Maksimum : 40<br>Semakan sistem :- Umur 19 Tahun 2 Bu                                                                                                    | ulan 8 Hari 📀                  |
| Dan                                                                                                    |                                |
| <ul> <li>3. Syarat Umum</li> <li>3.1 Pemohon WAJIB</li> <li>1. Warganegara Malaysia (Wajib) , <ul> <li>2. Boleh Membaca, Menulis dan Mengin</li> <li>3. Sihat Tubuh Badan (Wajib) <ul> <li>Semakan sistem :- <ul> <li>Semakan sistem :- <ul> </ul> </li> </ul></li></ul></li></ul></li></ul> | ra (Wajib) , 🕑                 |

#### Contoh semakan kelayakan SPM

| Kelayakan Calon        |                                                |                                  |                      |                       |                        |                                  |
|------------------------|------------------------------------------------|----------------------------------|----------------------|-----------------------|------------------------|----------------------------------|
| 1. Umur                |                                                |                                  |                      |                       |                        |                                  |
| 1.1 Had Umur Mini      | num dan Maksimun                               |                                  |                      |                       |                        |                                  |
| Umur Minimum :         | 18                                             |                                  |                      |                       |                        |                                  |
| Umur Maksimum          | : 35                                           |                                  |                      |                       |                        |                                  |
| Semakan sistem         | :- Umur 19 Tahun 1 Bulan 28 Hari 🕑             |                                  |                      |                       |                        |                                  |
| Dan                    |                                                |                                  |                      |                       |                        |                                  |
| 2. Warganegara         |                                                |                                  |                      |                       |                        |                                  |
| 2.1 Calon mestilah     | :                                              |                                  |                      |                       |                        |                                  |
| 1. Warganegara         | Malaysia (Wajib) 🥑                             |                                  |                      |                       |                        |                                  |
| Semakan sistem         | - 🛇                                            |                                  |                      |                       |                        |                                  |
| Dan                    |                                                |                                  |                      |                       |                        |                                  |
| 3. Kelayakan Akadem    | k                                              |                                  |                      |                       |                        |                                  |
| 3.1 Lulus Sijil Pelaja | aran Malaysia (SPM) atau setara, dengan minimu | um 3 kredit dalam mana-mana mata | a pelajaran; ATAU    |                       |                        |                                  |
| i Semak Kepu           | itusan SPM Calon Dari Lembaga Peperiksaan      |                                  |                      |                       |                        |                                  |
| 🛕 Sila Klik Sei        | mak Keputusan SPM Di Atas Dan SIMPAN Untu      | k Aktifkan Semakan               |                      |                       |                        |                                  |
|                        |                                                |                                  | Wajib/Pilihan        | Kategori Pilihan      | Min Gred               |                                  |
| Klik Sema              | ak Keputusan SPM                               |                                  | Waiib                |                       | F                      |                                  |
| dari Lem               | bagaPeperiksaan 🛛 —                            | 3. Kelayakan Akade               | mik                  |                       |                        |                                  |
| 1249                   | SEJARAH                                        | 3 1 Lulus Siiil Pol              | aiaran Malaysia (SPN | () atau setara dengan | minimum 3 kredit dalar | m mana-mana mata pelajaran: ATAI |
| 1119                   | BAHASA INGGERIS                                |                                  |                      |                       |                        |                                  |
| 1449                   | ΜΑΤΕΜΑΤΙΚ                                      | Semak Ke                         | putusan SPM Calon Da | n Lembaga Peperiksaan |                        |                                  |
|                        |                                                |                                  | - Turiuri            | Hacehaal              |                        |                                  |

Semak Keputusan SPM Calon  $\times$ Respon Lembaga Peperiksaan Pelajar Angka Giliran Tahun : 2022 Keputusan SPM Bahasa Melayu : A+ Bahasa Inggeris : A+ Pendidikan Islam : A+ Sejarah : A+ Matematik : A+ Matematik Tambahan : A+ Fizik : A+ Kimia : A+ Biologi : A Simpan

Klik Simpan untuk kemaskini semakan kelayakan SPM

#### 3. Kelayakan Akademik

3.1 Lulus Sijil Pelajaran Malaysia (SPM) atau setara, dengan minimum 3 kredit dalam mana-mana mata pelajaran; ATAU

Semak Keputusan SPM Calon Dari Lembaga Peperiksaan

| Kod Subjek | Subjek                 | Wajib/Pilihan | Kategori Pilihan | Min Gred |
|------------|------------------------|---------------|------------------|----------|
| 1103       | BAHASA MELAYU 🥑        | Wajib         |                  | E        |
| 1249       | SEJARAH 🕑              | Wajib         |                  | E        |
| 1119       | BAHASA INGGERIS 🔕      | Pilihan       | Lain-lain        | С        |
| 1449       |                        | Pilihan       | Matematik        | С        |
| 1511       | SAINS 🕗                | Pilihan       | Sains & Teknikal | С        |
| 3472       | ΜΑΤΕΜΑΤΙΚ ΤΑΜΒΑΗΑΝ     | Pilihan       | Sains & Teknikal | С        |
| 4531       | FIZIK                  | Pilihan       | Sains & Teknikal | С        |
| 4541       | KIMIA                  | Pilihan       | Sains & Teknikal | С        |
| 4551       | BIOLOGI                | Pilihan       | Sains & Teknikal | С        |
| 3755       | PERDAGANGAN            | Pilihan       | Lain-lain        | С        |
| 1223       | PENDIDIKAN ISLAM       | Pilihan       | Lain-lain        | С        |
| 1225       | PENDIDIKAN MORAL       | Pilihan       | Lain-lain        | С        |
| 2611       | PENDIDIKAN SENI VISUAL | Pilihan       | Lain-lain        | С        |
| 2280       | GEOGRAFI               | Pilihan       | Lain-lain        | С        |
| 3756       | PRINSIP PERAKAUNAN     | Pilihan       | Lain-lain        | С        |
| 3766       | PERNIAGAAN             | Pilihan       | Lain-lain        | С        |
| 3763       | REKA CIPTA             | Pilihan       | Sains & Teknikal | С        |
| 5402       | AL-SYARIAH             | Pilihan       | Lain-lain        | С        |
| 5401       |                        | Pilihan       | l ain-lain       | C        |

|           | 4541                                               | NIMIA                                                         | Plunan  | Sains & теклікас | L |
|-----------|----------------------------------------------------|---------------------------------------------------------------|---------|------------------|---|
|           | 4551                                               | BIOLOGI                                                       | Pilihan | Sains & Teknikal | С |
|           | 3755                                               | PERDAGANGAN                                                   | Pilihan | Lain-lain        | С |
|           | 1223                                               | PENDIDIKAN ISLAM                                              | Pilihan | Lain-lain        | С |
|           | 1225                                               | PENDIDIKAN MORAL                                              | Pilihan | Lain-lain        | С |
|           | 2611                                               | PENDIDIKAN SENI VISUAL                                        | Pilihan | Lain-lain        | С |
|           | 2280                                               | GEOGRAFI                                                      | Pilihan | Lain-lain        | С |
|           | 3756                                               | PRINSIP PERAKAUNAN                                            | Pilihan | Lain-lain        | С |
|           |                                                    | PERNIAGAAN                                                    | Pilihan | Lain-lain        | С |
| Status se | emakan                                             | REKA CIPTA                                                    | Pilihan | Sains & Teknikal | С |
| kelayaka  | IN SPM                                             | AL-SYARIAH                                                    | Pilihan | Lain-lain        | С |
| dikema    | askini                                             | USUL AL-DIN                                                   | Pilihan | Lain-lain        | С |
|           | 3767                                               | EKONOMI                                                       | Pilihan | Lain-lain        | С |
|           | 5227                                               | PENDIDIKAN AL-QURAN DAN AL-SUNNAH 🛇                           | Pilihan | Lain-lain        | С |
|           | 7407                                               | REKA BENTUK GRAFIK DIGITAL                                    | Pilihan | Sains & Teknikal | С |
|           | Bil. Subjek Wajib : 2 🕑                            | ,                                                             |         |                  |   |
|           | Bil. Subjek Pilihan Kate<br>(Minimum 3 kredit dala | gori Terbuka Diperlukan : 3 😣<br>Im mana-mana mata pelajaran) |         |                  |   |

| Semakan Permohonan                                       |                                                  |     |
|----------------------------------------------------------|--------------------------------------------------|-----|
| Sila kemaskini status semakan permohonan calon           |                                                  |     |
| Dalam Semakan                                            |                                                  | ~   |
| Baru<br>Dalam Semakan                                    |                                                  |     |
| Layak<br>Tidak Layak                                     |                                                  |     |
|                                                          |                                                  |     |
|                                                          |                                                  |     |
| Dan                                                      |                                                  |     |
| 4. Warganegara                                           |                                                  |     |
| 4.1 Calon mestilah :-<br>Semakan sistem :- Warganegara ♥ | Kemaskini status semakan permohonan.             |     |
|                                                          | Klik " <b>Kembali</b> " untuk Kembali ke paparan |     |
| Semakan Permohonan                                       | Senarai Pemohon                                  |     |
| Sila kemaskini status semakan permohonan calon           |                                                  |     |
| Layak                                                    |                                                  | ~   |
| Kemaskini 🛛 🕅 Kembali                                    |                                                  | 100 |
|                                                          |                                                  | 100 |

#### MANUAL ADMIN JABATAN

Cari Calon

# 9. PENAWARAN KURSUS

STAS03 Sijil Teknologi Automotif Servis [TP-300-3:2013 Automotif-Servis Selepas Jualan ] INSTITUT LATIHAN PERINDUSTRIAN PASIR GUDANG JABATAN TENAGA MANUSIA KEMENTERIAN SUMBER MANUSIA

| (j) Info                                                                                                    | $\times$ |
|----------------------------------------------------------------------------------------------------|----------|
| Status Ambilan : 1 / 5                                                                                                    |          |
| Bilangan Pemohon : 16                                                                                                    |          |
| Bilangan Tawaran : 4                                                                                                    |          |
| Jika Memerlukan Maklumat SPM, Sila Hubungi Calon Supaya Melengkapkan Data No. Kad Pengenalan, Tahun SPM atau Angka Giliran. |          |

#### Senarai Calon

Taip Nama atau No. Kad Pengenalan atau Status Permohonan atau Semakan Permohonan

| Bil | Calon                                                                             | Pilihan | Status Permohonan      | Semakan<br>Permohonan | Tindakan                                                                  |
|-----|-----------------------------------------------------------------------------------|---------|------------------------|-----------------------|---------------------------------------------------------------------------|
| 1   | HANA NA                                                                           | 3       | ● Institusi Bida Calon | Dalam Semakan         | Bemak Kelay Klik "Tawar Kemasukan                                         |
| 2   | Nor Ais <mark>,</mark>                                                            | 3       | ● Institusi Bida Calon | Dalam Semakan         | B Semak Kelay Kursus"                                                     |
| 3   | AZHAR []]                                                                         | 5       | ● Institusi Bida Calon | Layak                 | 🖪 Semak Kelayakan Calon                                                   |
| 4   | Muhammad <b>Cymlifiau y alluin i dalainin ann a</b> iri<br>[061 <b>00000007</b> ] | 3       | Calon Mohon            | Dalam Semakan         | <ul> <li>Semak Kelayakan Calon</li> <li>Tawar Kemasukan Kursus</li> </ul> |

### 9. PENAWARAN KURSUS TVET

#### Klik Tawar Kemasukan Kursus pada calon yang layak

#### Klik Hantar tawaran kepada Pemohon

|               |                                                     | Cit     | PERMOHONAN PERDANA SIRI 1/2024                                                                                                    | $\times$ |
|---------------|-----------------------------------------------------|---------|----------------------------------------------------------------------------------------------------|----------|
| 🗆 Calon Mohon | □ Semak Profil Calon<br>□ Tawar Kemasukan<br>Kursus | L<br>11 | Penawaran Kursus :<br>VJ11 Diploma Teknologi Mekatronik<br>[MC-091-4:2016 Sokongan Sistem Kejuruteraan Automasi Industri ]                                           |          |
| Calon Mohon   | □ Semak Profil Calon<br>□ Tawar Kemasukan<br>Kursus |         | Kepada : MOHAMAD<br>[02061]<br>Info :<br>1. Tawaran Yang Dihantar Kepada Pemohon Tidak Boleh Dibatalkan!<br>2. Emel Pemakluman Tawaran Akan Dihantar Kepada Pemohon. |          |
|               |                                                     |         |                                                                                                    |          |

□ Hantar Tawaran Kepada Pemohon!

🗖 Batal

| <ul> <li>info</li> <li>Status Ambilan : 1 / 5</li> <li>Bilangan Pemohon : 16</li> <li>Bilangan Tawaran : 4</li> <li>Jika Memerlukan Maklumat SPM, Sila Hubungi Calon Supaya Meter</li> </ul> | lengkapka | n Data No. Kad Pengenalan, T | ahun SPM atau Angka Giliran. | :                       | ×                       |
|----------------------------------------------------------------------------------------------------|-----------|------------------------------|------------------------------|-------------------------|-------------------------|
| enarai Calon<br>Taip Nama atau No. Kad Pengenalan atau Status Permohonan atau                                                                                                    | ı Semakar | Permohonan                   |                              | Cari Ca                 | lon                     |
| Ril Calon                                                                                                    | Pilihan   | Status Permohonan            | Semakan                      | Tindakan                | Status Permohonan       |
|                                                                                                    | 3         | Institusi Bida Calon         | Dalam Semakan                | 🖽 Semak Kelayakan Calon | Calon Mohon ke Institus |
| 2 Nor Aisy [250027027070]                                                                                                    | 3         | 🔵 Institusi Bida Calon       | Dalam Semakan                | 🖪 Semak Kelayakan Calon | Bida Calon              |
| AZH <mark>AR RIN ARRUU AU (041120070421)</mark>                                                                                                    | 5         | 🔵 Institusi Bida Calon       | Layak                        | 🖪 Semak Kelayakan Calon |                         |

2

| O Info   Status Ambilan : 1/5   Bilangan Pemohon : 18   Bilangan Tawaran : 4   Jika Memertukan Maklumat SPM, Sila Hubungi Calon Supaya Melengkapkan Data No. Kad Pengenalan, Tahun SPM atau Angka Gitiran. Senarai Calon   Status Permohonan atau Status Permohonan atau Semakan Permohonan atau Semakan Permohonan atau Semakan Permohonan atau Semakan Permohonan atau Semakan Permohonan atau Semakan Permohonan atau Status Permohonan atau Semakan Permohonan atau Semakan Permohonan Bermakan Permohonan Permohonan Permoh |                                                                                                    |                        |                       |                                         |                                             |  |  |  |  |  |  |
|----------------------------------------------------------------------------------------------------|----------------------------------------------------------------------------------------------------|------------------------|-----------------------|-----------------------------------------|---------------------------------------------|--|--|--|--|--|--|
| Senarai Calon                                                                                                    |                                                                                                    |                        |                       |                                         |                                             |  |  |  |  |  |  |
| Taip Nama atau No. Kad Pengenalan atau Statu                                                                                                    | s Permohonan atau Semakar                                                                                                    | n Permohonan           |                       | Cari                                    | Calon                                       |  |  |  |  |  |  |
| Bil Calon                                                                                                    | Pilihan                                                                                                    | Status Permohonan      | Semakan<br>Permohonan | Tindakan                                | Status Permohonan                           |  |  |  |  |  |  |
| 1 HANANADINA DINTI MONAMADI ADEL                                                                                                    | 3                                                                                                    | 🕩 Institusi Bida Calon | Dalam Semakan         | 🖼 Semak Kelayakan Calon                 | Calon Mohon ke Institusi                    |  |  |  |  |  |  |
| 2 Nor Aisya (200020020020020)                                                                                                    | 3                                                                                                    | 🔵 Institusi Bida Calon | Dalam Semakan         | 🖪 Semak Kelayakan Calon                 | Bida Calon                                  |  |  |  |  |  |  |
| 3 AZHA                                                                                                    | ungi Calon Supaya Melengkapkan Data No. Kad Pengenalan, Tahun SPM atau Angka Giliran.<br>tatus Permohonan atau Semakan Permohonan<br>Pilihan Semakan Permohonan<br>1 Institusi Bida Calon<br>2 Institusi Bida Calon<br>2 Institusi Bida Calon Ke<br>2 Institusi Bida Calon Ke<br>2 Institusi Bida |                        |                       |                                         |                                             |  |  |  |  |  |  |
|                                                                                                    |                                                                                                    | L                      |                       |                                         |                                             |  |  |  |  |  |  |
| Bil Calon                                                                                                    | Pili                                                                                                    | han Status Permohonan  | Semakan Permohonan    | Tindakan                                | Status Permohonan                           |  |  |  |  |  |  |
| 1 NOR]                                                                                                    | 3                                                                                                    | 😑 Calon Terima Tawara  | in Lain Tidak Layak   | 🔁 Semak Kelayakan Calon                 | Calon Terima Tawaran                        |  |  |  |  |  |  |
| 2 mohd finne hinding tit in 19000                                                                                                    | 3                                                                                                    | Calon Terima Tawara    | in Layak              | 🖪 Semak Kelayakan Calon 🖒 Reset Tawaran | selepas calon Klik Setuju<br>Terima Tawaran |  |  |  |  |  |  |

# CONTOH SLIP TAWARAN KURSUS TVET

#### UNIT PENGAMBILAN TVET (UP\_TVET) Jabatan Pembangunan Kemahiran Kementerian Sumber Manusia

#### SLIP TAWARAN KEMASUKAN PELAJAR KE INSTITUSI TVET

#### **TAHNIAH!**

Anda ditawarkan kursus TVET seperti berikut :

Kursus : MEC Diploma In Engineering Technology (Mechatronics) [ MQA/FA14611 Diploma In Engineering Technology (Mechatronics)]

#### **B. BUTIRAN KURSUS** A. MAKLUMAT PELAJAR MEC Diploma In Engineering Technology (Mechatronics) Aminah binti Ali 050403001234 Nama Kursus TVET [MQA/FA14611 Diploma In Engineering Technology (Mechatronics)] No. Kad Pengenalan / MYKAD : 050403001234 Nama Institusi GERMAN-MALAYSIAN INSTITUTE (GMI) G02, Jalan Budaya 4 German-Malaysian Institute (199201016476) Jalan Ilmiah, Taman Alamat Kuala Lumpur Universiti, 43000, Kajang, Selangor, Malaysia Alamat Institusi 43000,SELANGOR Telefon 013-2345679 cikguaaaa@gmail.com No. Telefon Institusi Emel 005-0721 700 Emel Institusi marketingegennedaling https://www.gmi.edu.my/ Laman Web Institusi Nota: Surat Tawaran Rasmi akan diemelkan kepada calon yang menerima tawaran bermula 20-12-2023.

# 10. PELAPORAN & DATA

|          | Institusi 1                                                                                | VET                         |                    |
|----------|--------------------------------------------------------------------------------------------|-----------------------------|--------------------|
|          |                                                                                            |                             |                    |
|          | Permohonan Kursus UPTVET Siri 1/2025 Dibuka Bermula 24-09-2024 Hingga 02-10-2024           |                             | ×                  |
|          |                                                                                            |                             |                    |
|          |                                                                                            | Nama Institusi Semua Negeri | ✓ Q Cari Institusi |
|          |                                                                                            |                             |                    |
| JA<br>KE | BATAN TENAGA MANUSIA<br>MENTERIAN SUMBER MANUSIA                                           |                             |                    |
| Ser      | arai Institusi TVET. Sila Pilih Kursus.                                                    | Klik "Download Pemoho       | n" untuk muat      |
| Do       | vnload Senarai Pemohon Dari Semua Institusi 🛛 🛛 Download Pemohon                           | turun senarai pemohon       | Jabatan            |
| Do       | vnload Senarai Calon Terima Tawaran Dari Semua Institusi 🛛 🛿 Download Calon Terima Tawaran | Klik "Download Calon Te     | erima Tawaran"     |
| Ser      | arai Pemohon Dari Semua Institusi 🔍 Senarai Pemohon                                        | untuk muat turun calon t    | erima tawaran      |
|          | 1) Info                                                                                    |                             | ×                  |
|          | umlah Penawaran Kursus : 12                                                                |                             |                    |
|          | umlah Kapasiti Ambilan : 128                                                               |                             |                    |
|          | lumlah Calon Setuju Terima : 2                                                             |                             |                    |

### 10. PELAPORAN & DATA

|   | Contoh                                                                                                    | Mua                | at Tu                                     | irun                  | Ser           | nara                  | i pe             | moh                     | on     | n Jaba             | atan                    | (Fo                     | rma                                                       | t Mi                                                                                                    | c. E      | xce                   | )        |                        |                                     |                   |           |                                                                                                    |
|---|----------------------------------------------------------------------------------------------------|--------------------|-------------------------------------------|-----------------------|---------------|-----------------------|------------------|-------------------------|--------|--------------------|-------------------------|-------------------------|-----------------------------------------------------------|----------------------------------------------------------------------------------------------------|-----------|-----------------------|----------|------------------------|-------------------------------------|-------------------|-----------|----------------------------------------------------------------------------------------------------|
| Ę | AutoSave Off                                                                                                    |                    | ~~~~~~~~~~~~~~~~~~~~~~~~~~~~~~~~~~~~~~~   | pemoho                | ons (1) • Sav | ed to this P          | c v              | م<br>ر                  | ) Sear | ch                 |                         |                         |                                                           |                                                                                                    |           |                       |          |                        | ⚠                                   | norazma           | N -       | Ō                                                                                                    |
|   | File <b>Home</b> Inse                                                                                                    | rt Draw            | Page Lay                                  | out Forr              | nulas Da      | ata Revi              | ew View          | Automa                  | te He  | elp                |                         |                         |                                                           |                                                                                                    |           |                       |          |                        |                                     | P                 | Comments  | ि 🖄 Sha                                                                                                    |
|   | Paste v S                                                                                                    | ri<br>I <u>U</u> ∽ | <ul> <li>11 </li> <li>Ⅲ &lt; Δ</li> </ul> | A^ A`<br>~ <u>A</u> ~ | = =(<br>= =   | <u>=</u> ≫ ~<br>≡ = = | eb Wra<br>≣ ⊡ Me | ap Text<br>rge & Center | •      | General<br>🗃 ~ % 🤊 | (~<br>00. 00.<br>0€ 00. | Condition<br>Formatting | nal Format<br>g ~ Table \                                 | as Cell<br>Y Styles Y                                                                                                    | Insert [  | Delete Form           | at ∑ Au  | utoSum ~<br> ~<br>ear~ | A<br>Z∇<br>Sort & Fi<br>Filter ∽ Se | ind & A           | dd-ins An | alyze<br>Data                                                                                                    |
| _ | Clipboard 🛛                                                                                                    | F                  | ont                                       | ۲ <u>م</u>            |               | Ali                   | gnment           |                         | ٦.     | Number             | 12                      | ,                       | Styles                                                    |                                                                                                    |           | Cells                 |          | Edi                    | ting                                | A                 | .dd-ins   |                                                                                                    |
| A | G37 🗸 🗸                                                                                                    | $\checkmark f_x$   | 3262 Jalan                                | Paya Meng             | kuang 2, Ba   | tu 7 1/2 Bu           | kit Rambai       |                         |        |                    |                         |                         |                                                           |                                                                                                    |           |                       |          |                        |                                     |                   |           |                                                                                                    |
|   | A B                                                                                                    | С                  | D                                         | E                     | F             | G                     | Н                | I                       | J      | К                  | L                       | М                       | N                                                         | 0                                                                                                    | Р         | Q                     | R        | S                      | Т                                   | U                 | V         | W                                                                                                    |
| 2 | Institusi Nama Ku<br>HT-014-<br>2:2011<br>PEMBUA<br>TAN<br>PASTRI<br>[HT-014-<br>2:2011<br>Pembuat<br>KOLEJ RIS[ an Pastri | Status Tav         | HANA NAE                                  | No Kad Pe             | (Warganeg     | «Keturunai            | Lelaki           | Tidak                   | No. OK | U Agama            | B                       | fadly.kbs@              | Telefon<br>(R):<br>Telefon<br>(HP):<br>01110586           | Alamat<br>19 JALAN<br>RIMBUN<br>VISTA 1<br>RIMBUN<br>VISTA 52<br>HEIGHTS<br>70300<br>NEGERI<br>SEMBILA<br>N                                                   | Nama Bap  | No Kad Pe<br>8.21E+11 | Warganeg | MELAYU                 | Islam                               | Emel<br>fadly.jpk | 1eleton   | Alamat<br>19 JALAN<br>RIMBUN<br>VISTA 1,<br>RIMBUN<br>VISTA S2<br>HEIGTHS<br>88 70300 1                               |
| 3 | HT-014-<br>2:2011<br>PEMBUA<br>TAN<br>PASTRI<br>[HT-014-<br>2:2011<br>Pembuat<br>KOLEJ RISE an Pastri<br>HT-014-<br>2:2011 | ] Calon Mo         | ł anisah Bi                               | 9.21E+11              | Warganeg      | ; MELAYU              | Perempua         | ı Tidak                 |        |                    | к                       | nisazairun              | Telefon<br>(R) :<br>Telefon<br>(HP) :<br>01894982<br>\$87 | No. C88,<br>Jalan<br>Malinja,<br>Felcra<br>Seberang<br>Perak,<br>36000<br>Teluk<br>Intan,<br>Perak.<br>36000<br>PERAK<br>3-3-14<br>TINGKAT<br>SERI<br>GENTING | HAFIS BIN | 9.21E+11              | Warganeg | MELAYU                 | Islam                               |                   | 0124502   | NO. C88<br>JALAN<br>MALINJA<br>FELCRA<br>SEBERAN<br>G PERAK<br>36000<br>TELUK<br>INTAN,<br>PERAK<br>36000<br>02 PERAK |

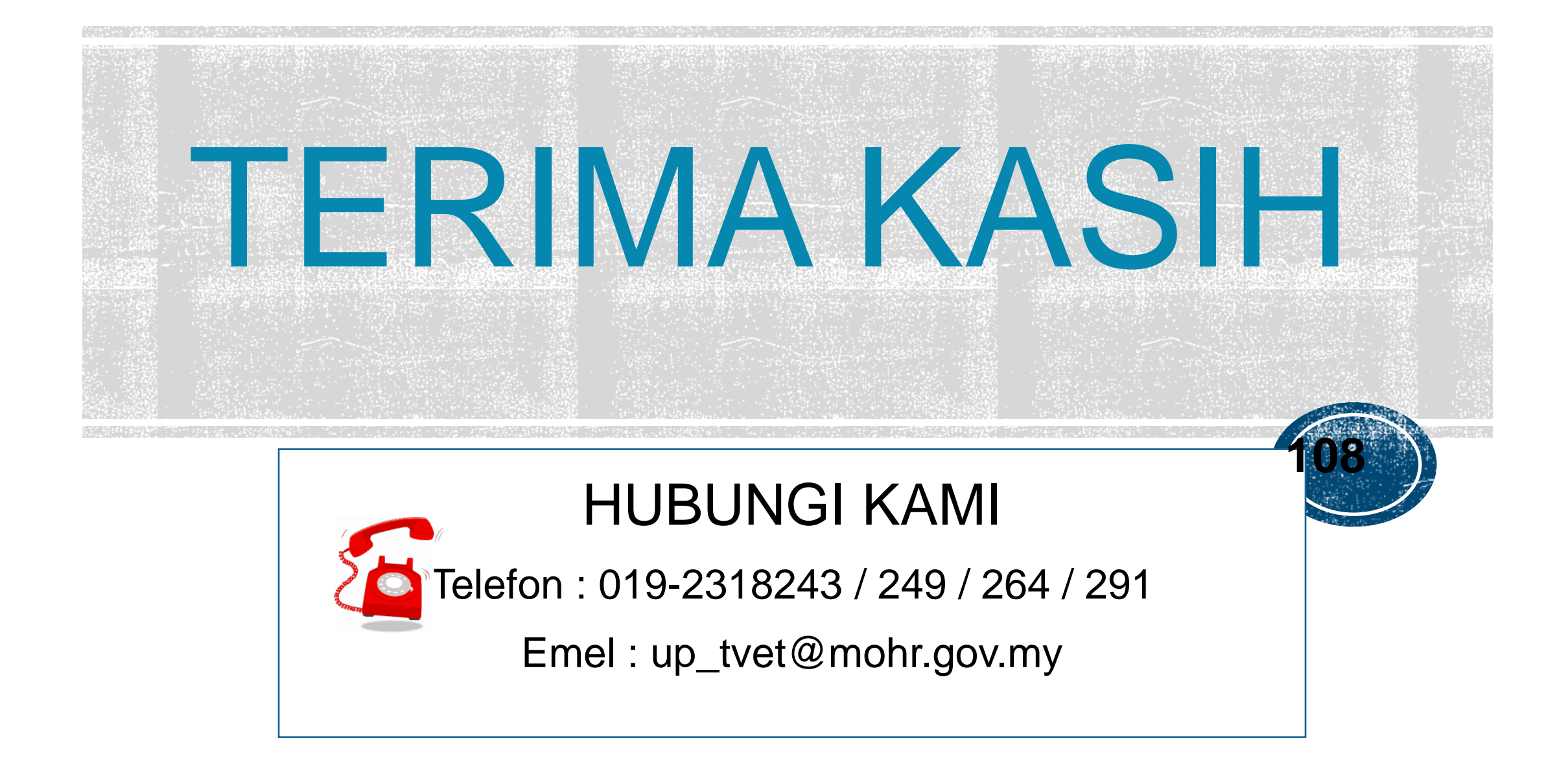